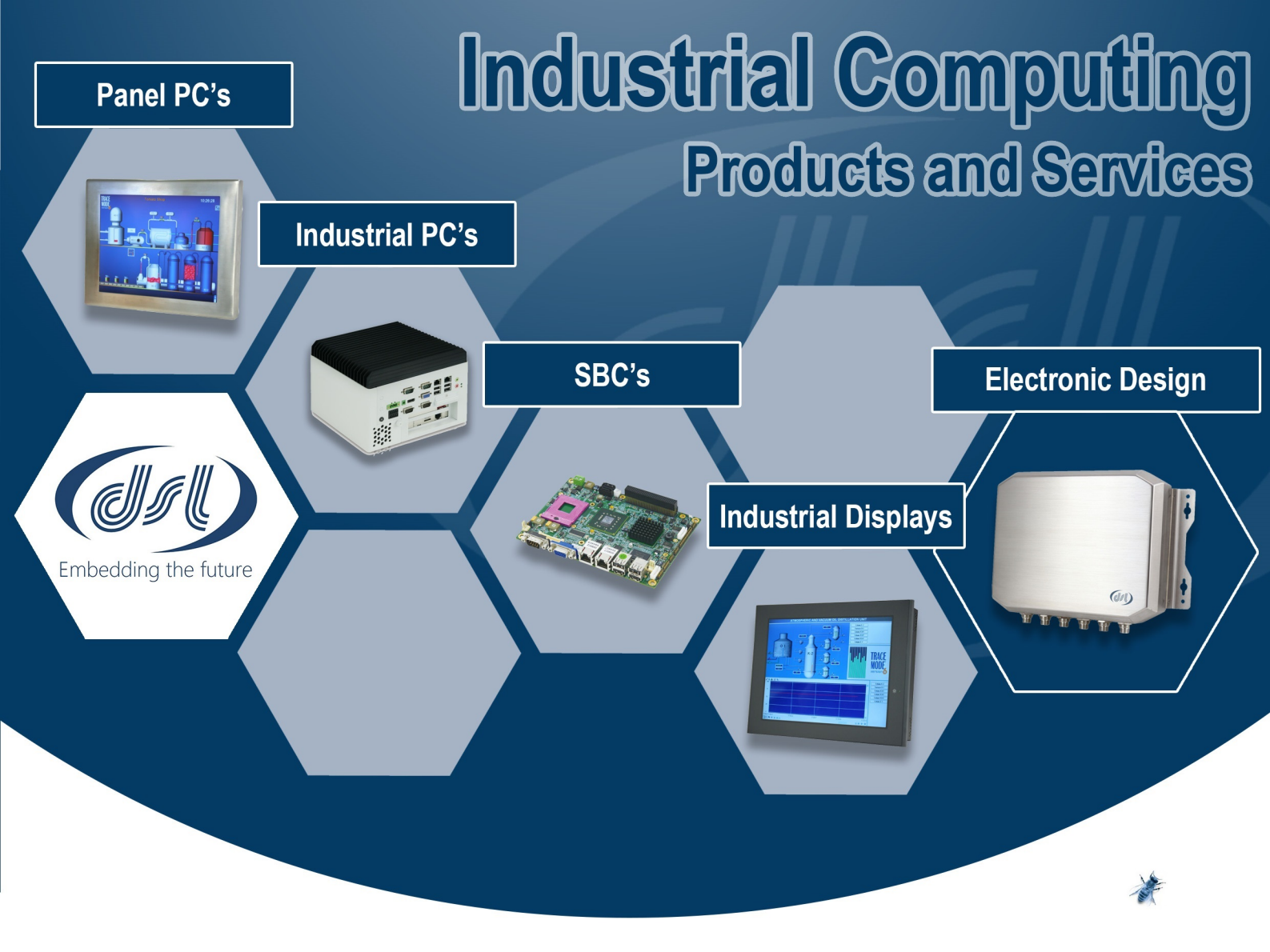

# Why Choose DSL?

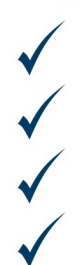

Lifetime technical support Fully customisable products Product branding (bezel colours + company logos) Free pre-installation of OS and your software

# **Our Services**

- Electronic Design
- Production Management
- Assembly and test
- Bespoke BIOS creation

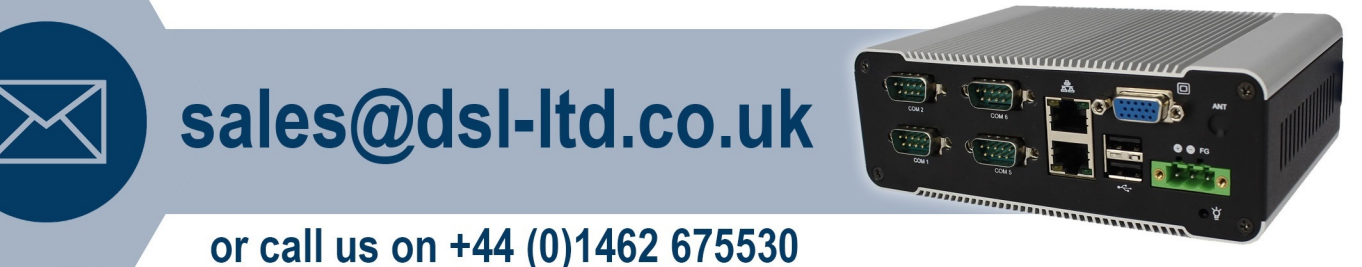

# DSL Ltd. | 4 Aylesford Court, Works Road, Letchworth Garden City, Hertfordshire, SG6 1LP

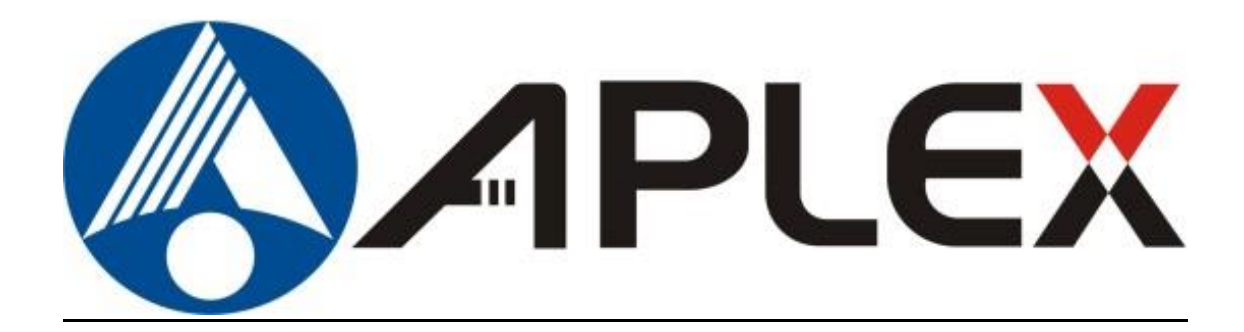

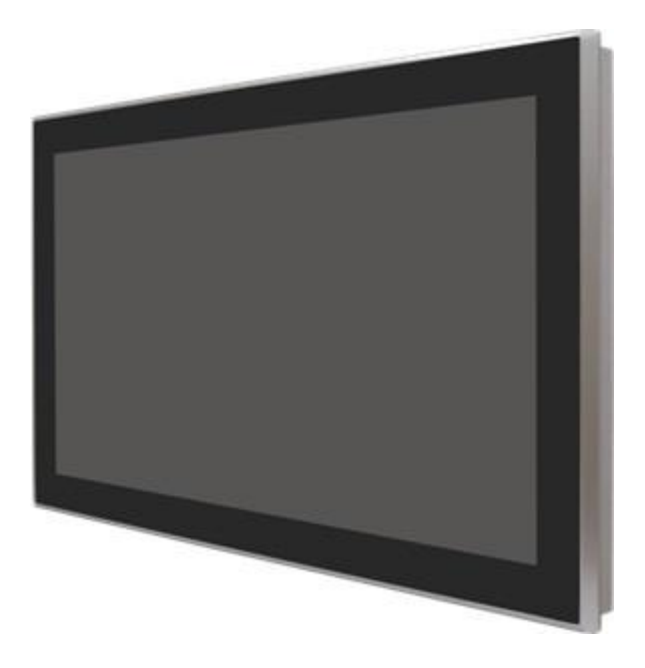

# ARCHMI-932P

32" Intel 6<sup>th</sup> Gen. Core i5-6300U Fanless Industrial Compact Size Panel PC

# **User Manual**

| Release Date                             |                                     | Revision            |
|------------------------------------------|-------------------------------------|---------------------|
| Oct. 2016                                |                                     | V1.0                |
| <sup>®</sup> 2016 Aplex Technology, Inc. | All Rights Reserved.                | Published in Taiwan |
| Aplex Technology, Inc.                   |                                     |                     |
| 15F-1, No.186, Jian Yi Road, Zhonghe D   | istrict, New Taipei City 235, Taiwa | in                  |
| Tel: 886-2-82262881 Fax: 886-2-822628    | 83 URL: www.aplextec.com            |                     |

# **Revision History**

| Reversion | Date       | Description      |
|-----------|------------|------------------|
| 1.0       | 2016/10/26 | Official Version |

# Warning!

This equipment generates, uses and can radiate radio frequency energy and if not installed and used in accordance with the instructions manual, it may cause interference to radio communications. It has been tested and found to comply with the limits for a Class A computing device pursuant to FCC Rules, which are designed to provide reasonable protection against such interference when operated in a commercial environment. Operation of this equipment in a residential area is likely to cause interference in which case the user at his own expense will be required to take whatever measures may be required to correct the interference.

Electric Shock Hazard – Do not operate the machine with its back cover removed. There are dangerous high voltages inside.

#### Caution

Risk of explosion if the battery is replaced with an incorrect type. Batteries should be recycled where possible. Disposal of used batteries must be in accordance with local environmental regulations.

#### Disclaimer

This information in this document is subject to change without notice. In no event shall Aplex Technology Inc. be liable for damages of any kind, whether incidental or consequential, arising from either the use or misuse of information in this document or in any related materials.

# Packing List

| Accessories (as ticked) i | ncluded in this package are: |
|---------------------------|------------------------------|
| Adaptor                   |                              |
| Driver & manual CD disc   |                              |
| Other                     | _(please specify)            |

# **Safety Precautions**

Follow the messages below to prevent your systems from damage:

• Avoid your system from static electricity on all occasions.

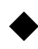

- Prevent electric shock. Don't touch any components of this card when the card is power-on. Always disconnect power when the system is not in use.
- Disconnect power when you change any hardware devices. For instance, when you connect a jumper or install any cards, a surge of power may damage the electronic components or the whole system.

# **Table of Contents**

| Revision History            | 1 |
|-----------------------------|---|
| Warning!/Caution/Disclaimer | 2 |
| Packing List                | 3 |
| Safety Precautions          | 4 |
|                             |   |

# Chapter 1 Getting Started

| 1.1 Features                         | 7  |
|--------------------------------------|----|
| 1.2 Specifications                   | 7  |
| 1.3 Dimensions                       | 9  |
| 1.4 Brief Description of ARCHMI-932P | 10 |
| 1.5 Installation of HDD              | 11 |
| 1.6 VESA Mounting                    | 12 |
| 1.7 Panel Mounting                   | 12 |

# Chapter 2 Hardware

| 2.1 Motherboard Specifications | 13 |
|--------------------------------|----|
| 2.2 Features                   | 15 |
| 2.3 Hardware Installation      | 18 |
| 2.4 Jumper Settings            | 23 |
| 2.5 Rear Panel I/O Ports       |    |
| 2.6 I/O Connectors             |    |
|                                |    |

# Chapter 3

# **BIOS Setup**

| Overview                  | .56                                                                                    |
|---------------------------|----------------------------------------------------------------------------------------|
| Insyde BIOS Setup Utility | .58                                                                                    |
| Security                  | .72                                                                                    |
| Boot                      | .75                                                                                    |
| Exit                      | .78                                                                                    |
| Updating the BIOS         | .79                                                                                    |
|                           | Overview<br>Insyde BIOS Setup Utility<br>Security<br>Boot<br>Exit<br>Updating the BIOS |

# Chapter 4 Installation of Drivers

| 4.1 Intel(R) AtomTM SoC Chipset | 84 |
|---------------------------------|----|
| 4.2 Intel(R) VGA Chipset        | 86 |
| 4.3 Intel(R) LAN Driver         | 89 |
| ARCHMI-932P User Manual         | 5  |

| 4.4 Realtek Audio Driver                     | 92  |
|----------------------------------------------|-----|
| 4.5 USB 3.0 Driver                           | 94  |
| 4.6 Framework 4.5.2                          | 97  |
| 4.7 Intel Management Engine Driver           | 99  |
| 4.8 IO Driver (For Windows 8 and Windows 10) | 102 |

| Chapter 5                  | Touch Screen Installation           |
|----------------------------|-------------------------------------|
| 5.1 Windows 8.1/10 Univers | al Driver Installation for PenMount |
| 6000 Series                |                                     |
| 5.2 Software Functions     |                                     |

# **Figures**

| Figure 1.1: Dimensions of ARCHMI-932P  | 9  |
|----------------------------------------|----|
| Figure 1.2: Front View of ARCHMI-932P  | 10 |
| Figure 1.3: Rear View of ARCHMI-932P   | 10 |
| Figure 1.4: ARCHMI-932P VESA Mounting  | 12 |
| Figure 1.5: ARCHMI-932P Panel Mounting | 12 |
| Figure 2.1: Motherboard SU173 Layout   | 18 |

# Chapter 1

# **Getting Started**

# **1.1 Features**

- 32" industrial compact size panel PC
- Flat front bezel design and IP65 compliant front panel
- Fanless design
- Intel 6<sup>th</sup> Gen. Core i5-6300U CPU onboard
- 2 x SODIMM 204-pin DDR3L up to 16GB
- 90~264V AC ~50/60Hz power input
- Projected Capacitive Touch

# **1.2 Specifications**

|                                | ARCHMI-932P                                                |
|--------------------------------|------------------------------------------------------------|
| System                         |                                                            |
| CPU                            | Intel 6 <sup>th</sup> Gen. Core i5-6300U processor onboard |
| Chipset                        | SoC                                                        |
| Memory                         | 2 x SODIMM 204-pin DDR3L up to 16GB                        |
| IO Port                        |                                                            |
| USB                            | 2 x USB 3.0 type A                                         |
| Serial/Parallel                | 1 x RS-232/422/485 DB-9, default RS-232, COM1              |
|                                | 1 x RS-232/422/485 DB-9, default RS-232, COM2              |
| Audio                          | 1 x Audio Line Out                                         |
| LAN                            | 2 x GbE LAN RJ-45                                          |
| Power                          | 1 x 2-pin connector for power on/off button                |
|                                | 1 x AC-in                                                  |
| Storage Space                  |                                                            |
| Storage                        | 2 x 2.5" SATA HDD bay for SATA HDD (Easy accessible)       |
| Expansion                      |                                                            |
| Expansion Slot                 | 2 x internal Mini-PCIe slot full size                      |
| Display                        |                                                            |
| Display Type                   | 32" color TFT LCD                                          |
| Max. Color                     | 1920 x 1080                                                |
| Contrast Ratio                 | 3000: 1                                                    |
| Luminance (cd/m <sub>2</sub> ) | 500                                                        |
| Viewing Angle                  | 178(H) / 178(V)                                            |

ARCHMI-932P User Manual

| Backlight Lifetime                       | 30,000 hrs                         |  |  |  |
|------------------------------------------|------------------------------------|--|--|--|
| Touch Screen – Projected Capacitive Type |                                    |  |  |  |
| Interface                                | USB                                |  |  |  |
| Light Transmission                       | Over 90%                           |  |  |  |
| Power                                    |                                    |  |  |  |
| Power Input                              | 90~264V 50/60Hz AC                 |  |  |  |
| Power Consumption                        | MAX: 60W                           |  |  |  |
| Mechanical                               |                                    |  |  |  |
| Front Bezel                              | Flat Bezel design                  |  |  |  |
| Front Bezel Metal                        | Aluminum / Panel mounting          |  |  |  |
| Rear Panel Metal                         | Aluminum / VESA mount 200 x 200    |  |  |  |
| Chassis Color                            | RAL 9007                           |  |  |  |
| IP Rating                                | IP65 compliant front panel         |  |  |  |
| Dimension                                | 810 x 490 x 70 mm                  |  |  |  |
| Net Weight                               | 16.5 Kg                            |  |  |  |
| Environmental                            |                                    |  |  |  |
| Operating                                | 0~50°C                             |  |  |  |
| Temperature                              |                                    |  |  |  |
| Storage Temperature                      | -20~60°C                           |  |  |  |
| Storage Humidity                         | 10 to 90% @ 40°C, non-condensing   |  |  |  |
| Certification                            | CE / FCC Class A                   |  |  |  |
| Operating System                         | Windows Embedded 8.1 Industry Pro, |  |  |  |
| Support                                  | Windows 10 IoT Enterprise 2015LTSB |  |  |  |

# **1.3** Dimensions

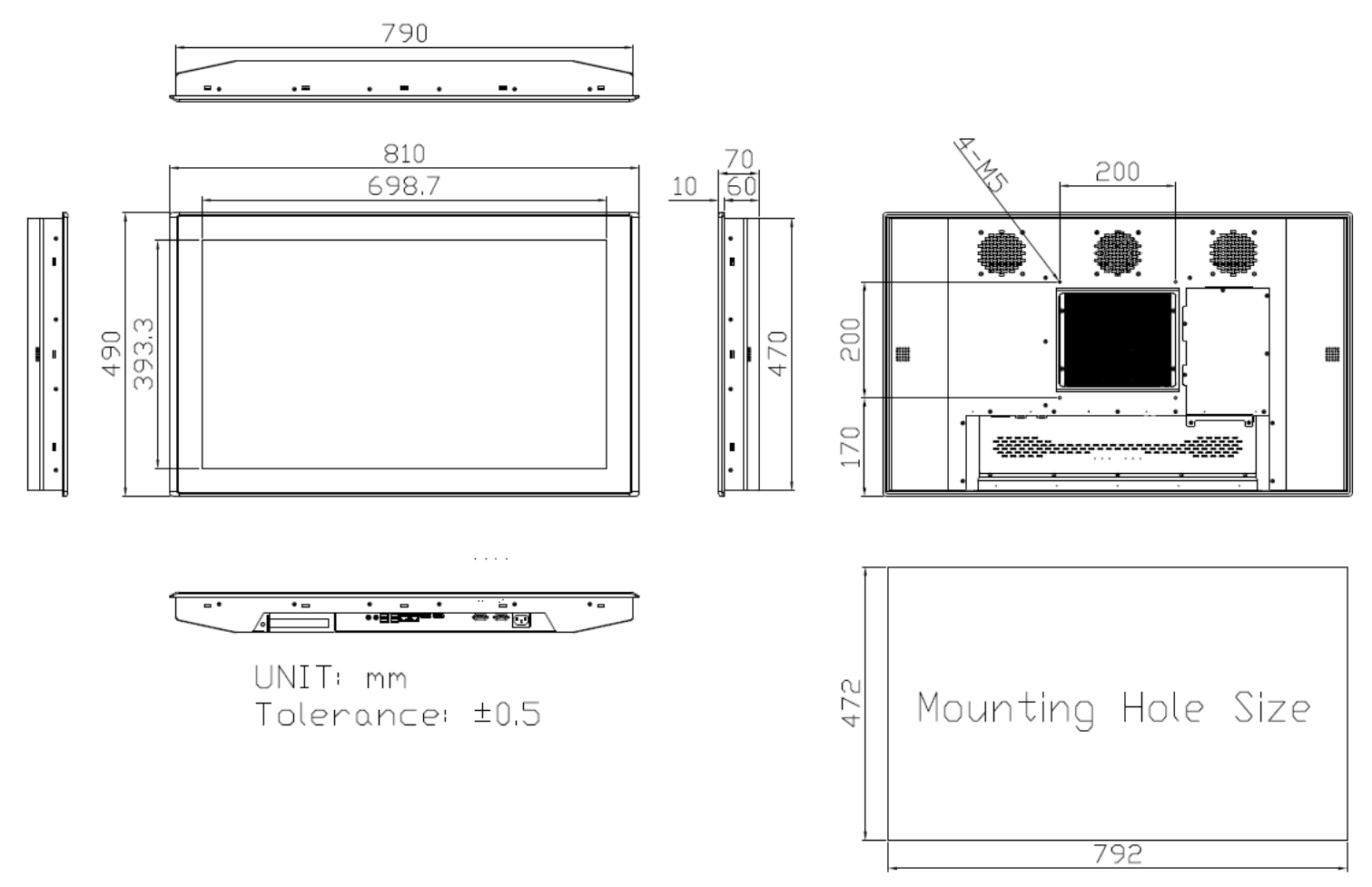

Figure 1.1: Dimensions of ARCHMI-932P

# 1.4 Brief Description of ARCHMI-932P

ARCHMI-932P is a 32" industrial compact size panel PC which comes with flat front bezel touch screen, IP65 compliant front panel, and fanless designed. It is powered by Intel 6<sup>th</sup> Generation Core i5-6300U processor onboard, and supports 2 x 204-pin SODIMM DDR3L up to 16GB memory. The model supports 90~264VAC ~50/60Hz power input, and projected capacitive touch screen. Additionally, ARCHMI-932P comes with a 32" color TFT LCD with resolution 1920 x 1080, and can be VESA 200 x 200 mounted. The projected capacitive touch screen supports 7H anti-scratch surface is ideal for use as PC-based controller for industrial automation & factory automation.

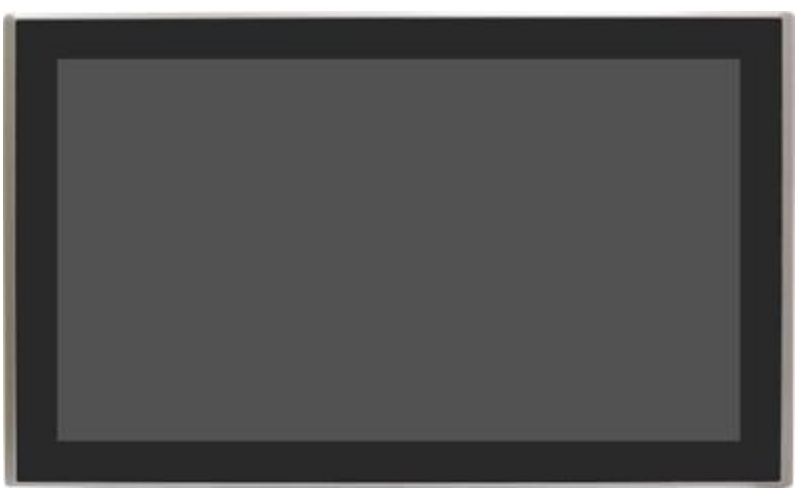

Figure 1.2: Front View of ARCHMI-932P

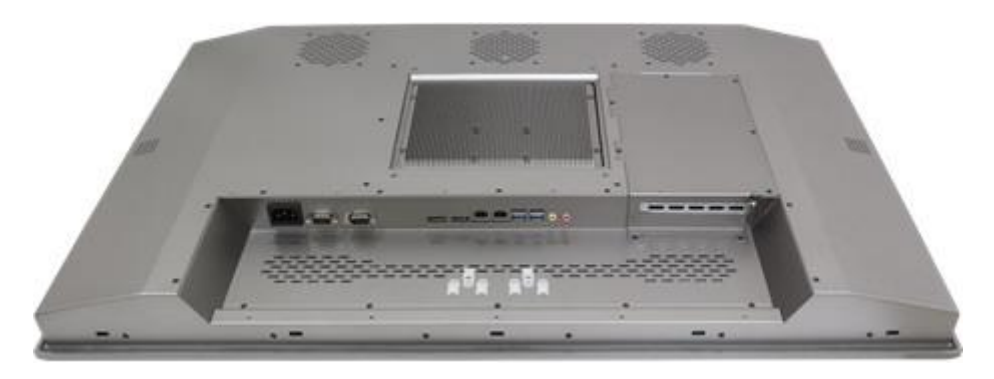

Figure 1.3: Rear View of ARCHMI-932P

# **1.5 Installation of HDD**

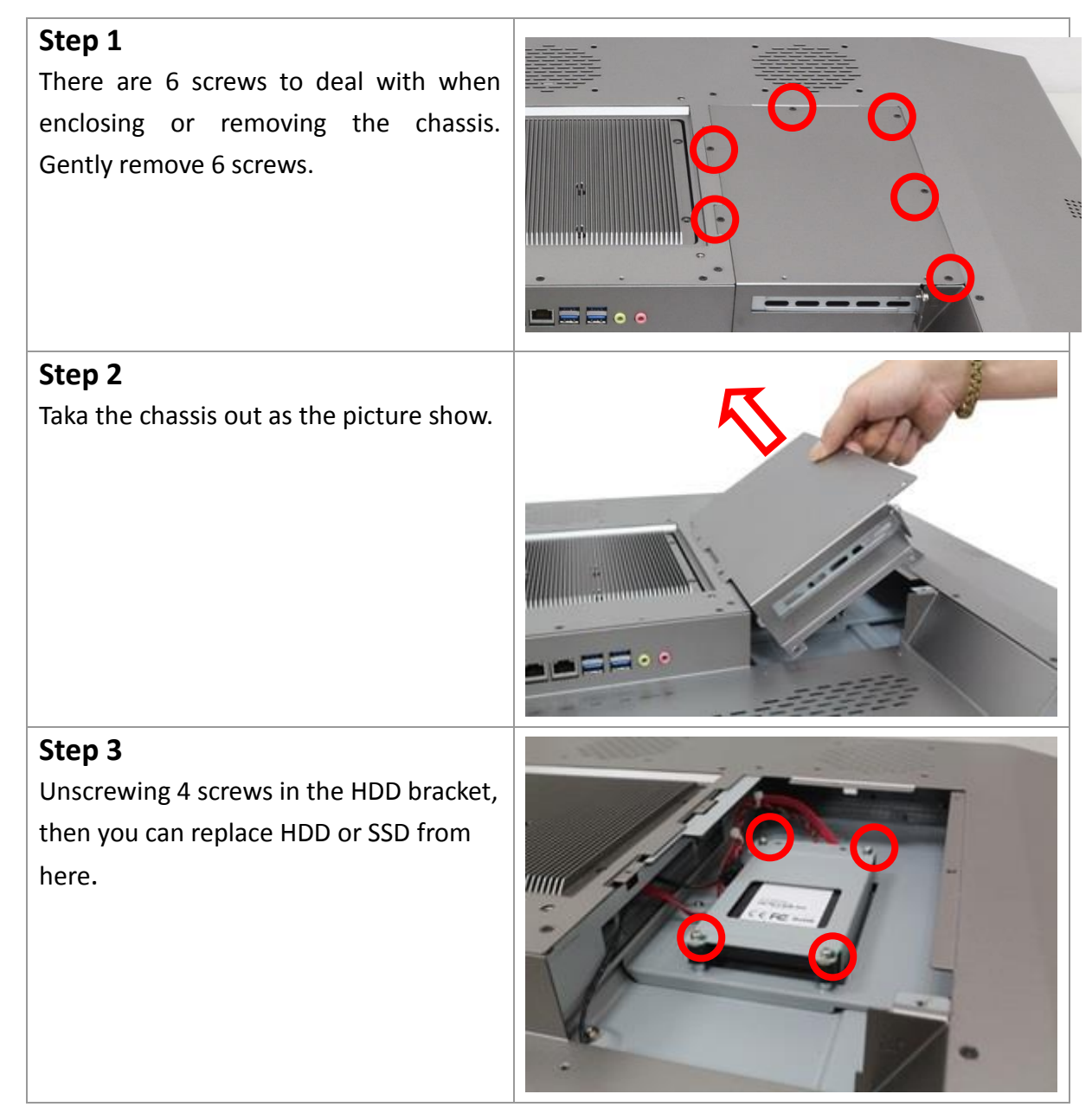

# **1.6 VESA Mounting**

The ARCHMI-932P is designed to be VESA mounted as shown in Picture. Just carefully place the unit through the hole and tighten the given screws from the rear to secure the mounting.

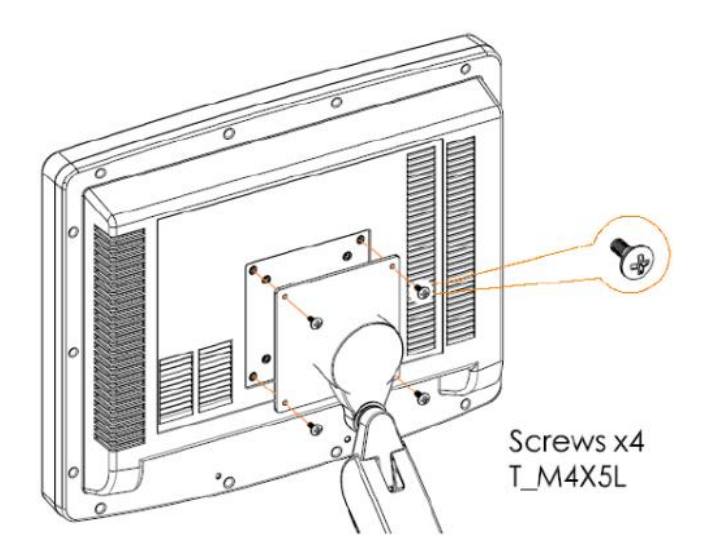

Figure 1.4: ARCHMI-932P VESA Mounting

# **1.7 Panel Mounting**

There are four holes located along the four sides of the HMI. Insert the clamp from the four sides and tighten them with the nuts provided.

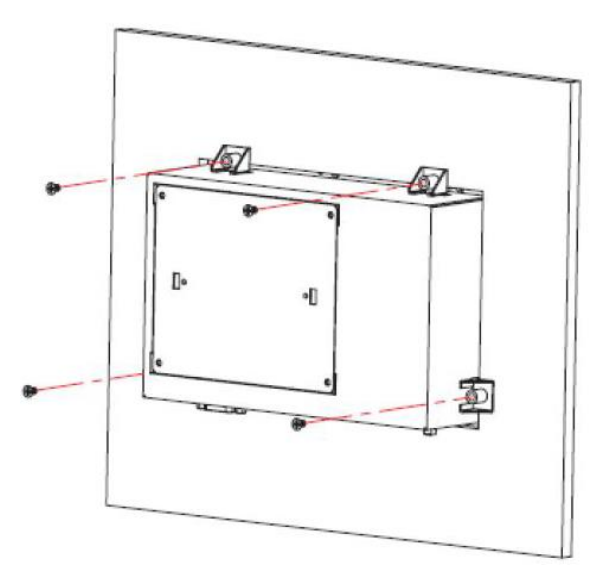

Figure 1.5: ARCHM-932P Panel Mounting

# 2.1 Motherboard Specifications

| Specifications |             |                                                                                           |
|----------------|-------------|-------------------------------------------------------------------------------------------|
| System         | Processor   | 6th Generation Intel <sup>®</sup> CoreTM Processors, BGA 1356                             |
|                |             | Intel <sup>®</sup> CoreTM i7-6600U Processor, Dual Core, 4M Cache, 2.6GHz (3.4GHz), 15W   |
|                |             | Intel <sup>®</sup> CoreTM i5-6300U Processor, Dual Core, 3M Cache, 2.4GHz (3.0GHz), 15W   |
|                |             | Intel <sup>®</sup> CoreTM i3-6100U Processor, Dual Core, 3M Cache, 2.3GHz, 15W            |
|                |             | Intel <sup>®</sup> Celeron <sup>®</sup> Processor 3955U, Dual Core, 2M Cache, 2.0GHz, 15W |
| Memory         |             | Two 204-pin SODIMM up to 16GB                                                             |
|                |             | Dual Channel DDR3L 1600MHz                                                                |
|                | BIOS        | Insyde SPI 128Mbit                                                                        |
| Graphics       | Controller  | Intel <sup>®</sup> HD Graphics GT Series                                                  |
|                | Features    | OpenGL 5.0, DirectX 12, OpenCL 2.1                                                        |
|                |             | HW Decode: AVC/H.264, MPEG2, VC1/WMV9, JPEG/MJPEG, HEVC/                                  |
|                |             | H265, VP8, VP9                                                                            |
|                |             | HW Encode: AVC/H.264, MPEG2, JPEG, HEVC/H265, VP8, VP9                                    |
|                | Display     | 1 x LVDS/eDP (eDP available upon request)                                                 |
|                |             | 1 x HDMI/DP (DP available upon request)                                                   |
|                |             | 1 x DP++                                                                                  |
|                |             | LVDS: dual channel 48-bit, resolution up to 1920x1200 @ 60Hz                              |
|                |             | DP: resolution up to 4096x2304 @ 60Hz                                                     |
|                |             | HDMI: resolution up to 2560x1600 @ 60Hz or 4096x2160 @ 24Hz                               |
|                | Triple      | LVDS + HDMI + DP++                                                                        |
|                | Displays    | LVDS + DP + DP++ (available upon request)                                                 |
|                |             | eDP + HDMI + DP++ (available upon request)                                                |
|                |             | eDP + DP + DP ++ (available upon request)                                                 |
| Expansion      | Interface   | 1 x PCle x4 (Gen 3)                                                                       |
|                |             | 1 x SIM                                                                                   |
|                |             | 1 x Full-size Mini PCIe (PCIe/USB/SATA)                                                   |
|                |             | 1 x Full-size Mini PCIe (PCIe/USB)                                                        |
| Audio          | Audio Codec | Realtek ALC888S-VD2-GR                                                                    |
| Ethernet       | Controller  | 1 x Intel <sup>®</sup> I210AT PCIe (10/100/1000Mbps)                                      |
|                |             | 1 x Intel <sup>®</sup> I219LM PCIe with iAMT11.0 (10/100/1000Mbps) -                      |
|                |             | (only Core i7/i5 supports iAMT)                                                           |
| Rear I/O       | Ethernet    | 2 x GbE (RJ-45)                                                                           |

|                     | USB                | 4 x USB 3.0                                                                |  |
|---------------------|--------------------|----------------------------------------------------------------------------|--|
| Display             |                    | 1 x HDMI/DP (DP available upon request)                                    |  |
|                     |                    | 1 x DP++                                                                   |  |
|                     | Audio              | 1 x Line-out                                                               |  |
|                     |                    | 1` x Mic-in                                                                |  |
| Internal I/O Serial |                    | 2 x RS-232/422/485 (RS-232 w/ power) (2.0mm pitch)                         |  |
|                     |                    | 2 x RS-232 (2.0mm pitch)                                                   |  |
| USB                 |                    | 2 x USB 2.0 (2.0mm pitch) + 1 x Vertical USB 2.0 (type A) -                |  |
|                     |                    | (available upon request)                                                   |  |
|                     | Display            | 1 x LVDS LCD Panel Connector                                               |  |
|                     |                    | 1 x LCD/Inverter Power                                                     |  |
|                     |                    | 1 x eDP LCD Panel Connector (available upon request)                       |  |
|                     | Audio              | 1 x S/PDIF                                                                 |  |
|                     | SATA               | 2 x SATA 3.0 (up to 6Gb/s)                                                 |  |
|                     |                    | 2 x SATA Power                                                             |  |
|                     |                    | RAID 0/1/5                                                                 |  |
|                     | DIO                | 1 x 8-bit DIO                                                              |  |
|                     | LPC                | 1 x LPC (supports LPC EXT-RS232/RS485 module)                              |  |
|                     | SMBus              | 1 x SMBus                                                                  |  |
| WatchDog            | Output &           | System Reset, Programmable via Software from 1 to 255                      |  |
| Timer               | Interval           | Seconds                                                                    |  |
| Security            | ТРМ                | Available Upon Request                                                     |  |
| Power               | Туре               | Wide Range 15~36V                                                          |  |
|                     | Connector          | DC-in Jack                                                                 |  |
|                     |                    | Right Angle Connector (4-pin) (available upon request)                     |  |
|                     |                    | Vertical Type Connector (4-pin) (available upon request)                   |  |
|                     | Consumption        | SU173                                                                      |  |
|                     |                    | Typical: 6600U:19V @ 0.48A (9.12Watt); 6300U:19V @ 0.43A (8.170Watt)       |  |
|                     |                    | Max: 6600U:19V @ 1.05A (19.95Watt); 6300U:19V @ 0.90A (17.10Watt)          |  |
|                     | <b>RTC Battery</b> | Lithium 3V (210mAH)                                                        |  |
| OS Support          | Microsoft          | Windows 7 (/WES7) 32/64-bit                                                |  |
|                     | /Linux             | Windows 8.1 (64-bit)                                                       |  |
|                     |                    | Windows 10 IoT Enterprise 64-bit                                           |  |
|                     |                    | Debian 8 (with VESA graphic driver)                                        |  |
|                     |                    | CentOS 7 (with VESA graphic driver)                                        |  |
|                     |                    | Ubuntu 15.10 (Intel graphic driver available)                              |  |
| Environment         | Temperature        | Operating: 0 to 60°C                                                       |  |
|                     |                    | Storage: -40 to 85°C                                                       |  |
|                     |                    | Debian 8 (with VESA graphic driver)<br>CentOS 7 (with VESA graphic driver) |  |

| Humidity Operating: 5 to 90% RH                                  |                                 | Operating: 5 to 90% RH                                              |
|------------------------------------------------------------------|---------------------------------|---------------------------------------------------------------------|
|                                                                  |                                 | Storage: 5 to 90% RH                                                |
| MTBF SU173 : 347,511 hrs @ 25°C; 200,230 hrs @ 45°C ; 126,434 hr |                                 | SU173 : 347,511 hrs @ 25°C; 200,230 hrs @ 45°C ; 126,434 hrs @ 60°C |
| Calculation model: Telcordia Issue 2, Method I Case 3            |                                 | Calculation model: Telcordia Issue 2, Method I Case 3               |
|                                                                  |                                 | Environment: GB, GC – Ground Benign, Controlled                     |
| Mechanical                                                       | Dimensions Mini-ITX Form Factor |                                                                     |
| 170mm (6.7") x 170mm (6       Height     PCB: 1.6mm              |                                 | 170mm (6.7") x 170mm (6.7")                                         |
|                                                                  |                                 | PCB: 1.6mm                                                          |
|                                                                  |                                 | Top Side: TBD, Bottom Side: TBD                                     |

# 2.2 Features

#### • Watchdog Timer

The Watchdog Timer function allows your application to regularly "clear" the system at the set time interval. If the system hangs or fails to function, it will reset at the set time interval so that your system will continue to operate.

### • DDR3L

DDR3L is a higher performance DDR3 SDRAM interface providing less voltage and higher speed successor. DDR3L SDRAM modules support 1600MHz for DDR modules. DDR3L delivers increased system bandwidth and improved performance to provide its higher bandwidth and its increase in performance at a lower power.

### • Graphics

The integrated Intel<sup>®</sup> HD graphics engine delivers an excellent blend of graphics performance and features to meet business needs. It provides excellent video and 3D graphics with outstanding graphics responsiveness. These enhancements deliver the performance and compatibility needed for today's and tomorrow's business applications. Supports 1 LVDS/eDP, 1 HDMI/DP and 1 DP++ interface for triple display outputs.

### • PCI Express

PCI Express is a high bandwidth I/O infrastructure that possesses the ability to scale speeds by forming multiple lanes.

# • Serial ATA

Serial ATA is a storage interface that is compliant with SATA 1.0a specification. With speed of up to 6Gb/s (SATA 3.0), it improves hard drive performance faster than the standard parallel ATA whose data transfer rate is 100MB/s. The bandwidth of the SATA 3.0 will be limited by carrier board design.

# • Gigabit LAN

Intel<sup>®</sup> I210AT PCI Express Gigabit Ethernet and Intel<sup>®</sup> I219LM with iAMT11.0 Gigabit Ethernet Phy controllers support up to 1Gbps data transmission.

# Wake-On-LAN

This feature allows the network to remotely wake up a Soft Power Down (Soft-Off) PC. It is supported via the onboard LAN port or via a PCIe LAN card that uses the PCIe PME (Power Management Event) signal. However, if your system is in the Suspend mode, you can poweron the system only through an IRQ or DMA interrupt.

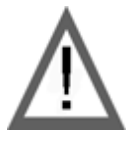

#### Important:

The 5V\_standby power source of your power supply must support ≥720mA.

# Wake-On-USB

This function allows you to use a USB keyboard or USB mouse to wake up a system from the S3 (STR - Suspend To RAM) state.

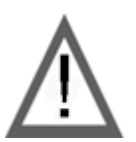

#### Important:

If you are using the Wake-On-USB Keyboard/Mouse function for 2 USB ports, the 5V\_standby power source of your power supply must support ≥1.5A. For 3 or more USB ports, the 5V\_standby power source of your power supply must support ≥2A.

# RTC Timer

The RTC installed on the system board allows your system to automatically power-on on the set date and time.

The system board is designed to meet the ACPI (Advanced Configuration and Power Interface) specification. ACPI has energy saving features that enables PCs to implement Power Management and Plug-and-Play with operating systems that support OS Direct Power Management. ACPI when enabled in the Power Management Setup will allow you to use the Suspend to RAM function.

With the Suspend to RAM function enabled, you can power-off the system at once by pressing the power button or selecting "Standby" when you shut down Windows<sup>®</sup> without having to go through the sometimes tiresome process of closing files, applications and operating system. This is because the system is capable of storing all programs and data files during the entire operating session into RAM (Random Access Memory) when it powers-off. The operating session will resume exactly where you left off the next time you power-on the system.

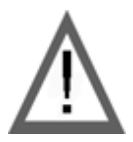

#### Important:

The 5V\_standby power source of your power supply must support ≥720mA.

### • Power Failure Recovery

When power returns after an AC power failure, you may choose to either power-on the system manually or let the system power-on automatically.

### • USB

The system board supports the new USB 3.0. It is capable of running at a maximum transmission speed of up to 5 Gbit/s (625 MB/s) and is faster than USB 2.0 (480 Mbit/s, or 60 MB/s) and USB 1.1 (12Mb/s). USB 3.0 reduces the time required for data transmission, reduces power consumption, and is backward compatible with USB 2.0. It is a marked improvement in device transfer speeds between your computer and a wide range of simultaneously accessible external Plug and Play peripherals.

# 2.3 Hardware Installation

# Board Layout

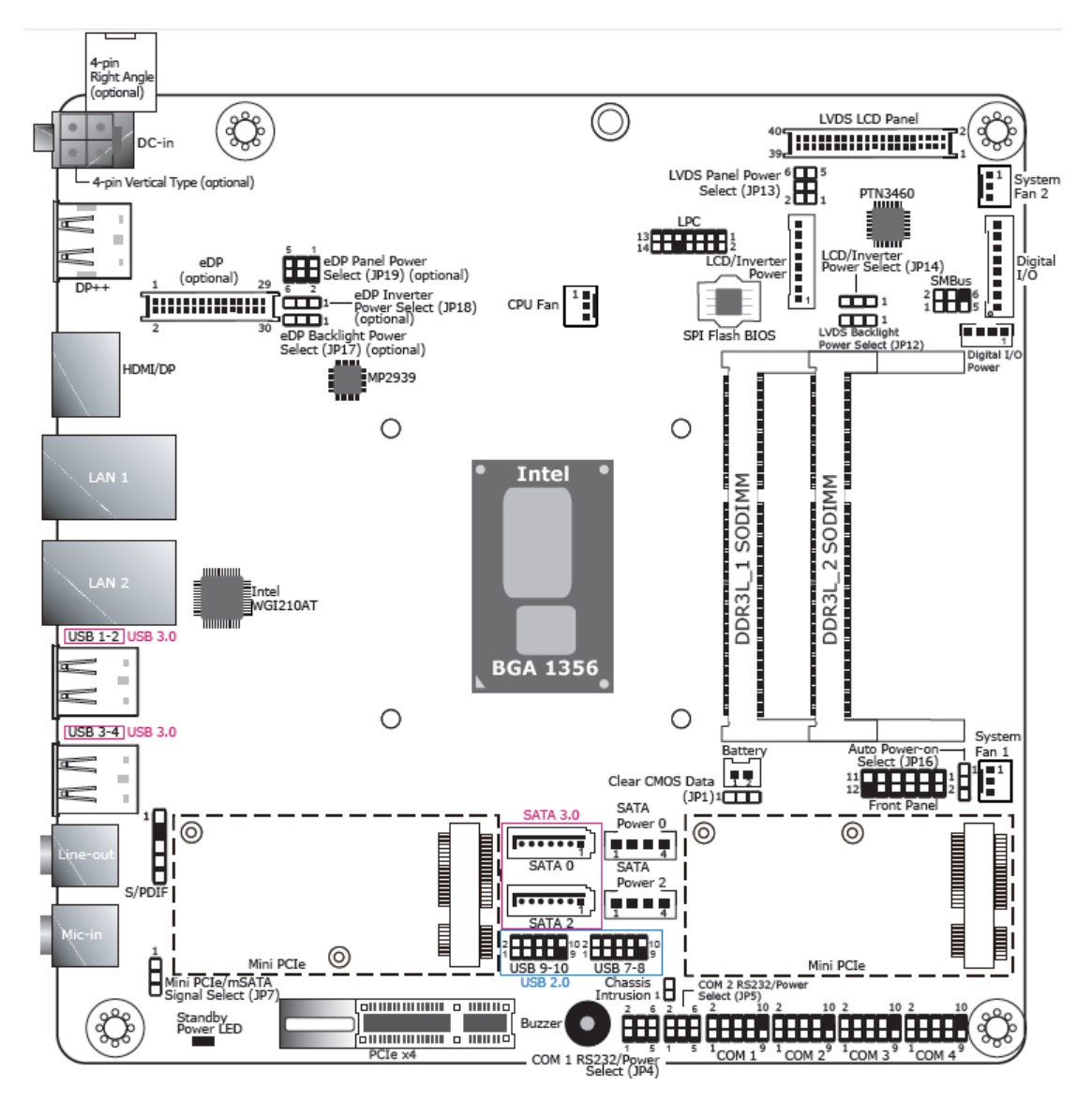

Figure 2.1: Motherboard SU173 Layout

- SU173: Wide Range 15~36V.
- The eDP connector is optional. Please contact your sales representative for more information.
- JP17, JP18 an JP19 will work when the eDP connector is populated on the system board.

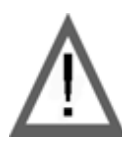

#### Important:

Electrostatic discharge (ESD) can damage your board, processor, disk drives, add-in boards, and other components. Perform installation procedures at an ESD workstation only. If such a station is not available, you can provide some ESD protection by wearing an antistatic wrist strap and attaching it to a metal part of the system chassis. If a wrist strap is unavailable, establish and maintain contact with the system chassis throughout any procedures requiring ESD protection.

### • System Memory

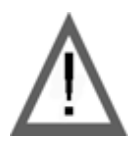

#### Important:

When the Standby Power LED lights red, it indicates that there is power on the system board. Power-off the PC then unplug the power cord prior to installing any devices. Failure to do so will cause severe damage to the motherboard and components.

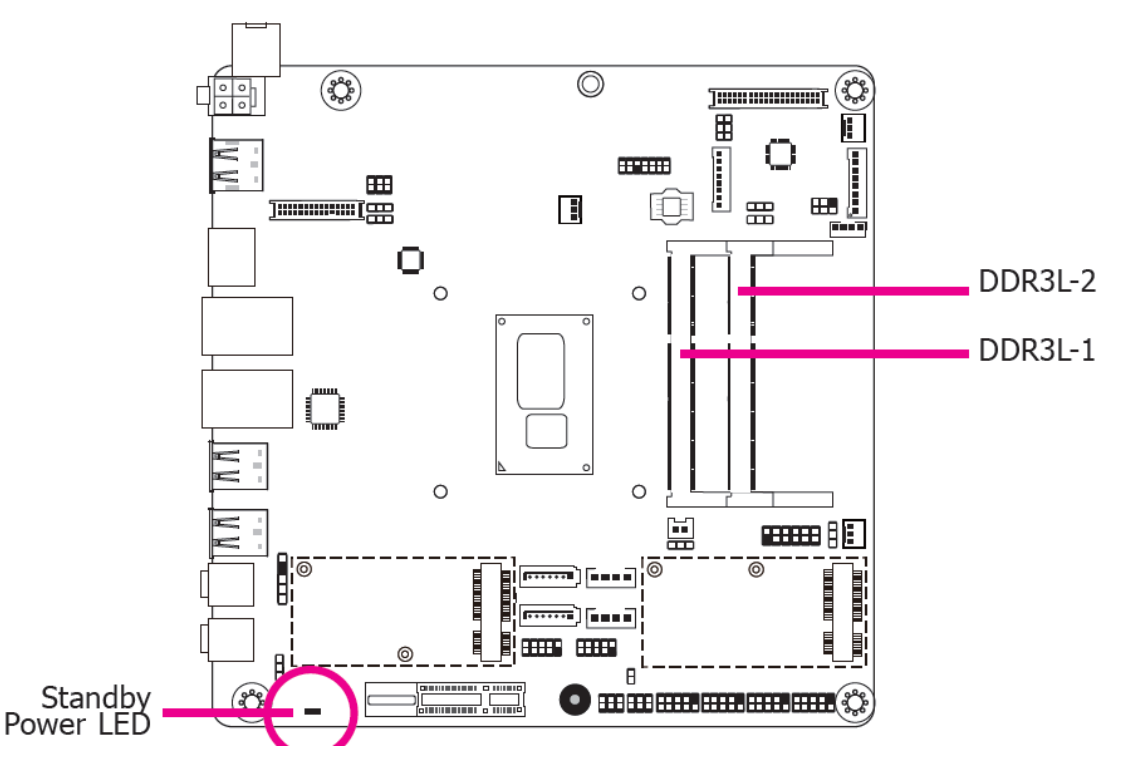

#### • Memory Features

- Two 204-pin DDR3L SODIMM sockets
- Supports 1600MHz DDR3L SDRAM
- Supports up to 16GB system memory
- Supports dual channel memory interface
- The system board supports the following memory interface.

#### • Single Channel (SC)

Data will be accessed in chunks of 64 bits (8B) from the memory channels.

#### • Dual Channel (DC)

Data will be accessed in chunks of 128 bits from the memory channels. Dual channel provides better system performance because it doubles the data transfer rate.

|                | -                                        |
|----------------|------------------------------------------|
| Single Channel | DIMMs are on the same channel.           |
|                | DIMMs in a channel can be identical or   |
|                | completely different. However, we highly |
|                | recommend using identical DIMMs. Not     |
|                | all slots need to be populated.          |
| Dual Channel   | DIMMs of the same memory                 |
|                | configuration are on different channels. |

# • Installing the DIMM Module

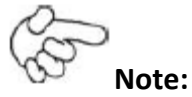

The system board used in the following illustrations may not resemble the actual board. These illustrations are for reference only.

- 1. Make sure the PC and all other peripheral devices connected to it has been powered down.
- 2. Disconnect all power cords and cables.
- 3. Locate the SODIMM socket on the system board.
- 4. Note the key on the socket. The key ensures the module can be plugged into the socket in only one direction.

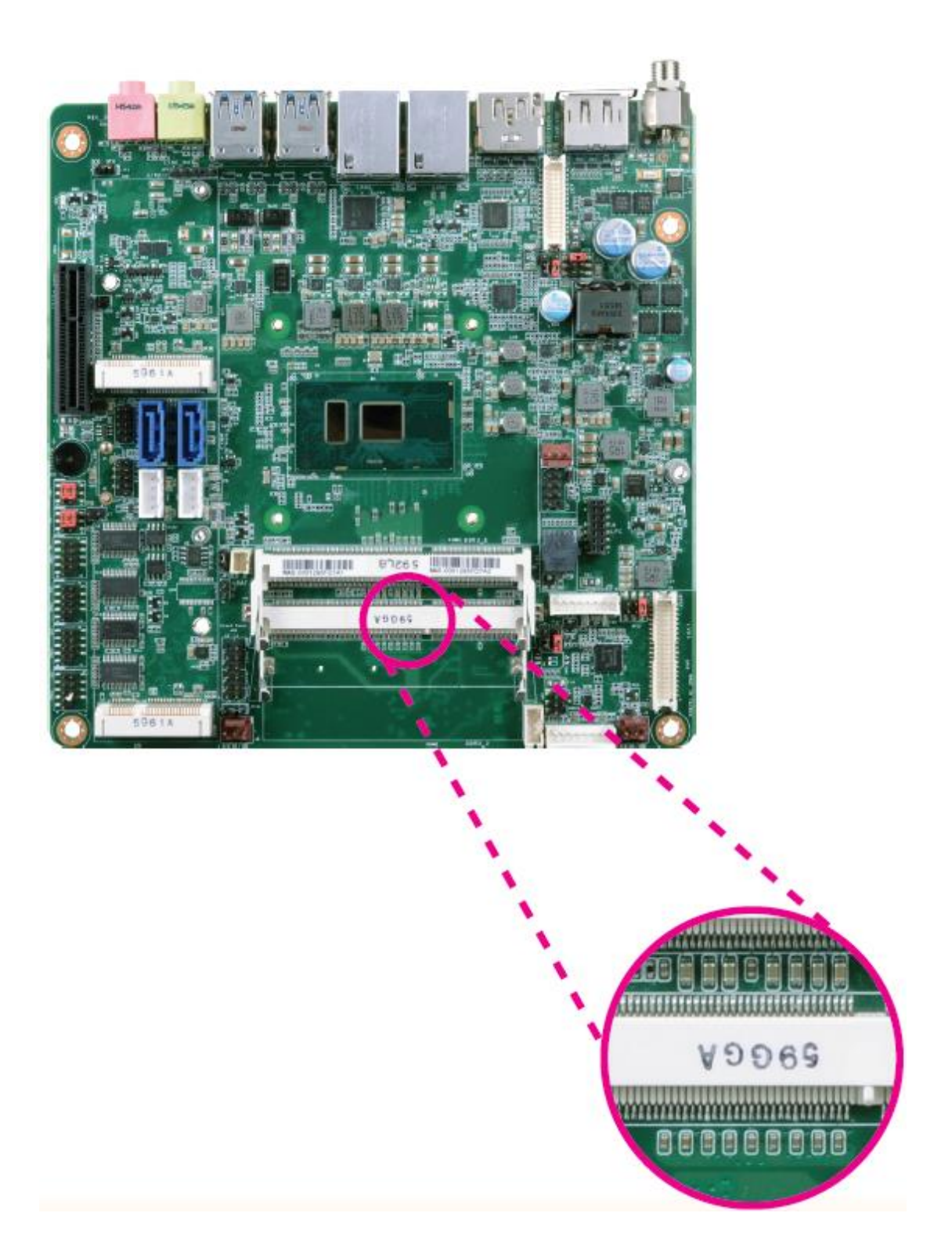

5. Grasping the module by its edges, align the module into the socket at an approximately 30 degrees angle. Apply firm even pressure to each end of the module until it slips down into the socket. The contact fingers on the edge of the module will almost completely disappear inside the socket.

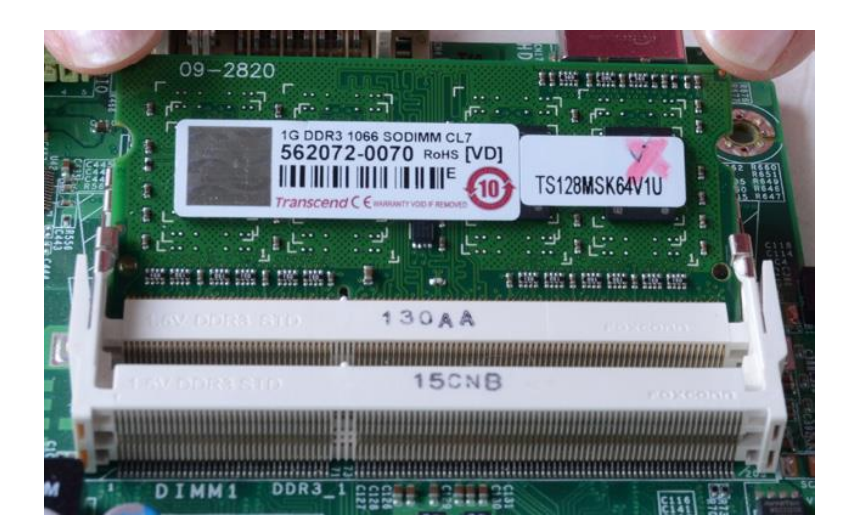

Push down the module until the clips at each end of the socket lock into position.
You will hear a distinctive "click", indicating the module is correctly locked into position.

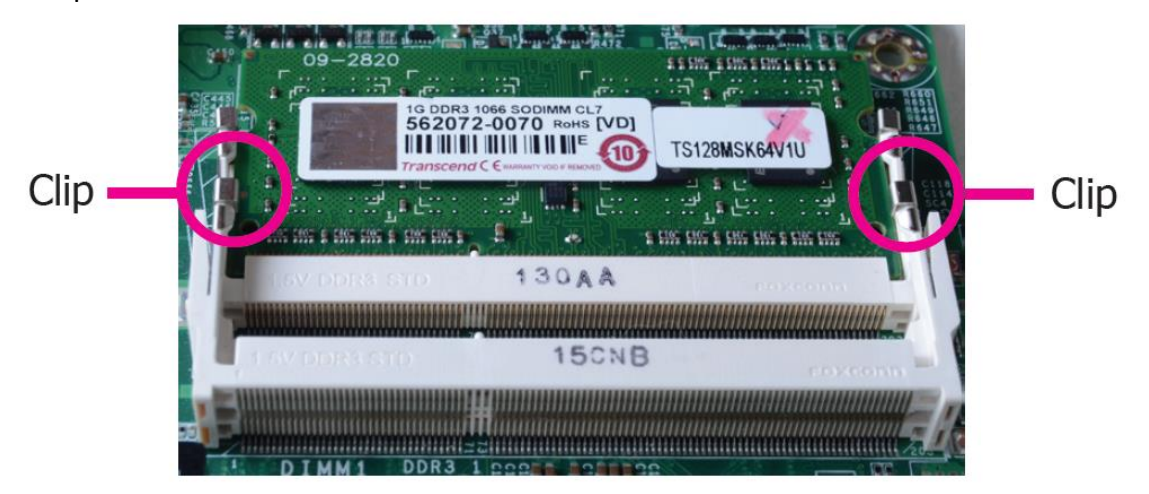

# 2.4 Jumper Settings

# • Clear CMOS Data

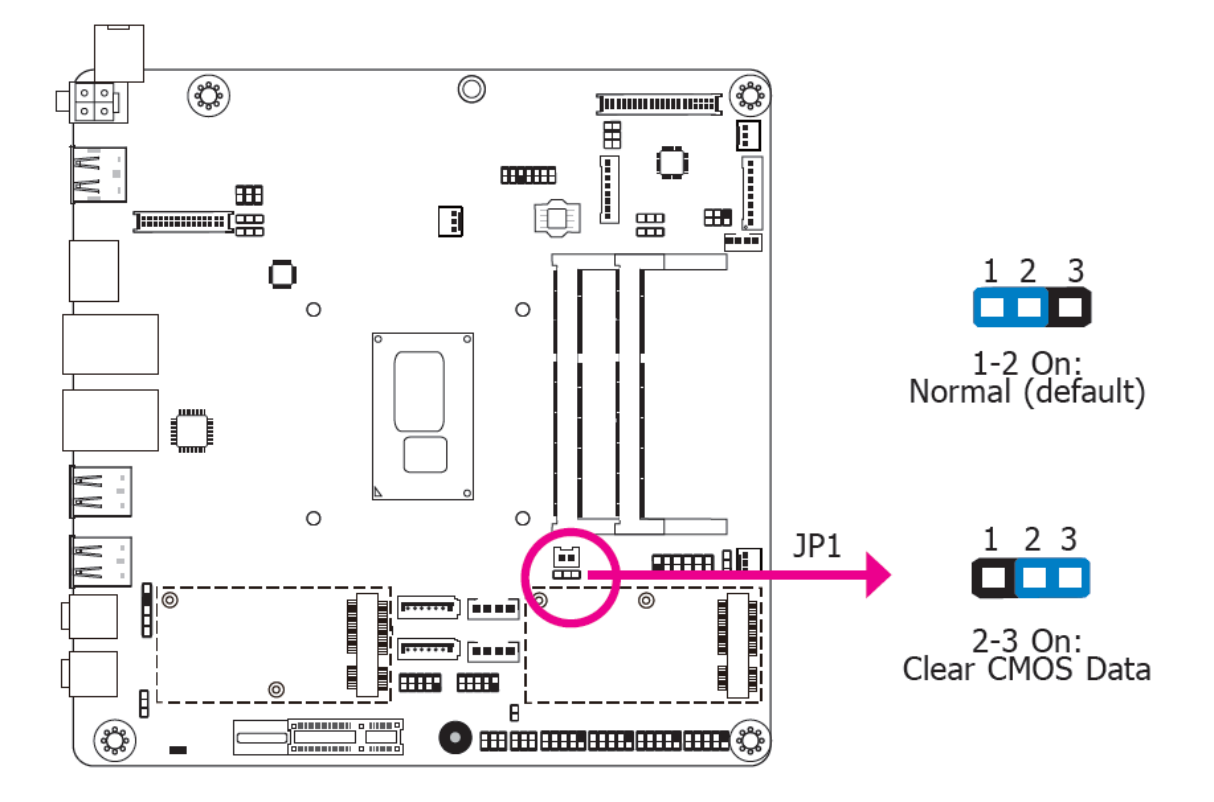

If you encounter the following,

- a) CMOS data becomes corrupted.
- b) You forgot the supervisor or user password.

you can reconfigure the system with the default values stored in the ROM BIOS.

To load the default values stored in the ROM BIOS, please follow the steps below.

- 1. Power-off the system and unplug the power cord.
- 2. Set JP1 pins 2 and 3 to On. Wait for a few seconds and set JP1 back to its default setting, pins 1 and 2 On.
- 3. Now plug the power cord and power-on the system.

### • Auto Power-on Select

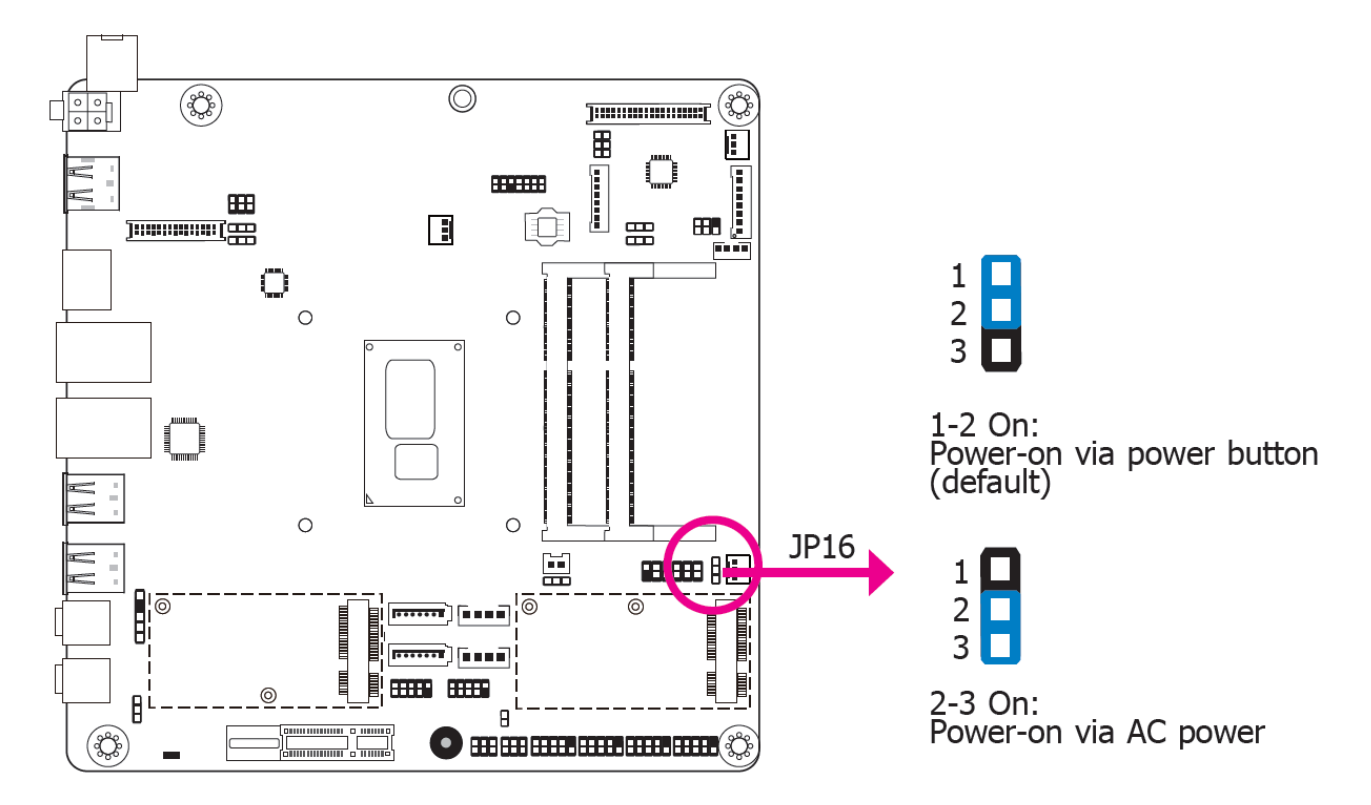

JP16 is used to select the method of powering on the system. If you want the system to power-on whenever AC power comes in, set JP16 pins 2 and 3 to On. If you want to use the power button, set pins 1 and 2 to On.

When using the JP16 "Power On" feature to power the system back on after a power failure occurs, the system may not power on if the power lost is resumed within 5 seconds (power flicker).

### • LVDS Panel Power Select

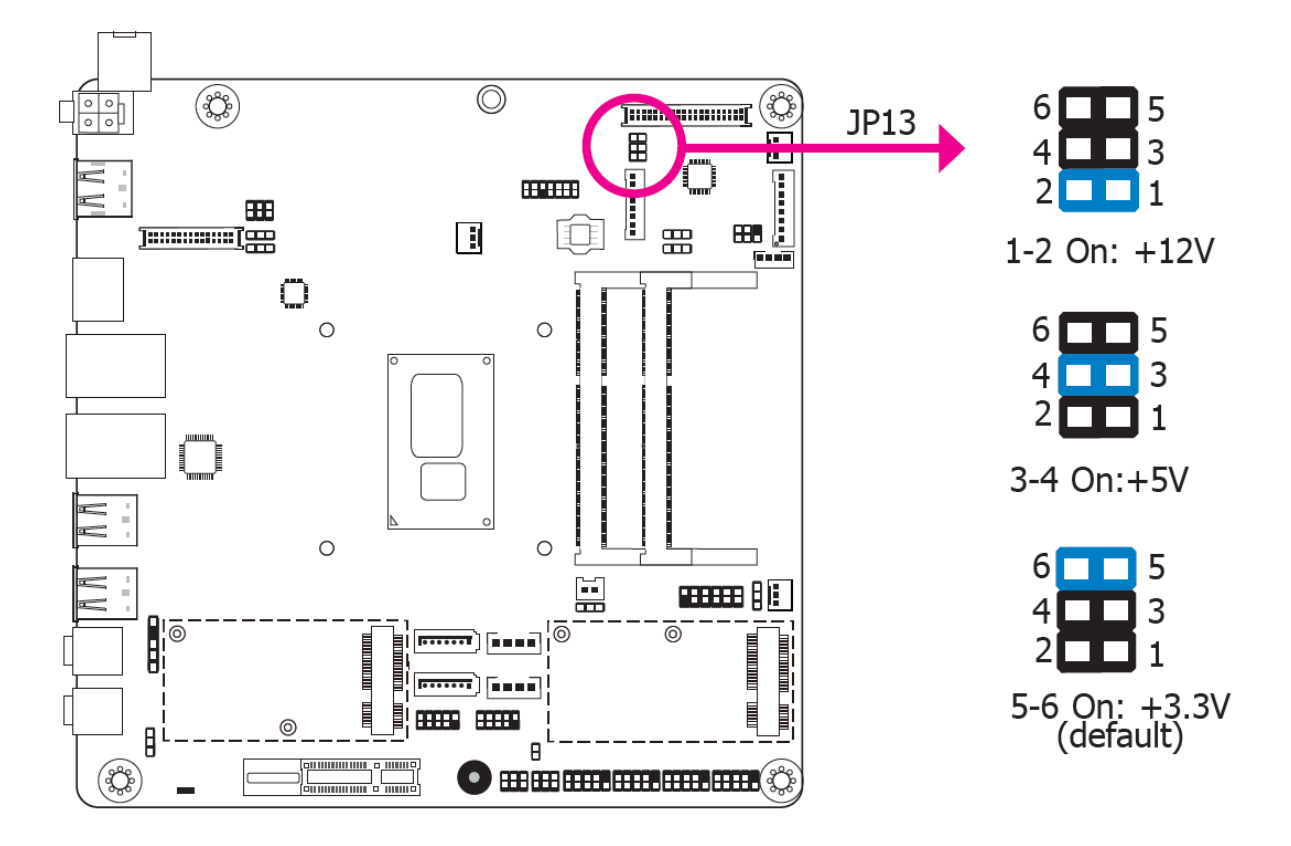

JP13 is used to select the power supplied with the LVDS LCD panel.

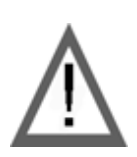

#### Important:

Before powering-on the system, make sure that the power settings of JP13 match the LCD panel's specification. Selecting the incorrect voltage will seriously damage the LCD panel.

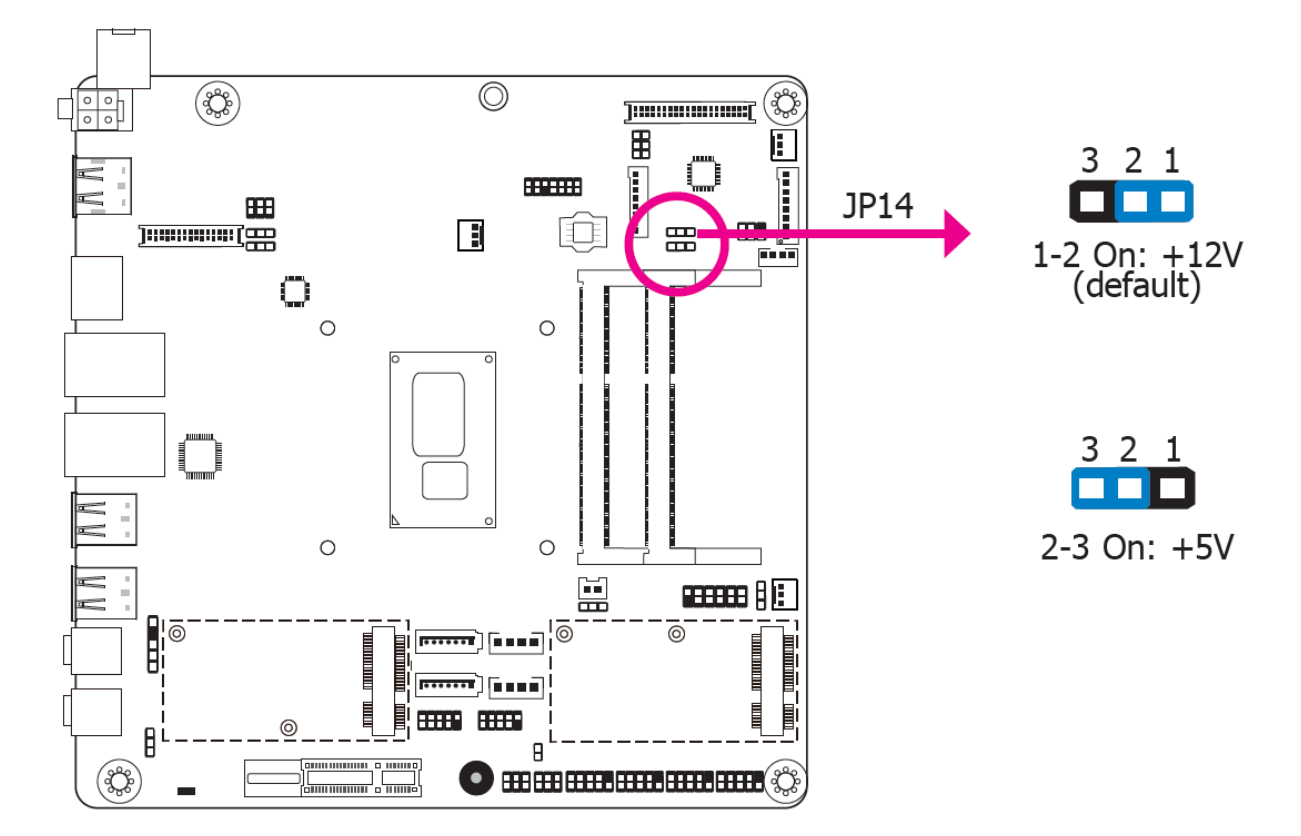

# • LCD/Inverter Power Select

JP14 is used to select the power level of the LCD/Inverter power connector.

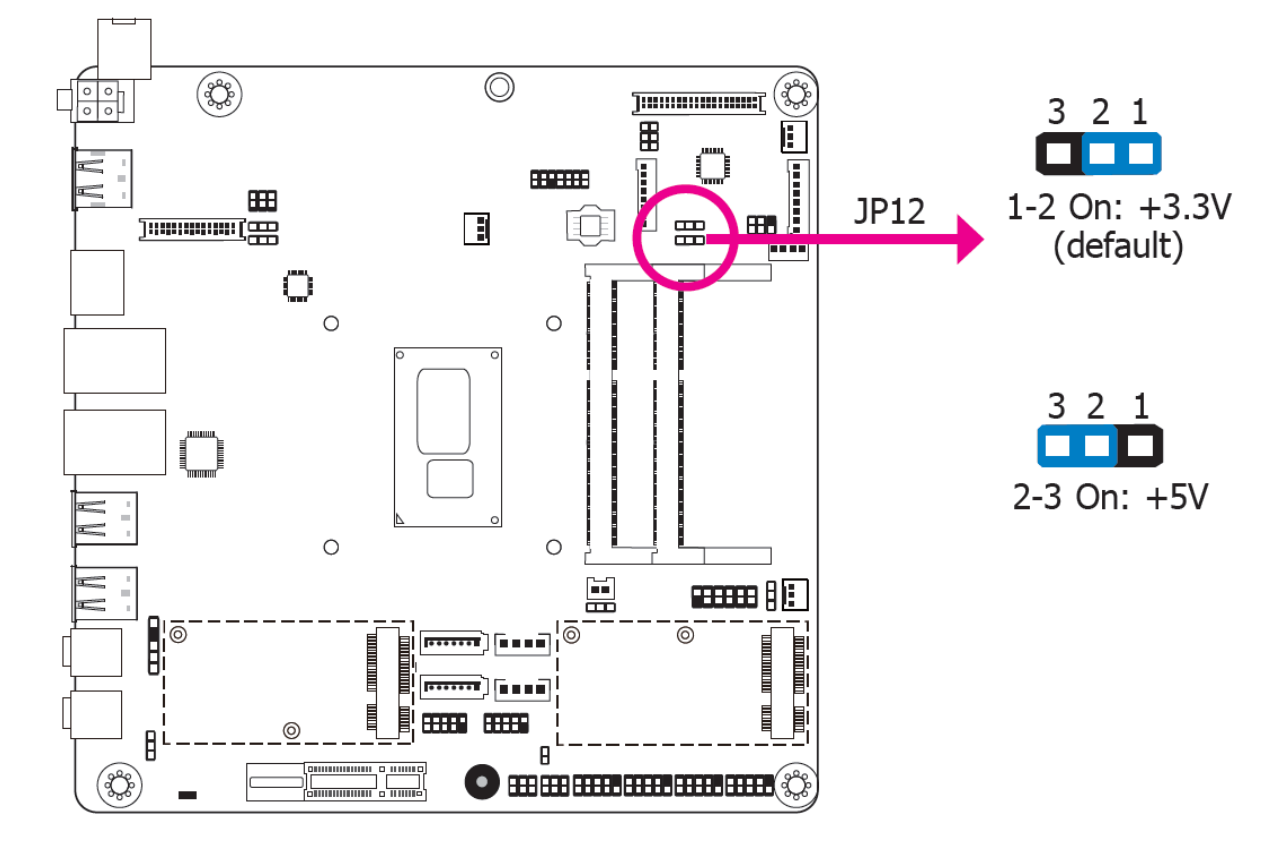

# • LVDS Backlight Power Select

JP12 is used to select the power level of backlight control: +3.3V (default) or +5V.

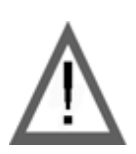

#### Important:

Before powering-on the system, make sure that the power settings of JP12 match the power specification of backlight control. Selecting the incorrect voltage will seriously damage the backlight.

# • eDP Panel Power Select (optional)

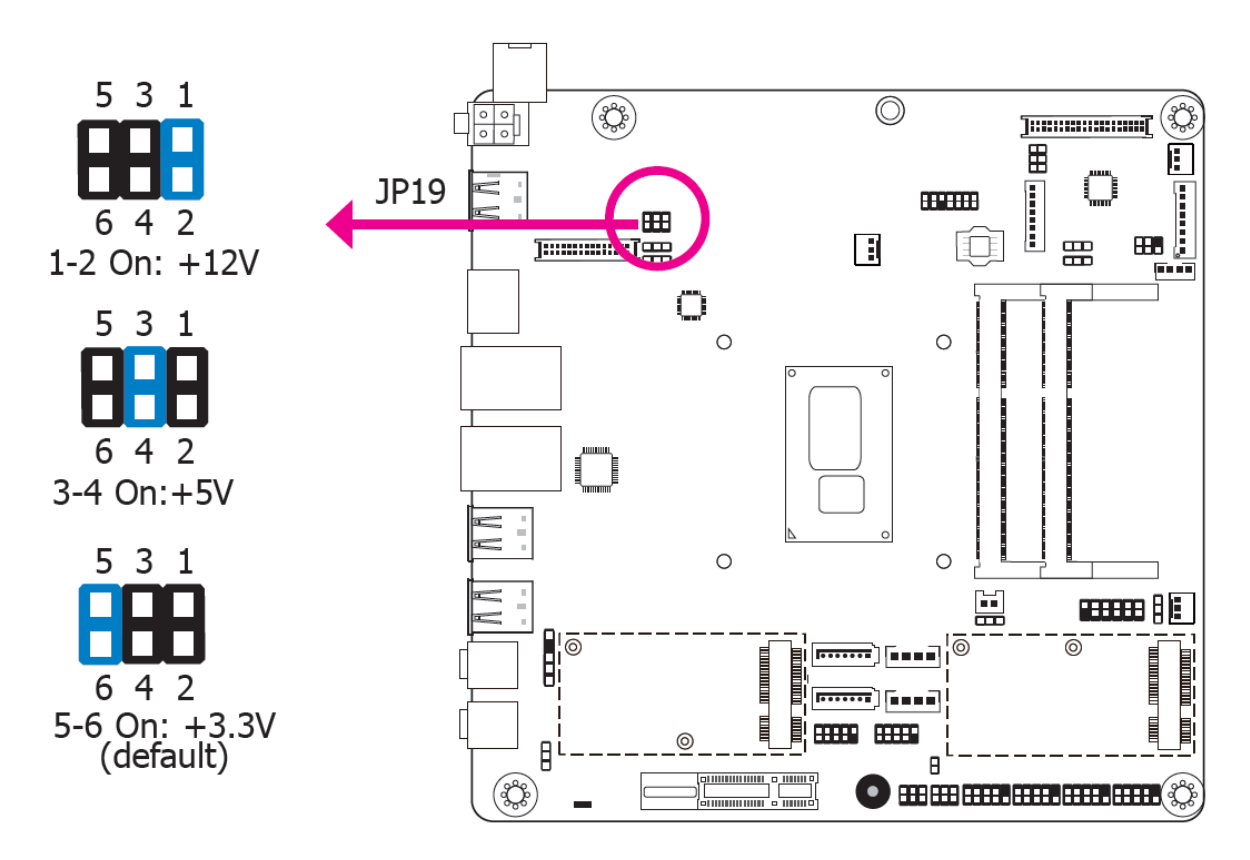

JP19 is used to select the power supplied with the eDP panel.

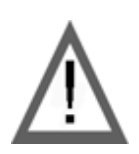

#### Important:

Before powering-on the system, make sure that the power settings of JP19 match the eDP panel's specification. Selecting the incorrect voltage will seriously damage the Edp panel.

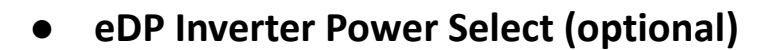

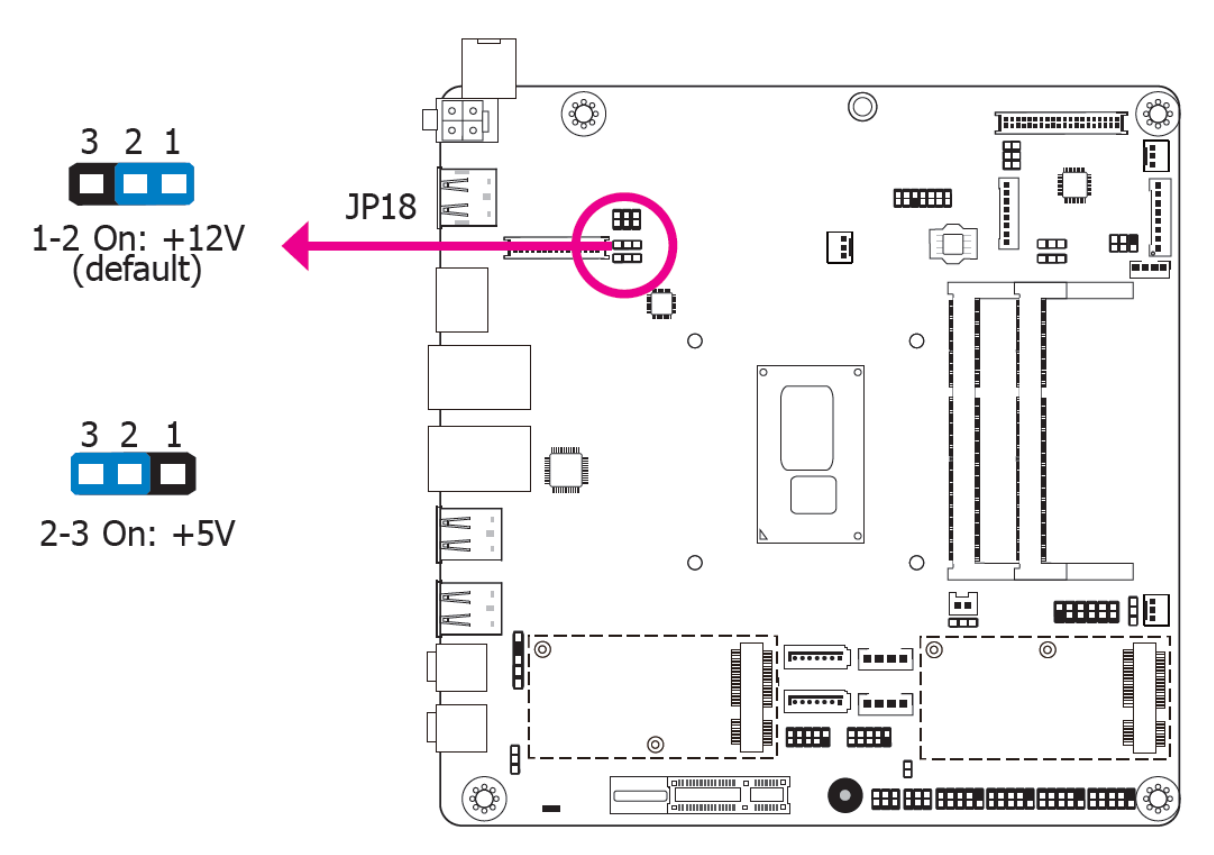

JP18 is used to select the power level of the eDP Inverter power supply.

• eDP Backlight Power Select (optional)

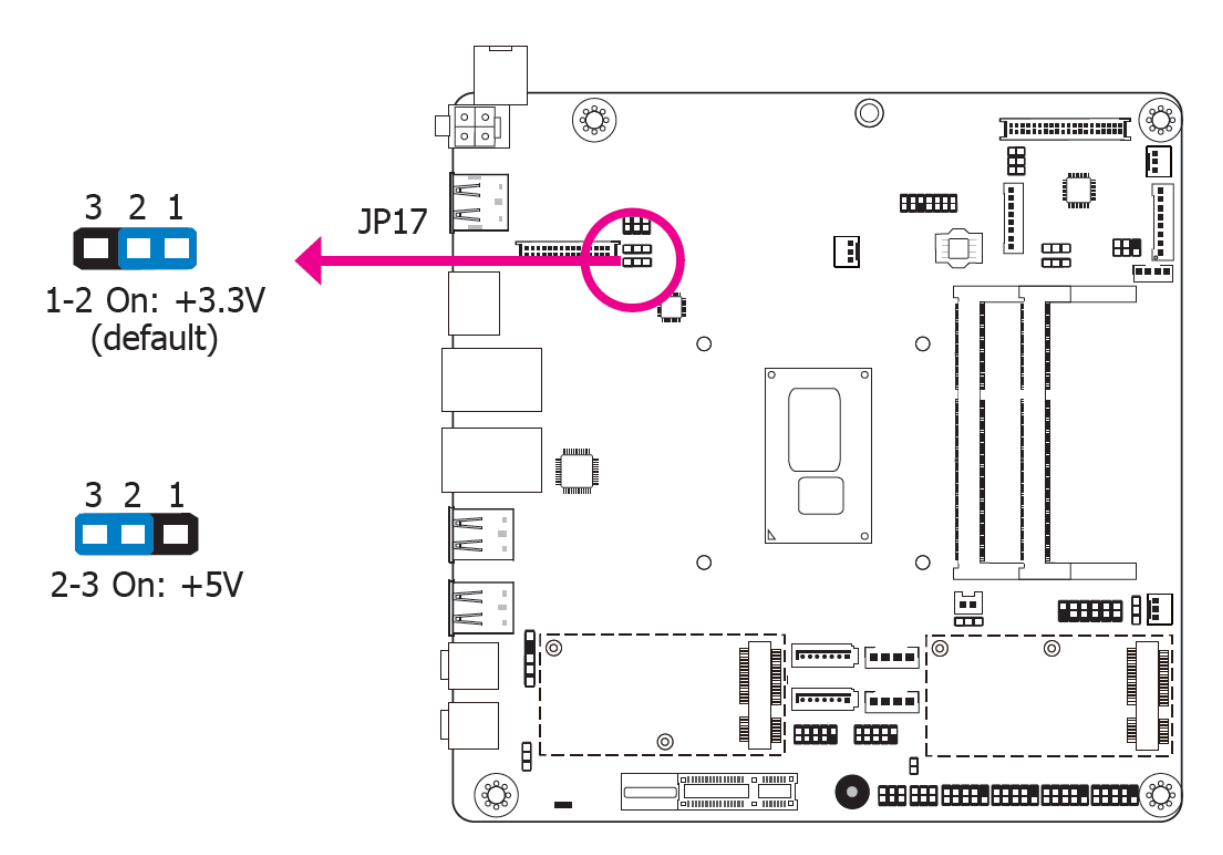

JP17 is used to select the power level of backlight control: +3.3V (default) or +5V.

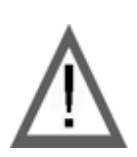

#### Important:

Before powering-on the system, make sure that the power settings of JP17 match the power specification of backlight control. Selecting the incorrect voltage will seriously damage the backlight.

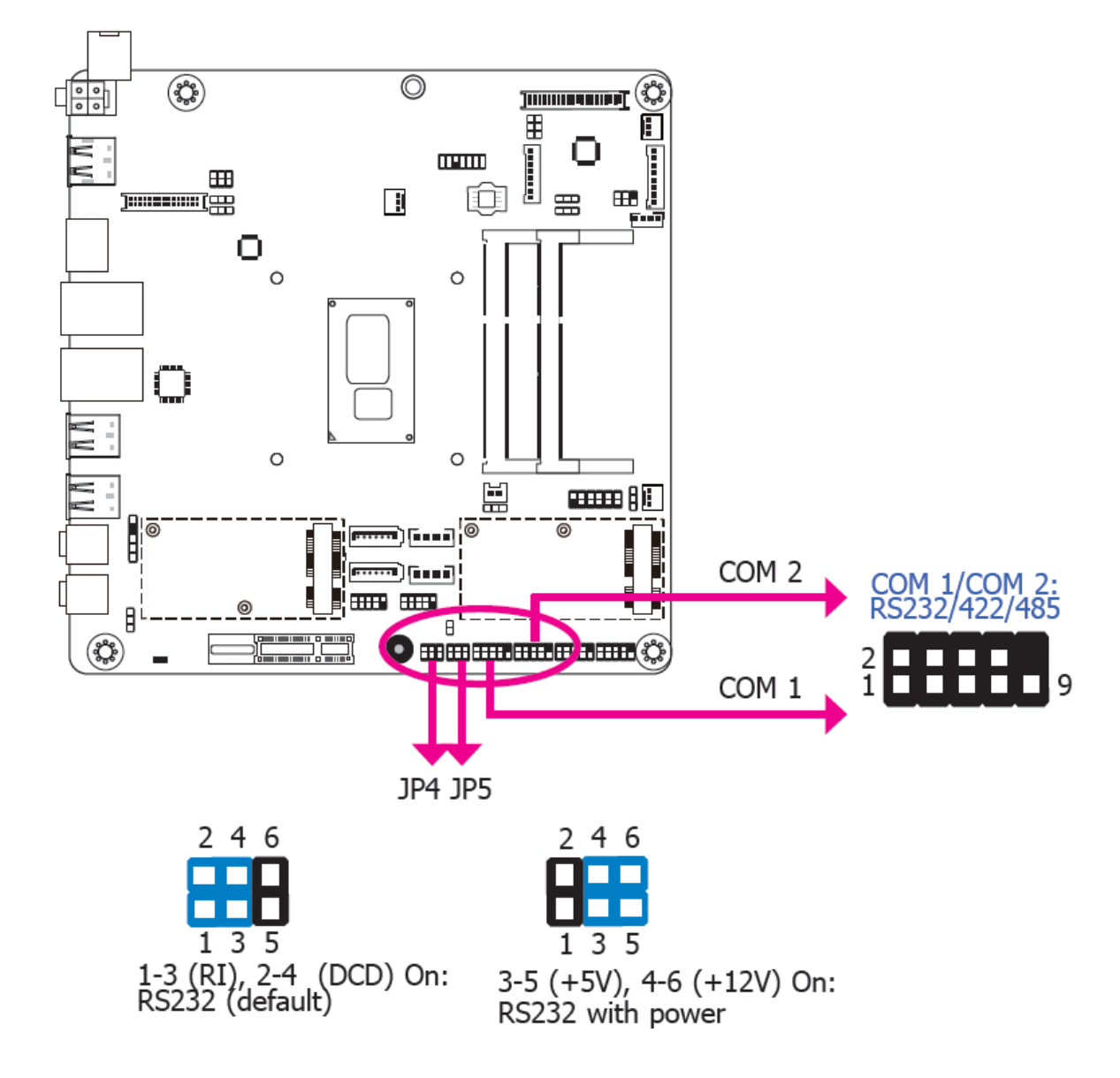

• COM 1/COM 2 RS232/Power Select

JP4 (for COM1) and JP5 (for COM 2) are designed to configure Serial COM ports to pure RS232 or RS232 with power.

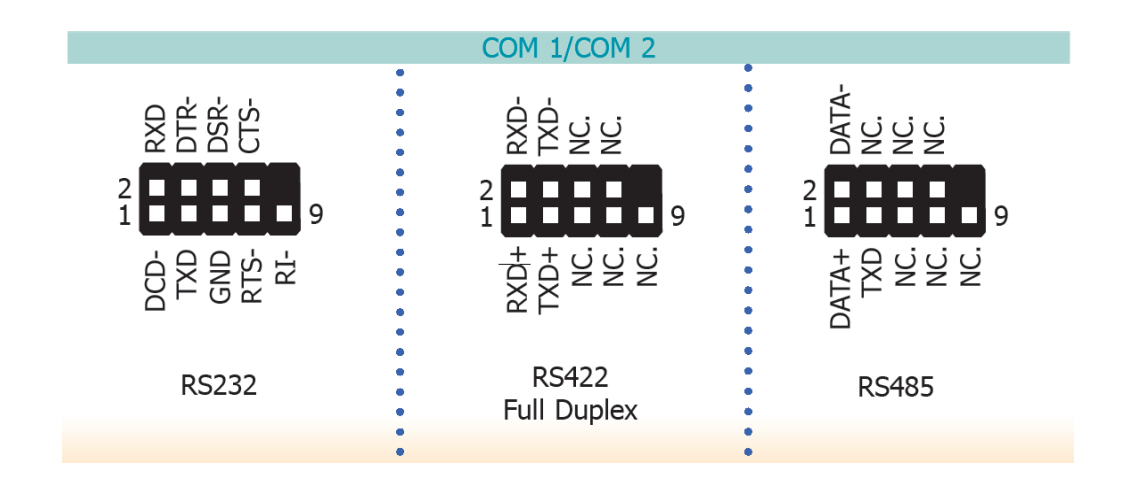

# • Mini PCIe/mSATA Signal Select

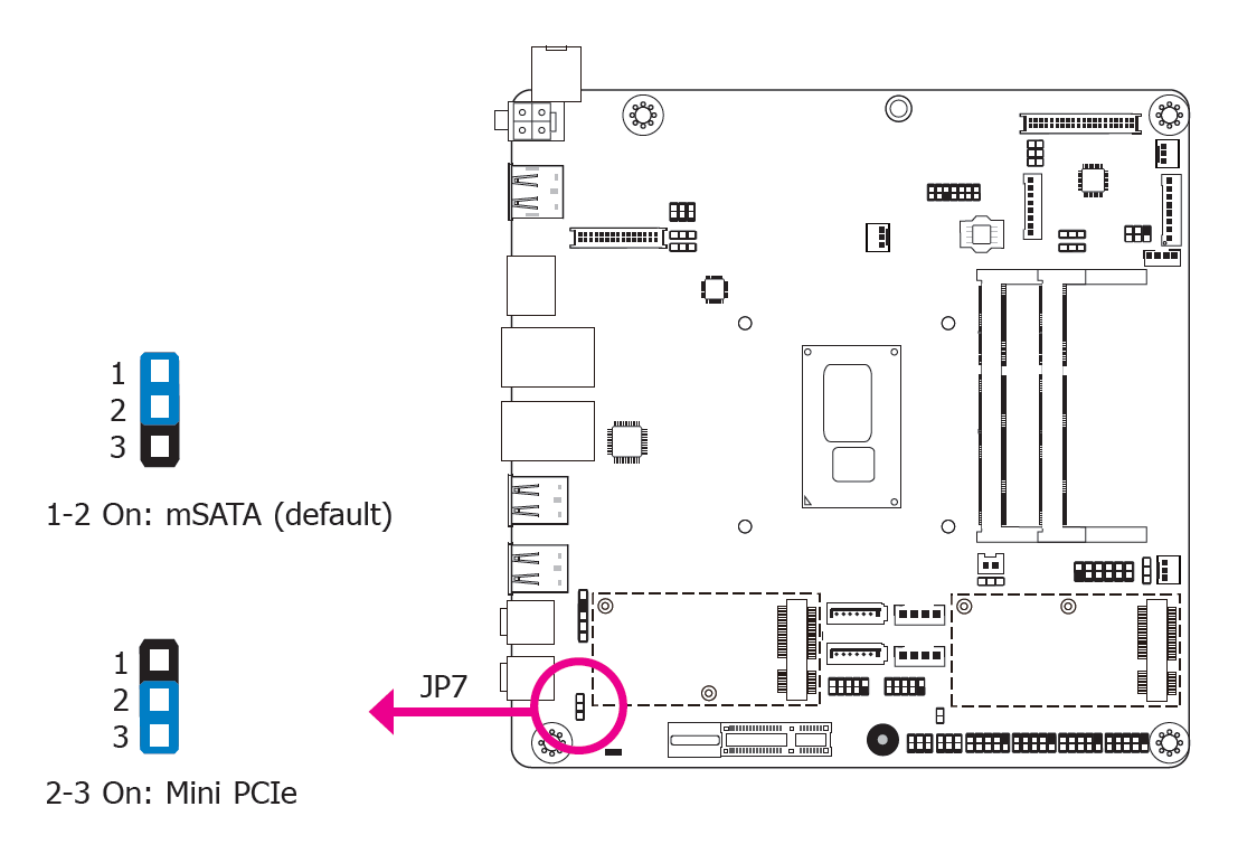

JP7 is used to select the Mini PCIe signal: Mini PCIe or mSATA (default).

# 2.5 Rear Panel I/O Ports

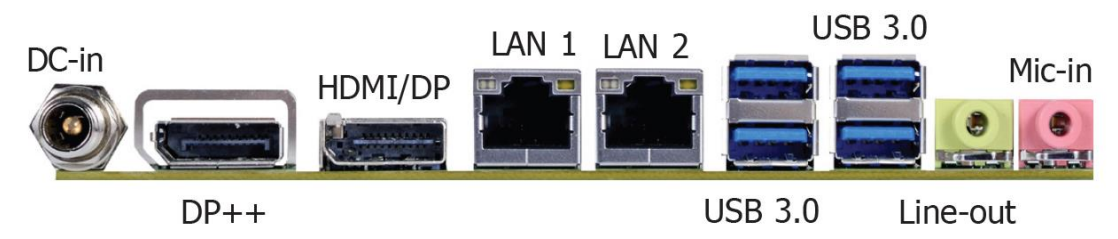

The rear panel I/O ports consist of the following:

- 15~36V DC-in
- 1 HDMI/DP port (DP available upon request)
- 1 DP++ port
- RJ45 LAN ports
- USB 3.0 ports
- 1 Line-out jack
- 1 Mic-in jack

### • 15~36V DC-in (SU173)

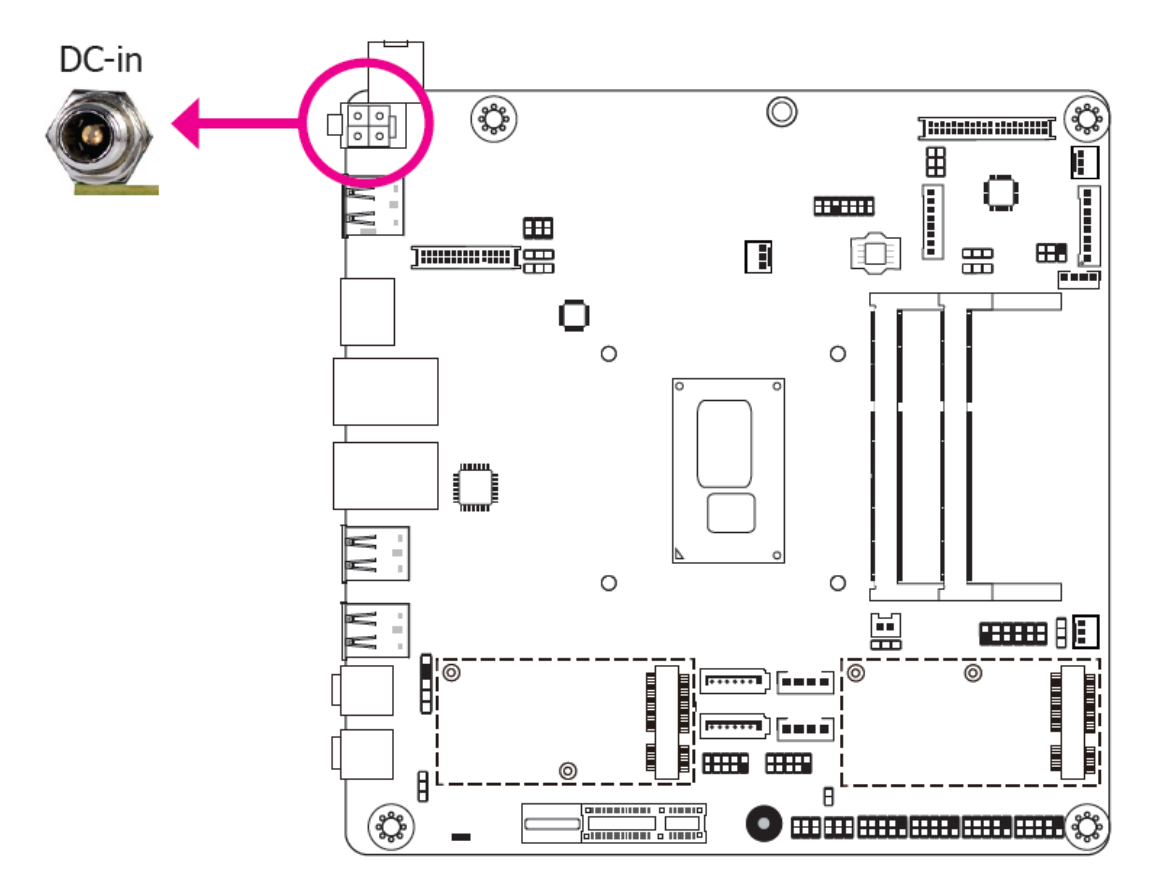

This jack is considered a low power solution. Connect a DC power cord to this jack. Using a voltage more than the recommended range may fail to boot the system or cause damage to the system board.

#### ARCHMI-932P User Manual

The DC-in jack on the system board co-lays with a 4-pin right angle connector (optional) or 4-pin vertical type connector (optional) as the photo displayed below.

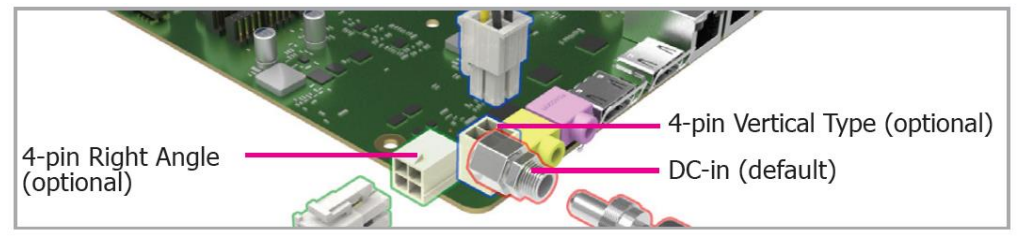

# • Graphics Interfaces

The display ports consist of the following:

- 1 DP++ port
- 1 HDMI/DP port

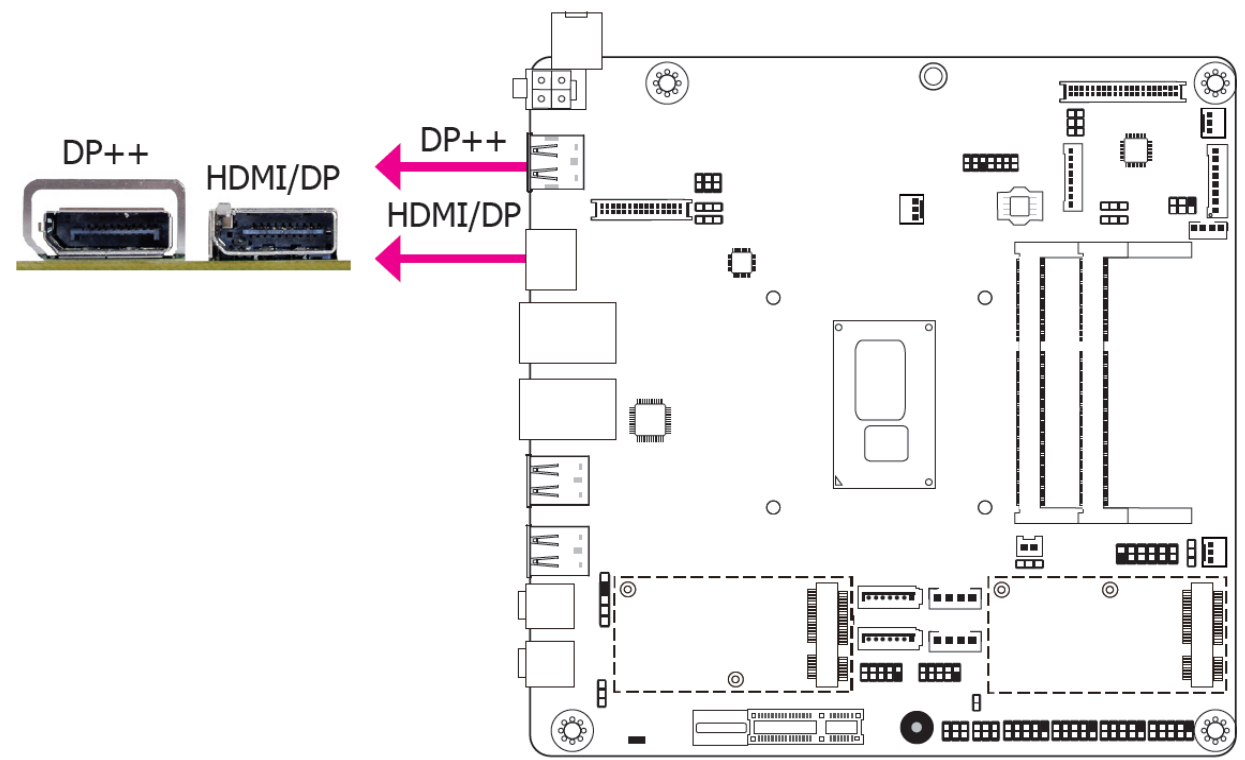

#### **DP Port**

The DP port is a digital display interface used to connect a display device such as a computer monitor. It is used to transmit audio and video simultaneously. The interface, which is developed by VESA, delivers higher performance features than any other digital interface.

#### HDMI Port

The HDMI port which carries both digital audio and video signals is used to connect a LCD monitor or digital TV that has the HDMI port.

#### **Driver Installation**

Install the graphics driver. Refer to chapter 4 for more information.

#### ARCHMI-932P User Manual
### • RJ45 LAN Ports

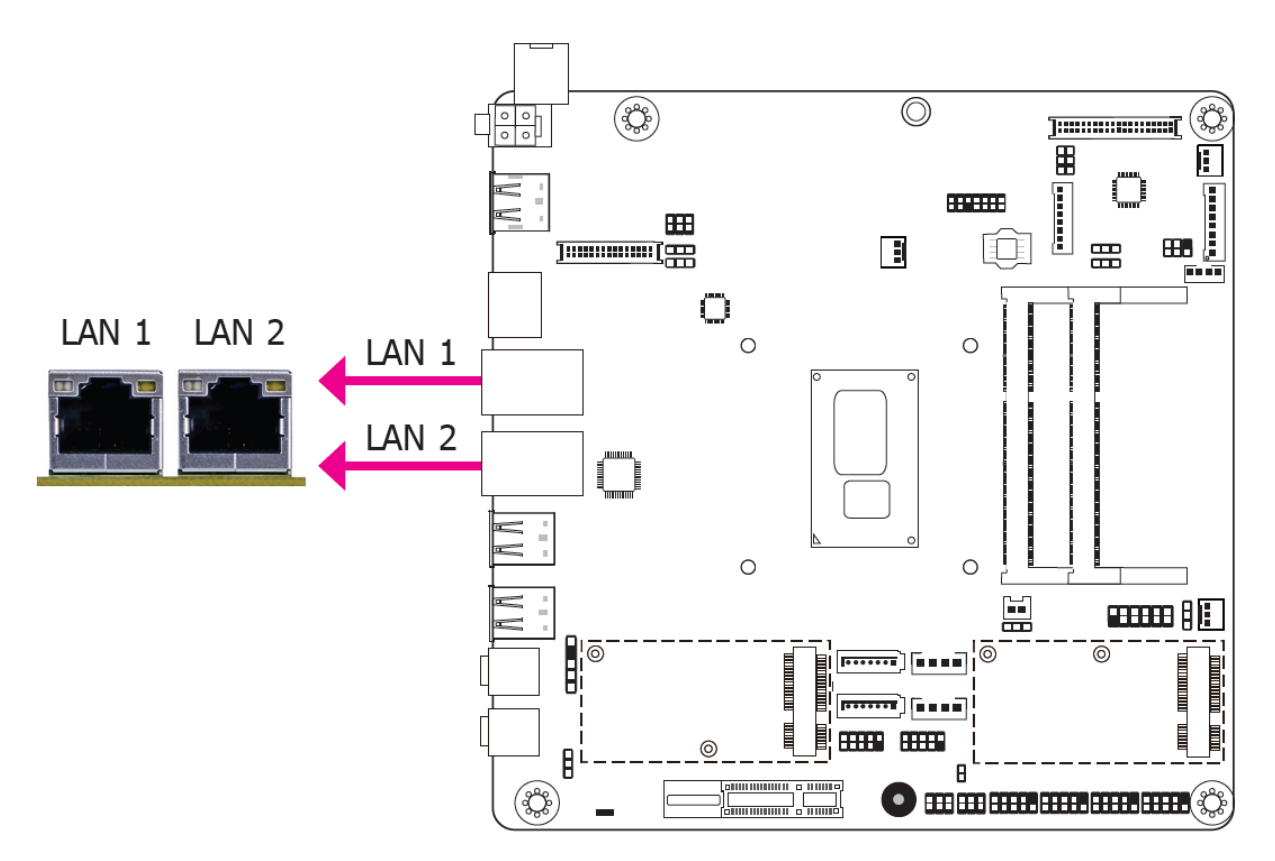

### Features

- Intel<sup>®</sup> I210AT PCIe (10/100/1000Mbps)
- Intel<sup>®</sup> I219LM PCIe with iAMT11.0 (10/100/1000Mbps) (only Core i7/i5 supports iAMT)

The LAN ports allow the system board to connect to a local area network by means of a network hub.

### **Driver Installation**

Install the LAN drivers. Refer to chapter 4 for more information.

• USB Ports

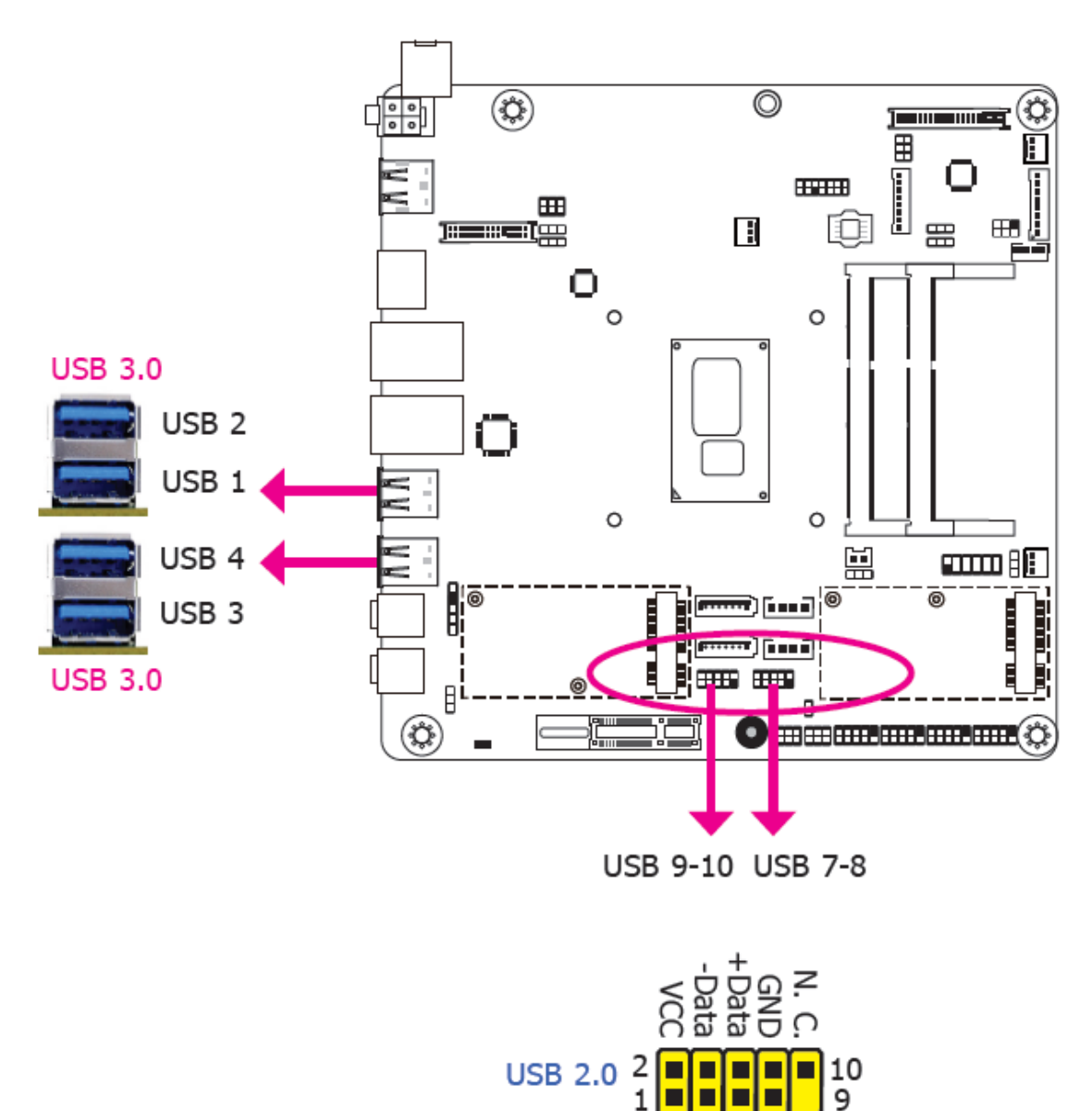

The USB device allows data exchange between your computer and a wide range of simultaneously accessible external Plug and Play peripherals.

Key

Data

The system board is equipped with four onboard USB 3.0 ports (USB 1-2/3-4). The 10-pin connectors allow you to connect 4 additional USB 2.0 ports (USB 7-8/9-10). The additional USB ports may be mounted on a card-edge bracket. Install the card-edge bracket to an available slot at the rear of the system chassis and then insert the USB port cables to a connector.

#### ARCHMI-932P User Manual

### **BIOS Setting**

Configure the onboard USB in the Advanced menu ("USB Configuration" submenu) of the BIOS. Refer to chapter 3 for more information.

### **Driver Installation**

You may need to install the proper drivers in your operating system to use the USB device. Refer to your operating system's manual or documentation for more information.

### Wake-On-USB Keyboard/Mouse

The Wake-On-USB Keyboard/Mouse function allows you to use a USB keyboard or USB mouse to wake up a system from the S3 (STR - Suspend To RAM) state.

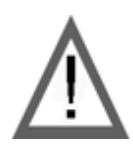

### Important:

If you are using the Wake-On-USB Keyboard/Mouse function for 2 USB ports, the +5V\_standby power source of your power supply must support  $\geq$ 1.5A. For 3 or more USB ports, the +5V\_standby power source of your power supply must support  $\geq$ 2A. • Audio

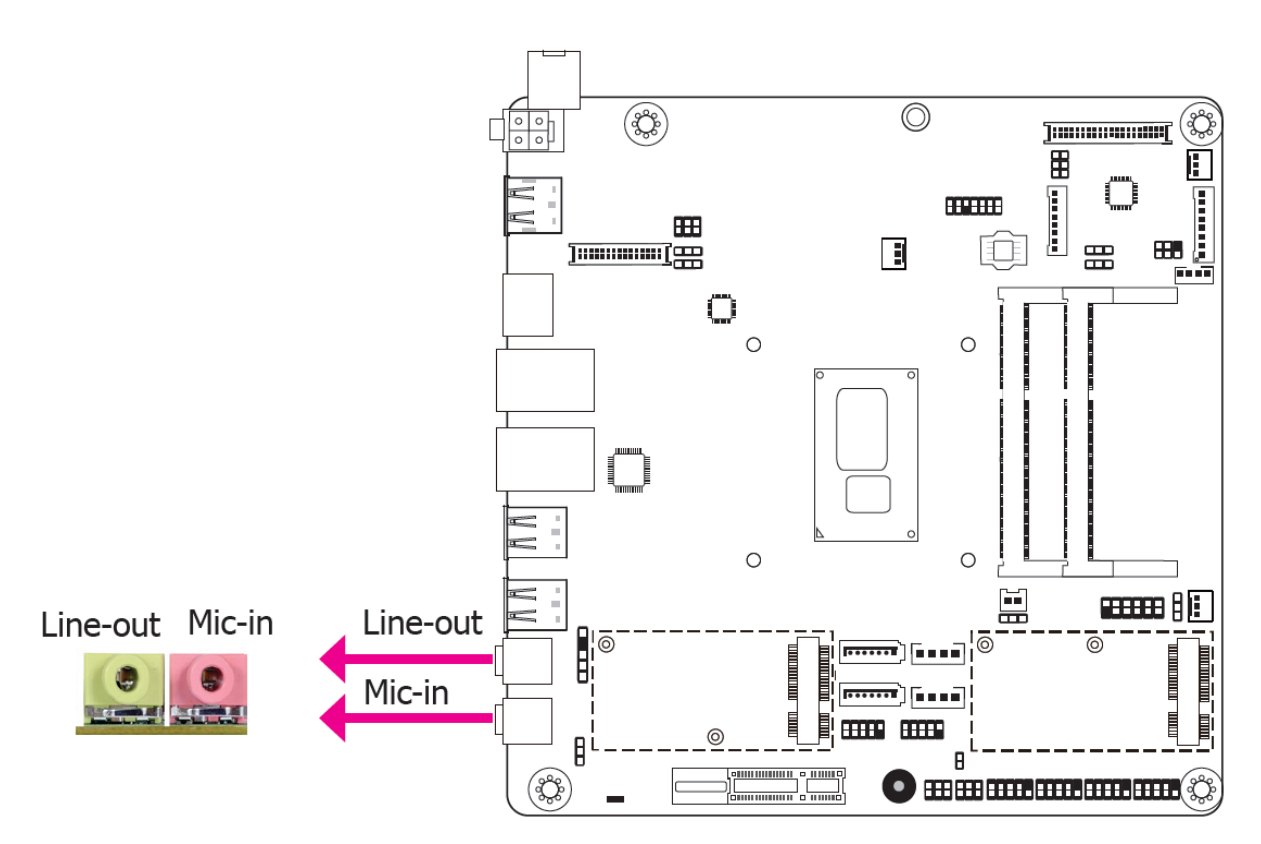

### Rear Audio

The system board is equipped with 2 audio jacks. A jack is a one-hole connecting interface for inserting a plug.

Line-out Jack (Lime)

This jack is used to connect a headphone or external speakers.

• Mic-in (Pink)

This jack is used to connect an external microphone.

### **BIOS Setting**

Configure the onboard USB in the Advanced menu ("Audio Configuration" submenu) of the BIOS. Refer to chapter 3 for more information.

### **Driver Installation**

Install the audio driver. Refer to the chapter 4 for more information.

# 2.6 I/O Connectors

# • Digital I/O Connector

# Digital I/O Power Connector

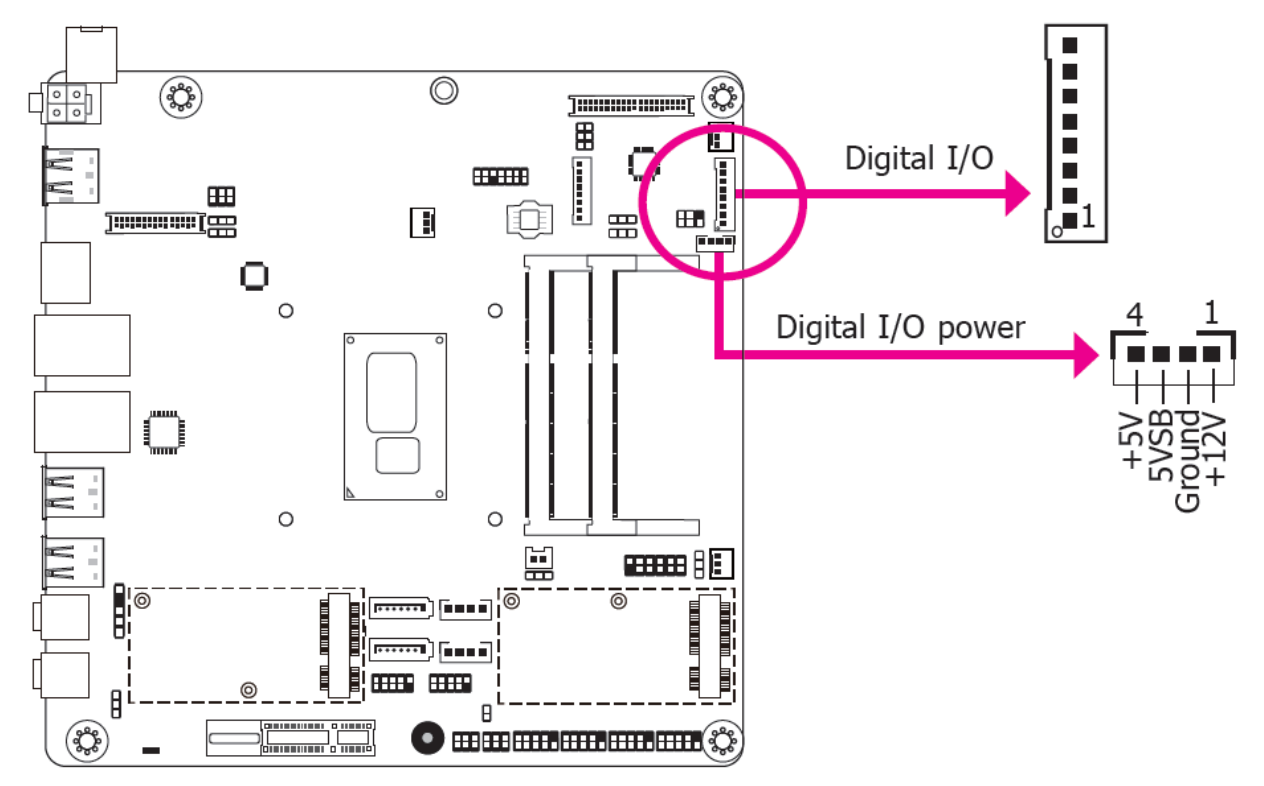

The 8-bit Digital I/O connector provides powering-on function to external devices that are connected to the connector.

### Digital I/O Connector

| Pins | Function |
|------|----------|
| 1    | DIO7     |
| 2    | DIO6     |
| 3    | DIO5     |
| 4    | DIO4     |
| 5    | DIO3     |
| 6    | DIO2     |
| 7    | DIO1     |
| 8    | DIOO     |

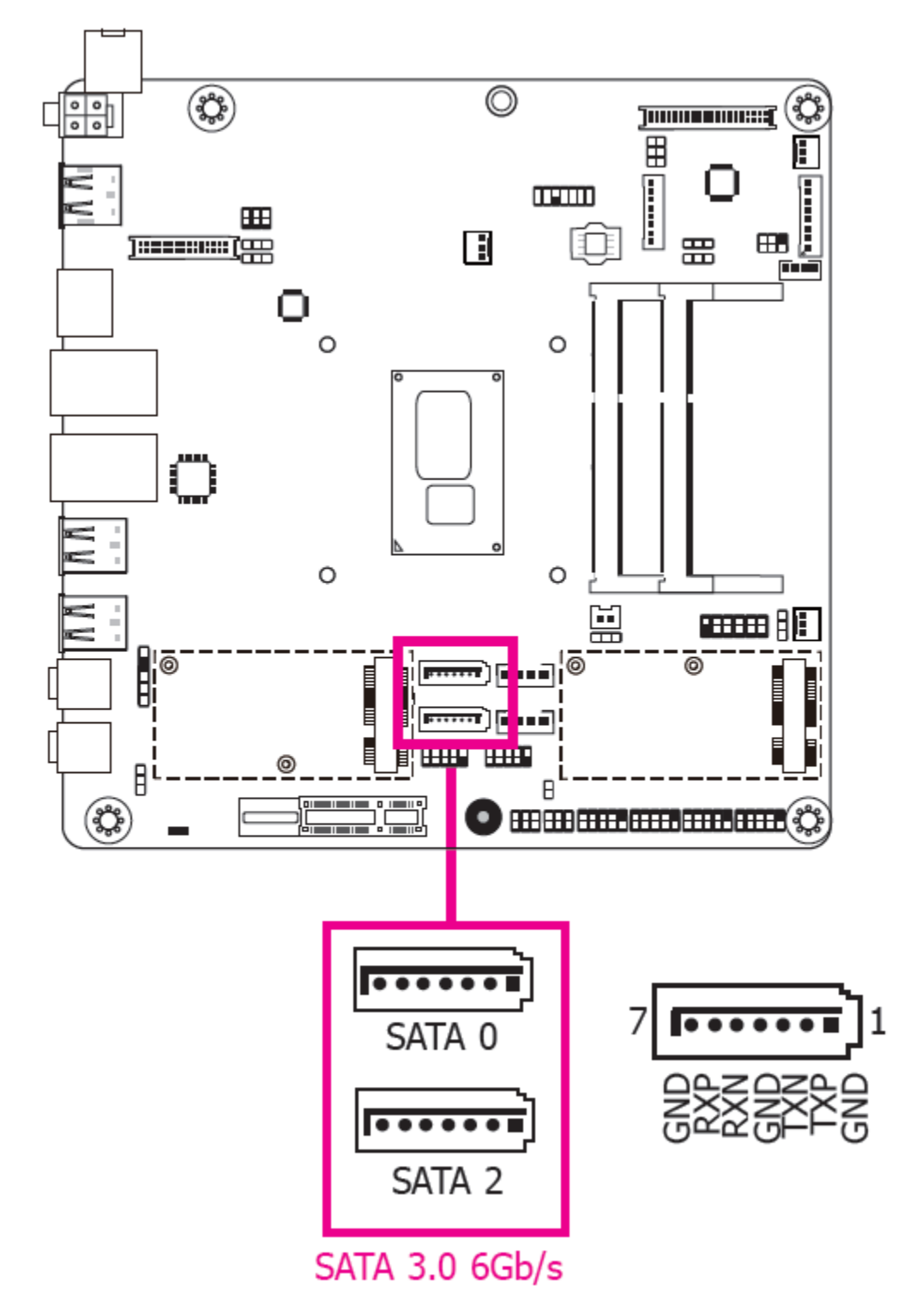

# • SATA (Serial ATA) Connectors

#### Features

- Serial ATA 3.0 ports with data transfer rate up to 6Gb/s
- Integrated Advanced Host Controller Interface (AHCI) controller
- Supports RAID 0/1/5 (Core i only)

#### ARCHMI-932P User Manual

The Serial ATA connectors are used to connect Serial ATA devices. Connect one end of the Serial ATA data cable to a SATA connector and the other end to your Serial ATA device.

### **BIOS Setting**

Configure the Serial ATA drives in the Advanced menu ("SATA Configuration" submenu) of the BIOS. Refer to chapter 3 for more information.

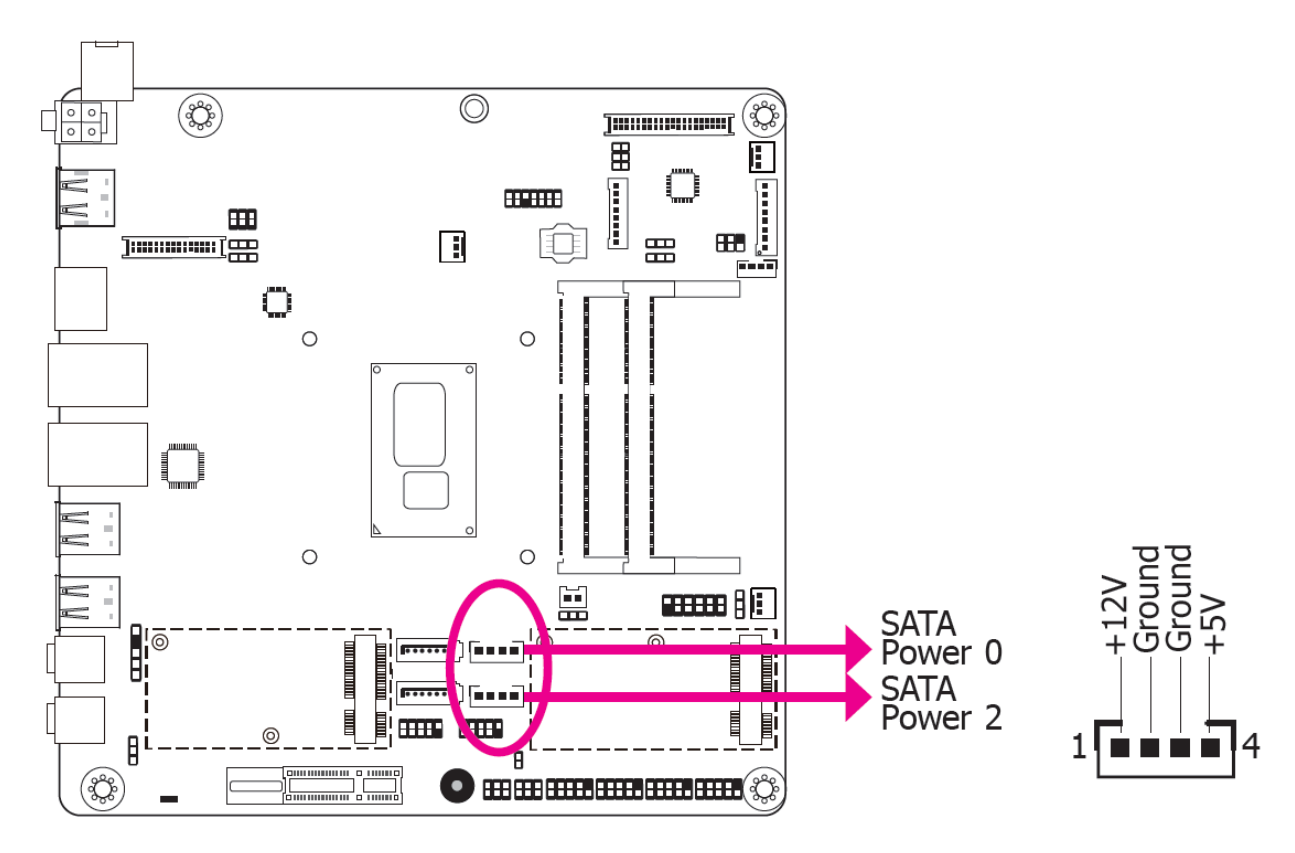

### • SATA (Serial ATA) Power Connectors

These SATA power connectors supply power to the SATA drive. Connect one end of the provided power cable to the SATA power connector and the other end to your storage device.

# • COM (Serial) Ports

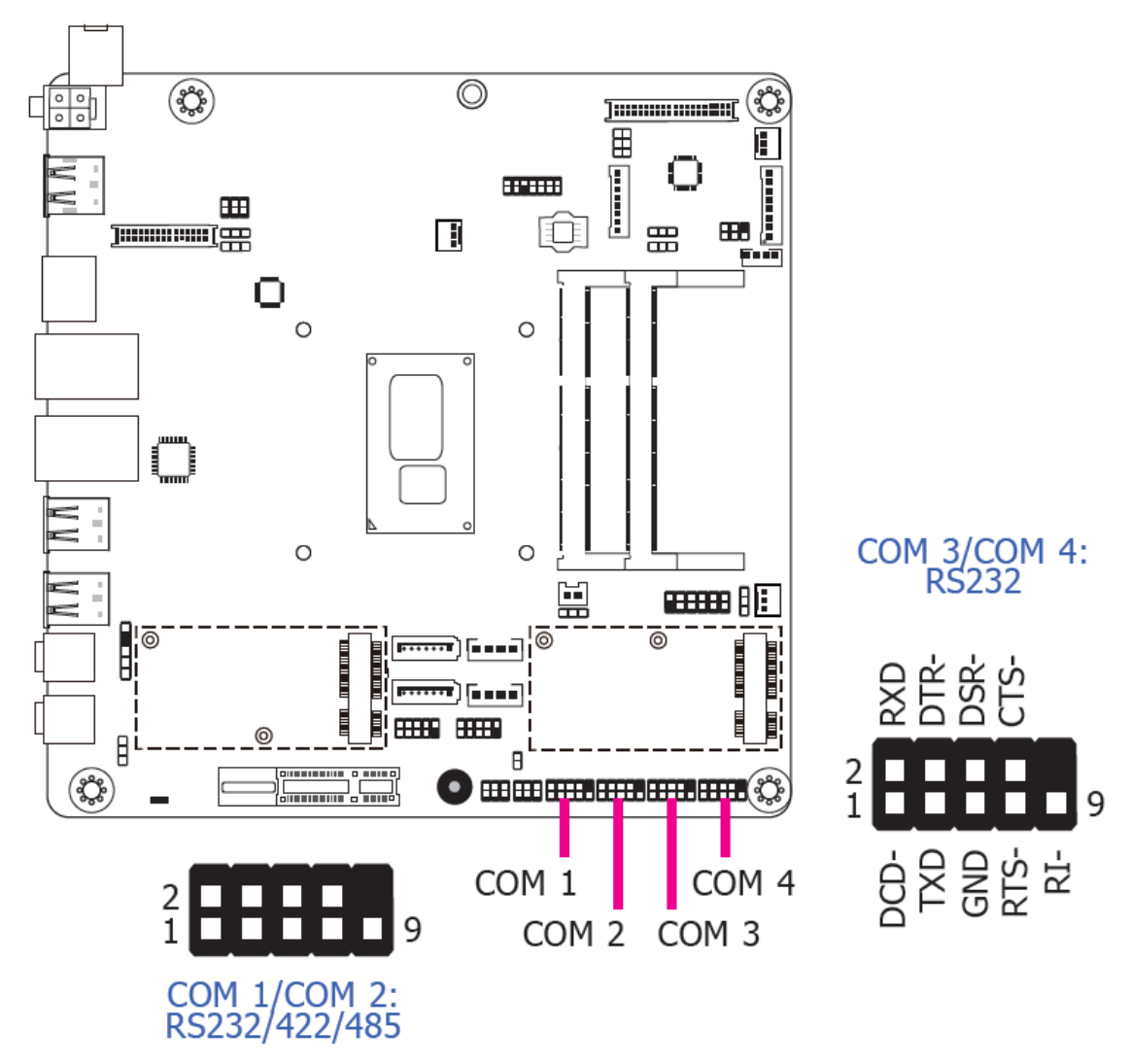

COM 3 and COM 4 are fixed at RS232.

The pin functions of COM 1 and COM 2 will vary according to BIOS' setting. JP4 (for COM1) and JP5 (for COM 2) are designed to configure Serial COM ports to pure RS232 or RS232 with power. Refer to "COM 1/COM 2 RS232/Power Select" in this chapter for more information.

The serial ports are asynchronous communication ports with 16C550A-compatible UARTs that can be used with modems, serial printers, remote display terminals, and other serial devices.

### **Connecting External Serial Ports**

Your COM port may come mounted on a card-edge bracket. Install the card-edge bracket to an available slot at the rear of the system chassis then insert the serial port cable to the COM connector. Make sure the colored stripe on the ribbon cable is aligned with pin 1 of the COM connector.

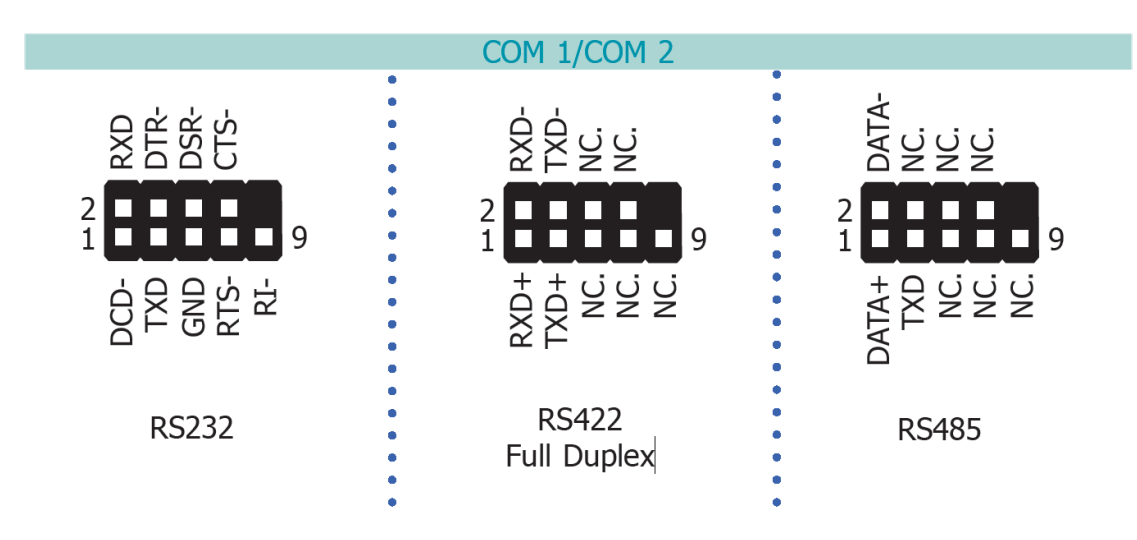

### **BIOS Setting**

Configure the serial COM ports in the Advanced menu ("SIO NUVOTON6106D" submenu) of the BIOS. Refer to the chapter 3 for more information.

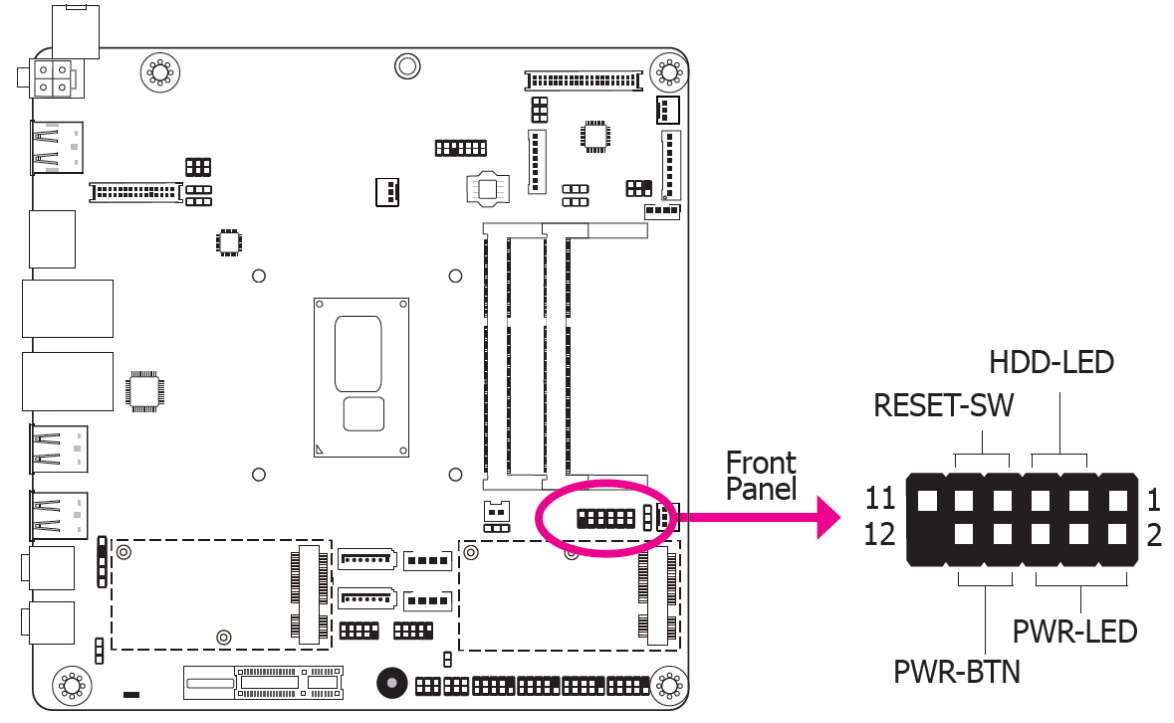

### • Front Panel Connector

### HDD-LED - HDD LED

This LED will light when the hard drive is being accessed.

### **RESET-SW - Reset Switch**

This switch allows you to reboot without having to power off the system.

#### **PWR-BTN - Power Switch**

This switch is used to power on or off the system.

#### ARCHMI-932P User Manual

### PWR-LED - Power/Standby LED

When the system's power is on, this LED will light. When the system is in the S1 (POS – Power On Suspend) state, it will blink every second. When the system is in the S3 (STR - Suspend To RAM) state, it will blink every 4 seconds.

|          | Pin | Pin Assignment            |                          | Pin | Pin Assignment |
|----------|-----|---------------------------|--------------------------|-----|----------------|
| HDD-LED  | 3   | HDD Power                 | HDD Power <b>PWR-LED</b> |     | LED Power      |
|          | 5   | Signal                    |                          | 4   | LED Power      |
| RESET-SW | 7   | Ground                    |                          | 6   | Signal         |
|          | 9   | RST Signal <b>PWR-BTN</b> |                          | 8   | Ground         |
|          | 11  | N.C.                      |                          | 10  | Signal         |

### • Cooling Fan Connectors

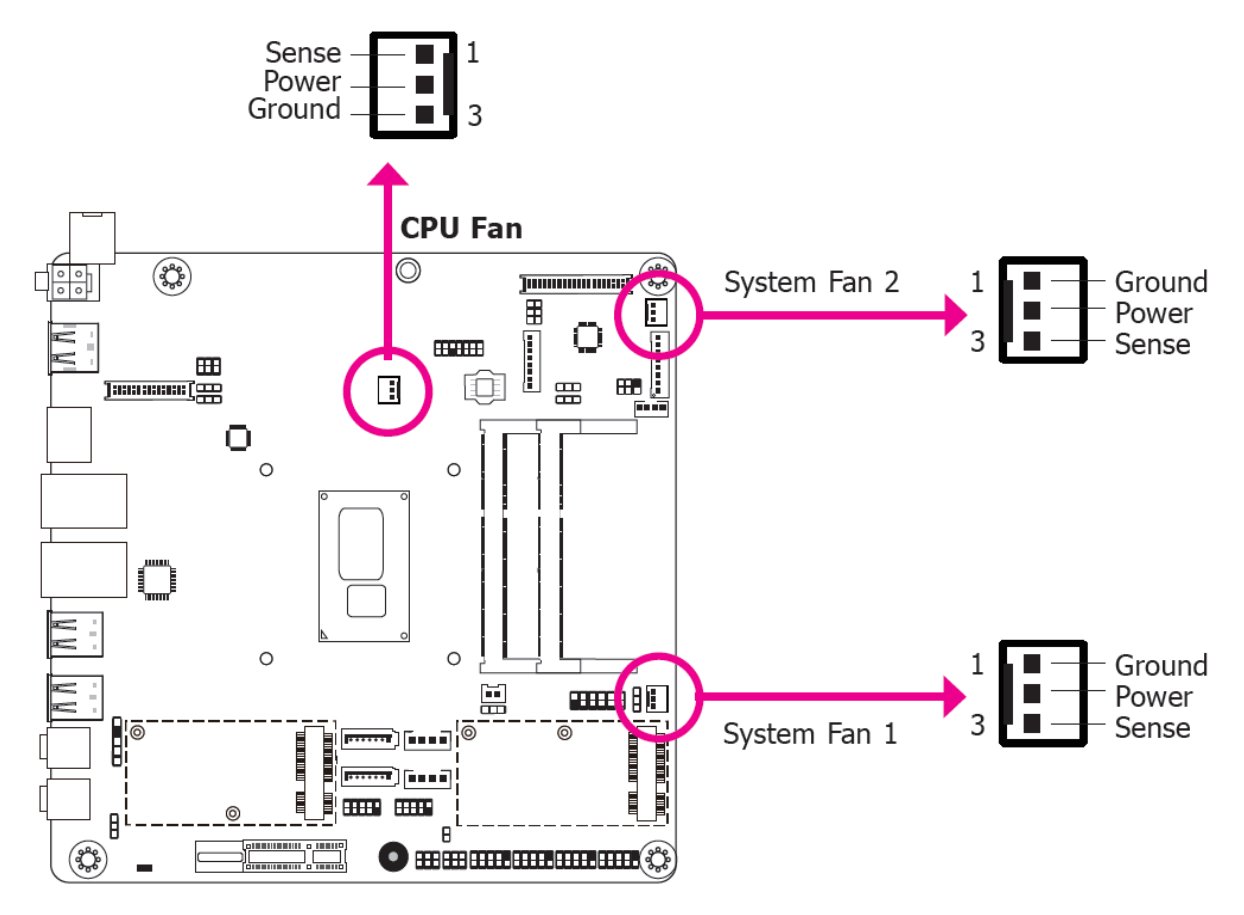

The fan connectors are used to connect cooling fans. The cooling fans will provide adequate airflow throughout the chassis to prevent overheating the CPU and system board components.

### **BIOS Setting**

The Advanced menu ("SIO NUVOTON6106D" submenu) of the BIOS will display the current speed of the cooling fans. Refer to chapter 3 for more information.

#### ARCHMI-932P User Manual

### • LVDS LCD Panel Connector

### **LCD/Inverter Power Connector**

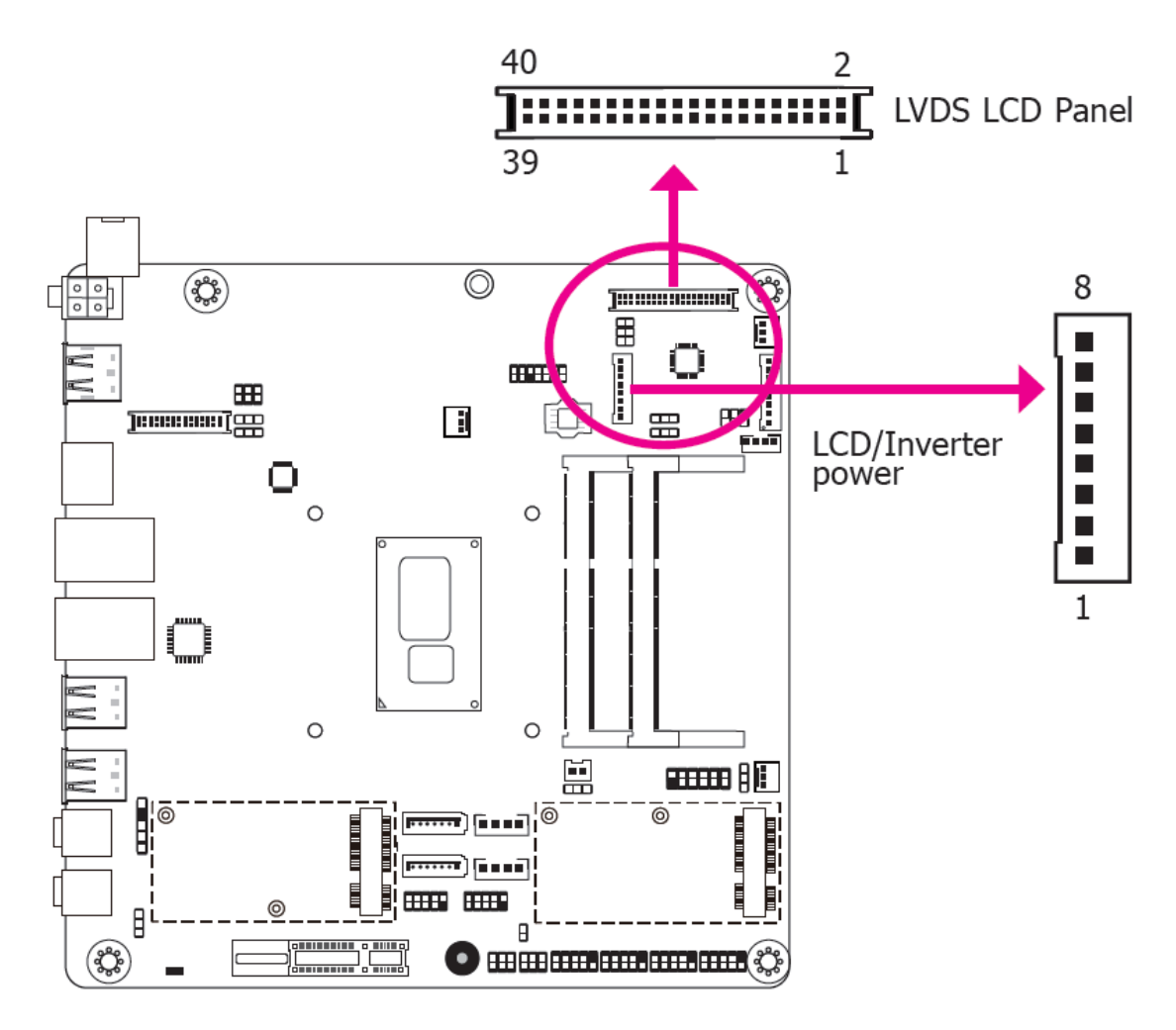

The system board allows you to connect a LCD Display Panel by means of the LVDS LCD panel connector and the LCD/Inverter power connector. These connectors transmit video signals and power from the system board to the LCD Display Panel. Refer to the right side for the pin functions of these connectors.

### **BIOS Setting**

Configure the LCD panel in the Advanced Features submenu of the BIOS. Refer to chapter 3 for more information.

### • LVDS LCD Panel Connector

| Pins | Function    | Pins | Function    |
|------|-------------|------|-------------|
| 1    | GND         | 2    | GND         |
| 3    | LVDS_Out3+  | 4    | LVDS_Out7+  |
| 5    | LVDS_Out3-  | 6    | LVDS_Out7-  |
| 7    | GND         | 8    | GND         |
| 9    | LVDS_Out2+  | 10   | LVDS_Out6+  |
| 11   | LVDS_Out2-  | 12   | LVDS_Out6-  |
| 13   | GND         | 14   | GND         |
| 15   | LVDS_Out1+  | 16   | LVDS_Out5+  |
| 17   | LVDS_Out1-  | 18   | LVDS_Out5-  |
| 19   | GND         | 20   | GND         |
| 21   | LVDS_Out0+  | 22   | LVDS_Out4+  |
| 23   | LVDS_Out0-  | 24   | LVDS_Out4-  |
| 25   | GND         | 26   | GND         |
| 27   | LVDS_CLK1+  | 28   | LVDS_CLK2+  |
| 29   | LVDS_CLK1-  | 30   | LVDS_CLK2-  |
| 31   | GND         | 32   | GND         |
| 33   | LVDS_DDCCLK | 34   | N.C.        |
| 35   | LVDS_DDCDTA | 36   | +3.3V       |
| 37   | Panel Power | 38   | Panel Power |
| 39   | Panel Power | 40   | Panel Power |

# • LCD/Inverter Power Connector

| Pins | Function                                  |
|------|-------------------------------------------|
| 1    | GND                                       |
| 2    | GND                                       |
| 3    | Panel Inverter Brightness Voltage Control |
| 4    | Panel Power                               |
| 5    | +3.3V                                     |
| 6    | Panel Backlight On/Off Control            |
| 7    | LCD/Inverter Power                        |
| 8    | LCD/Inverter Power                        |

### • S/PDIF Connector

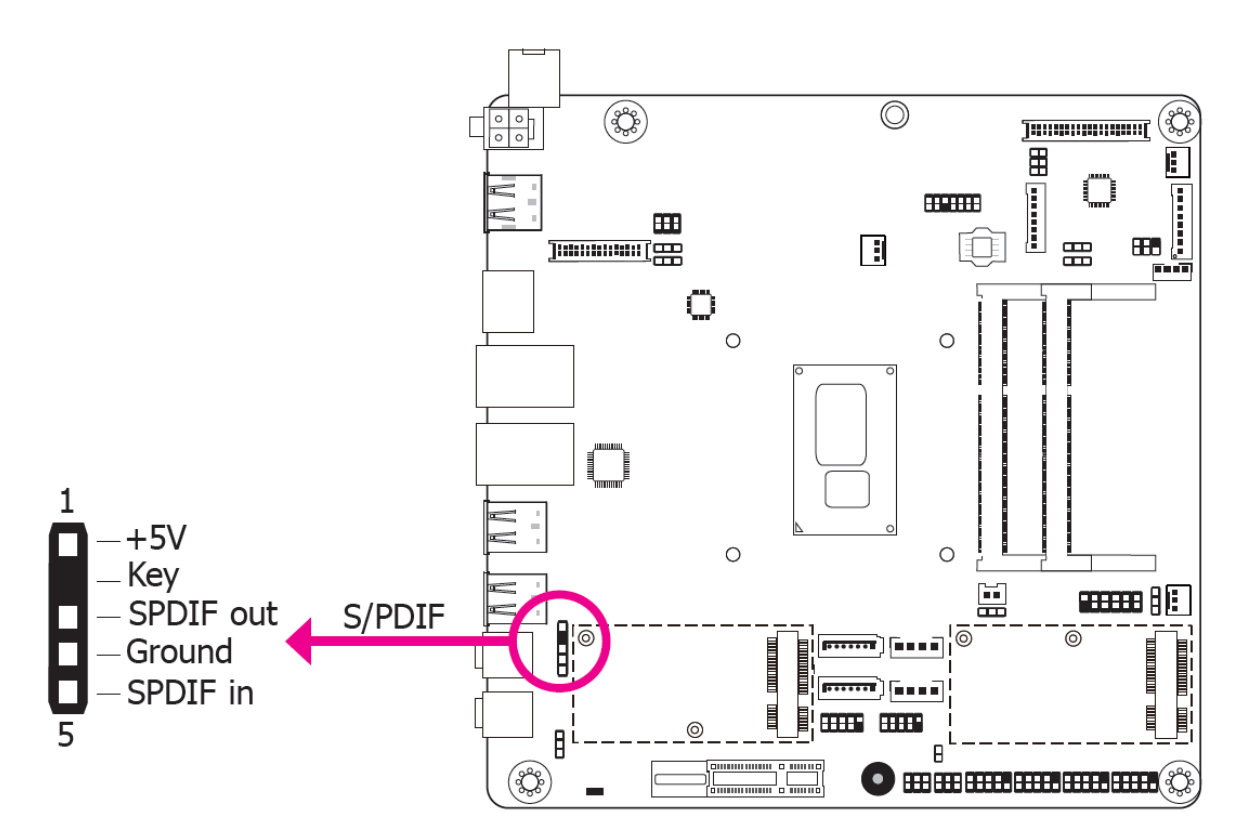

The S/PDIF connector is used to connect an external S/PDIF port. Your S/PDIF port may be mounted on a card-edge bracket. Install the card-edge bracket to an available slot at the rear of the system chassis then connect the audio cable to the S/PDIF connector. Make sure pin 1 of the audio cable is aligned with pin 1 of the S/PDIF connector

### • SMBus Connector

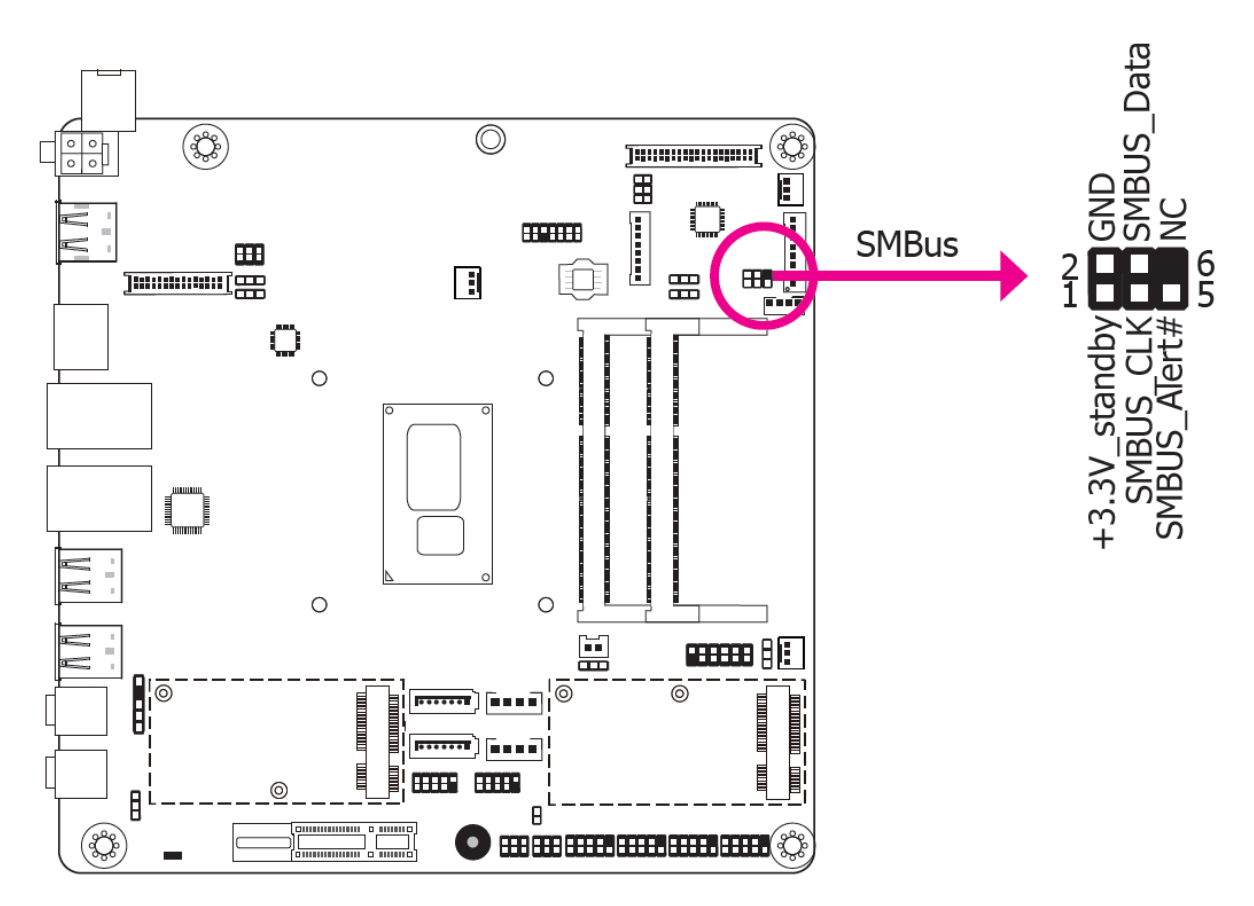

The SMBus (System Management Bus) connector is used to connect SMBus devices. It is a multiple device bus that allows multiple chips to connect to the same bus and enable each one to act as a master by initiating data transfer.

### • Expansion Slots

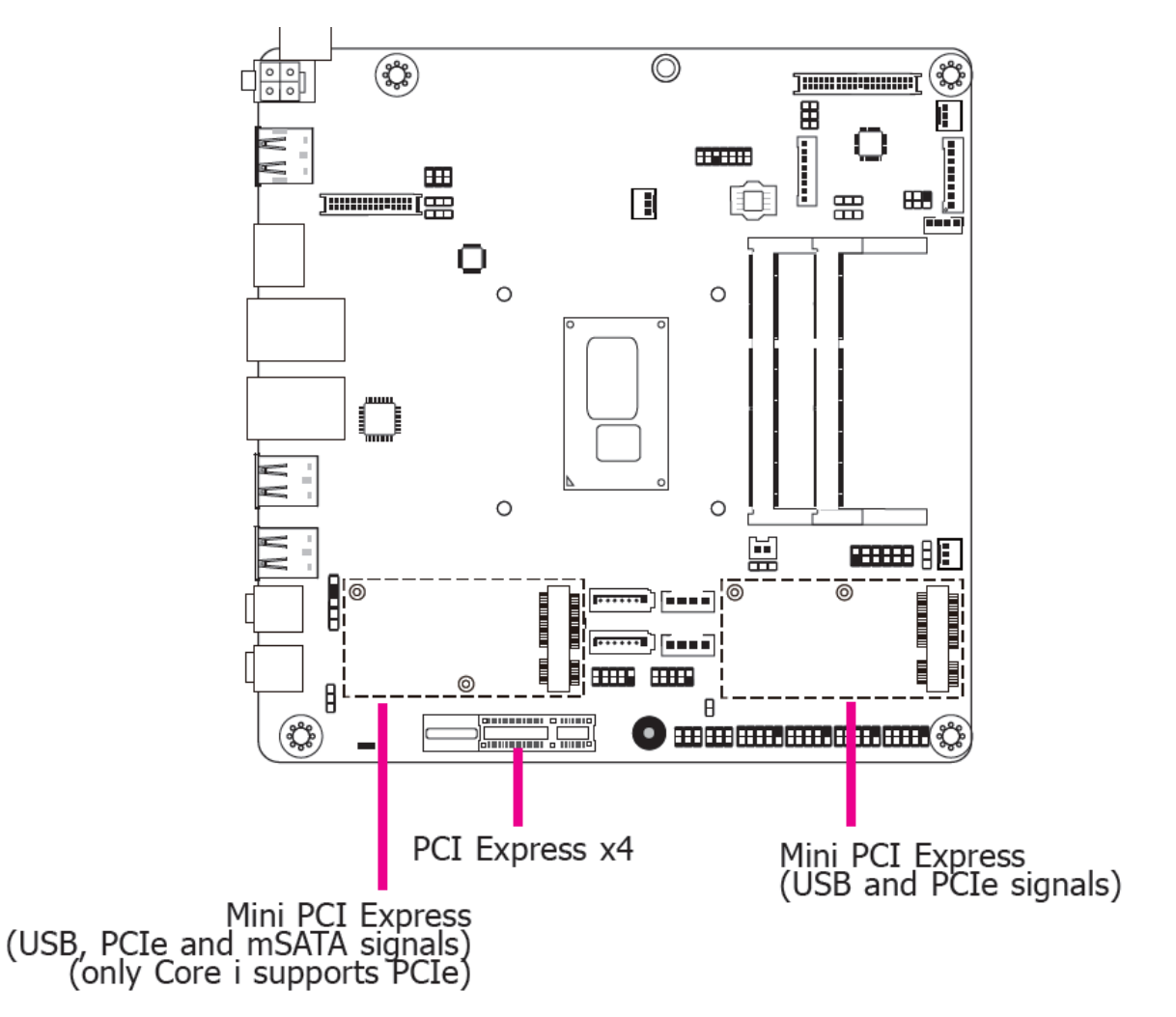

### **Mini PCI Express Slots**

The Mini PCIe sockets are used to install a Mini PCIe card. Mini PCIe card is a small form factor PCI card with the same signal protocol, electrical definitions, and configuration definitions as the conventional PCI.

#### **PCI Express x4 Slot**

Install PCI Express cards such as network cards or other cards that comply to the PCI Express specifications into the PCI Express x4 slot.

#### SIM Slot

The SIM slot on the system board is used to insert a SIM card.

### Chassis Intrusion Connector

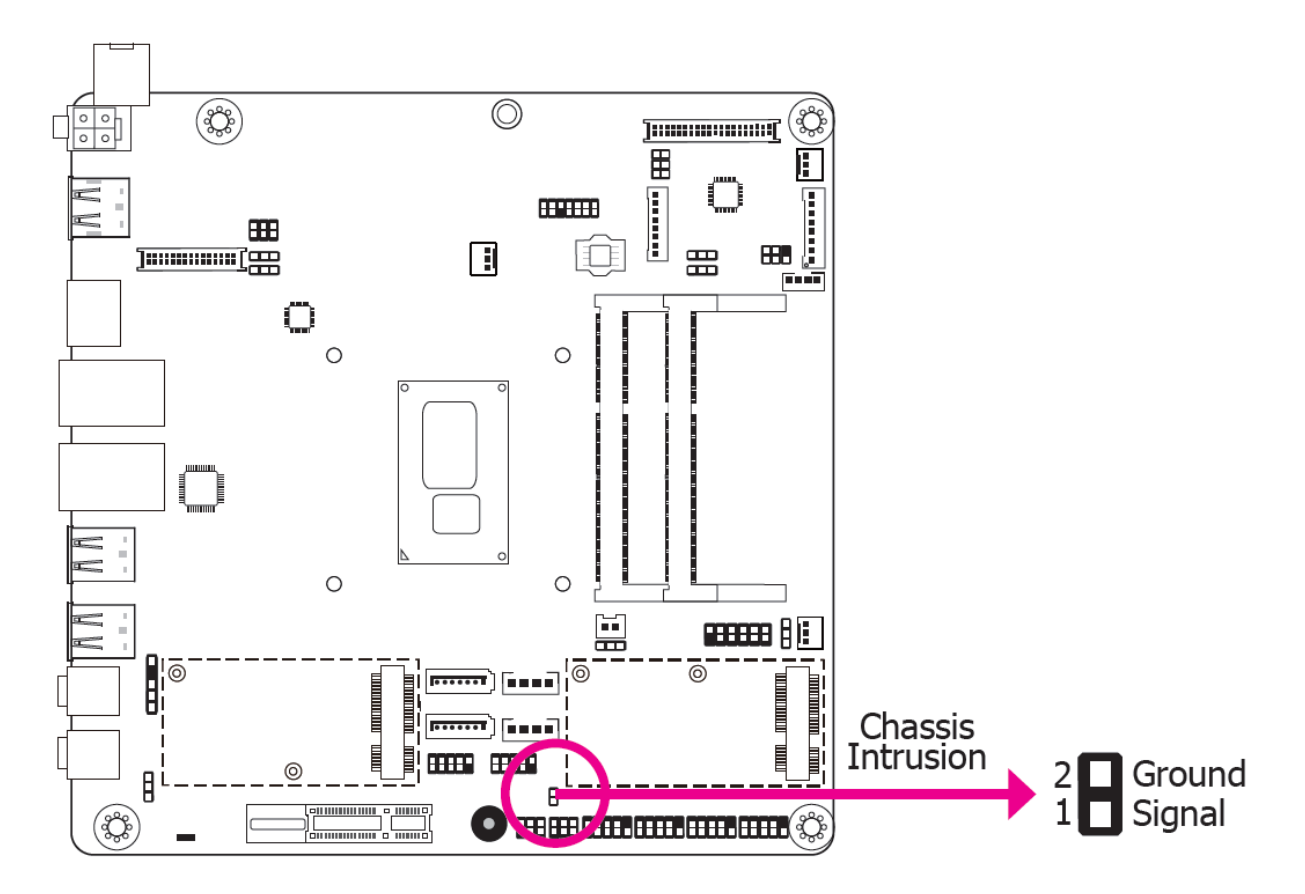

The board supports the chassis intrusion detection function. Connect the chassis intrusion sensor cable from the chassis to this connector. When the system's power is on and a chassis intrusion occurred, an alarm will sound. When the system's power is off and a chassis intrusion occurred, the alarm will sound only when the system restarts.

### • eDP Connector (optional)

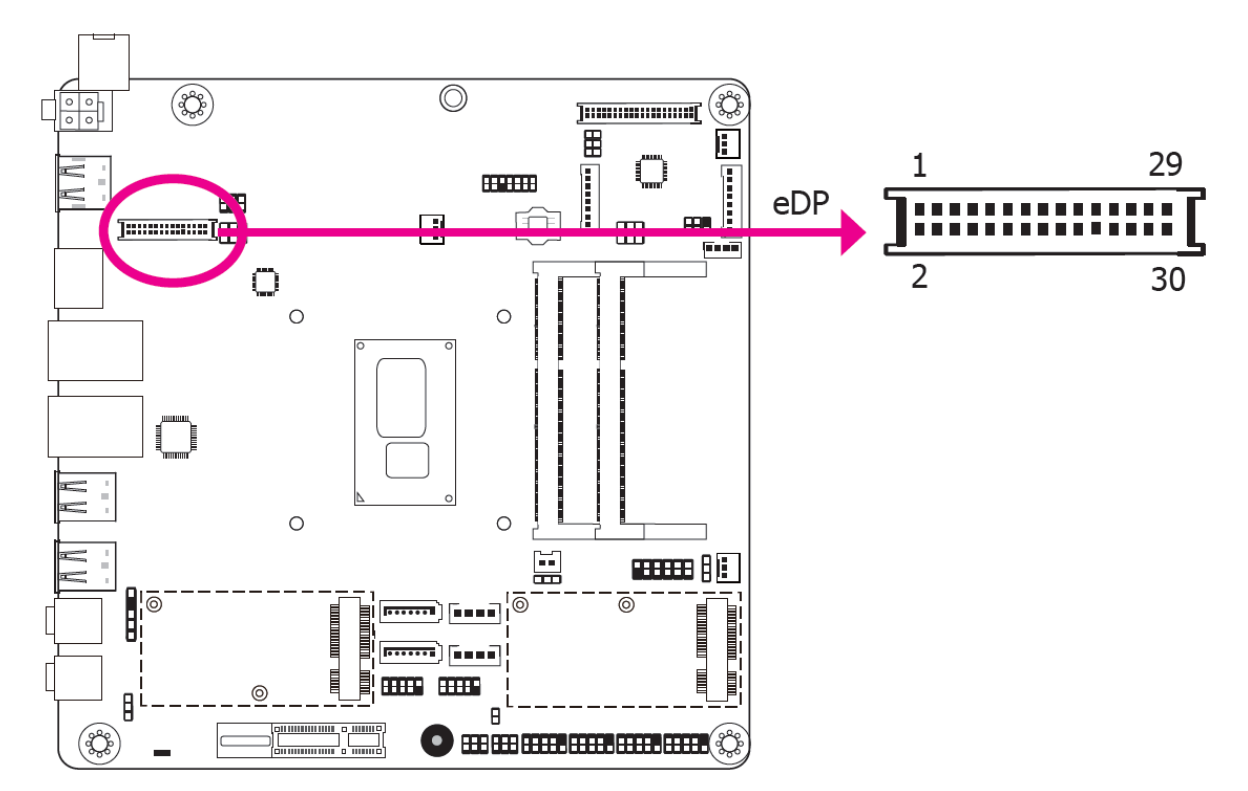

The eDP connector is an embedded displayport which has advanced power-saving features to connect a display device to transmit digital communication of audio and video signals. The table below indicates the pin fuctions of the eDP connector.

| Pins | Function                       | Pins | Function                                  |
|------|--------------------------------|------|-------------------------------------------|
| 1    | GND                            | 2    | GND                                       |
| 3    | ML_Lane 0-                     | 4    | ML_Lane 3-                                |
| 5    | ML_Lane 0+                     | 6    | ML_Lane 3+                                |
| 7    | GND                            | 8    | N/C                                       |
| 9    | ML_Lane 1-                     | 10   | GND                                       |
| 11   | ML_Lane 1+                     | 12   | AUX-                                      |
| 13   | GND                            | 14   | AUX+                                      |
| 15   | ML_Lane 2-                     | 16   | GND                                       |
| 17   | ML_Lane 2+                     | 18   | Got Plug                                  |
| 19   | +V_LCD                         | 20   | +V_LCD                                    |
| 21   | GND                            | 22   | GND                                       |
| 23   | Panel Backlight On/Off Control | 24   | Panel Inverter Brightness Voltage Control |
| 25   | Inverter GND                   | 26   | Inverter GND                              |
| 27   | 3V3                            | 28   | Inverter PWR                              |
| 29   | Inverter PWR                   | 30   | Inverter PWR                              |

ARCHMI-932P User Manual

### LPC Connector

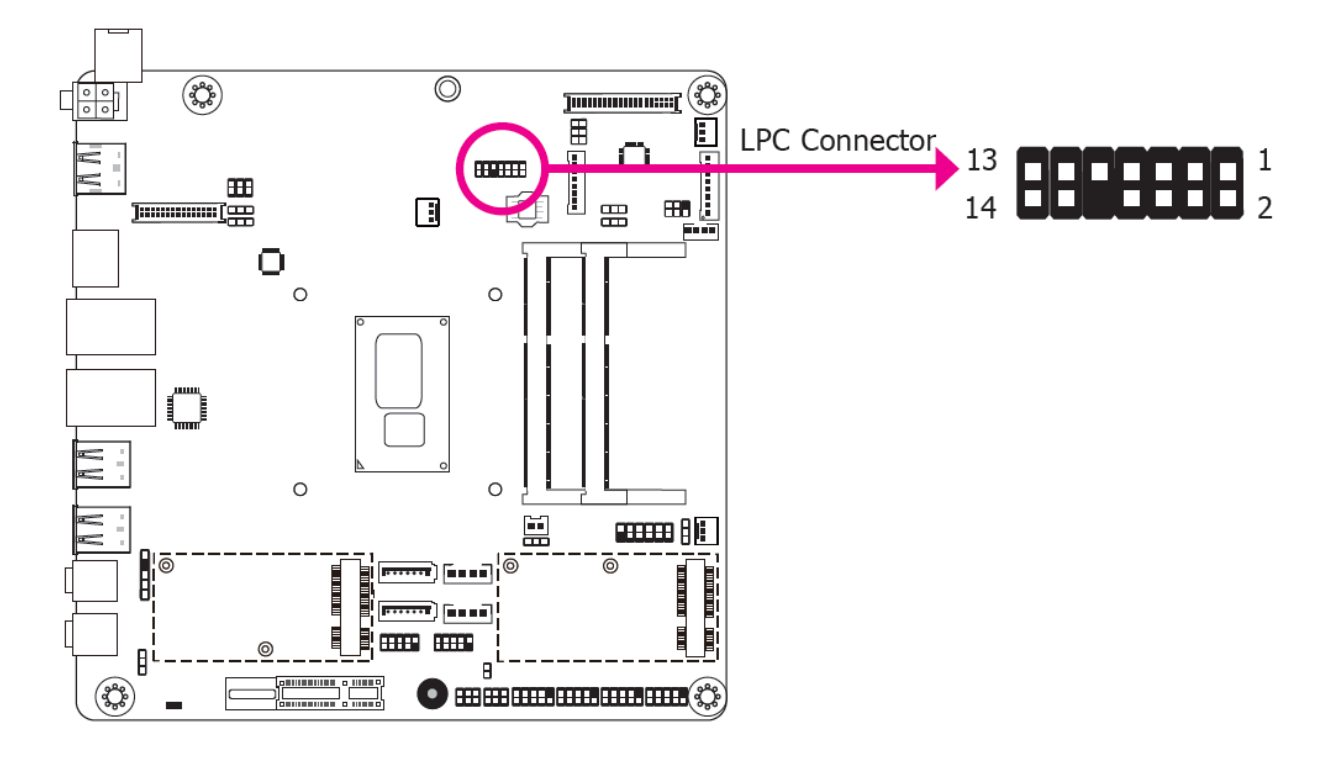

The Low Pin Count Interface was defined by Intel<sup>®</sup> Corporation to facilitate the industry's transition towards legacy free systems. It allows the integration of low-bandwidth legacy I/O components within the system, which are typically provided by a Super I/O controller. Furthermore, it can be used to interface firmware hubs, Trusted Platform Module (TPM) devices and embedded controller solutions. Data transfer on the LPC bus is implemented over a 4 bit serialized data interface, which uses a 33MHz LPC bus clock. For more information about LPC bus refer to the Intel<sup>®</sup> Low Pin Count Interface Specification Revision 1.1'. The table below indicates the pin fuctions of the LPC connector.

| Pins | Pin Assignment | Pins | Pin Assignment |
|------|----------------|------|----------------|
| 1    | CLK_24M        | 2    | LAD1           |
| 3    | RST#           | 4    | LAD0           |
| 5    | FRAME#         | 6    | VCC3           |
| 7    | LAD3           | 8    | GND            |
| 9    | LAD2           | 10   | -              |
| 11   | SERIRQ         | 12   | GND            |
| 13   | 5VSB           | 14   | 5V             |

### Connecting the EXT-RS232/RS485 Card to SU173

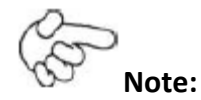

The system board used in the following illustrations may not resemble the actual one. These illustrations are for reference only.

The EXT-RS232/RS485 card is connected to SU173 via the LPC connector. The photo below guides you how to connect the extension module to the motherboard.

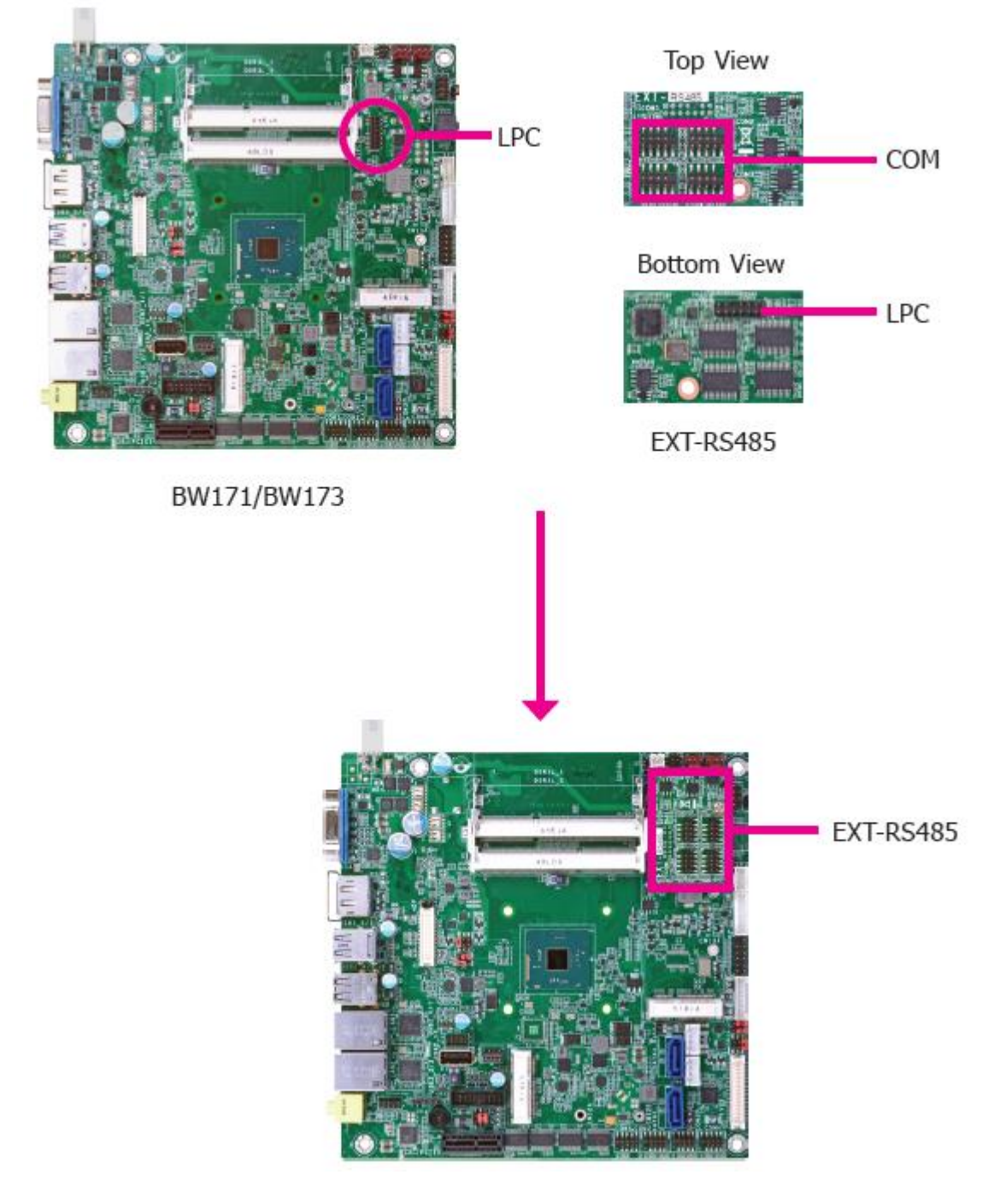

• Standby Power LED

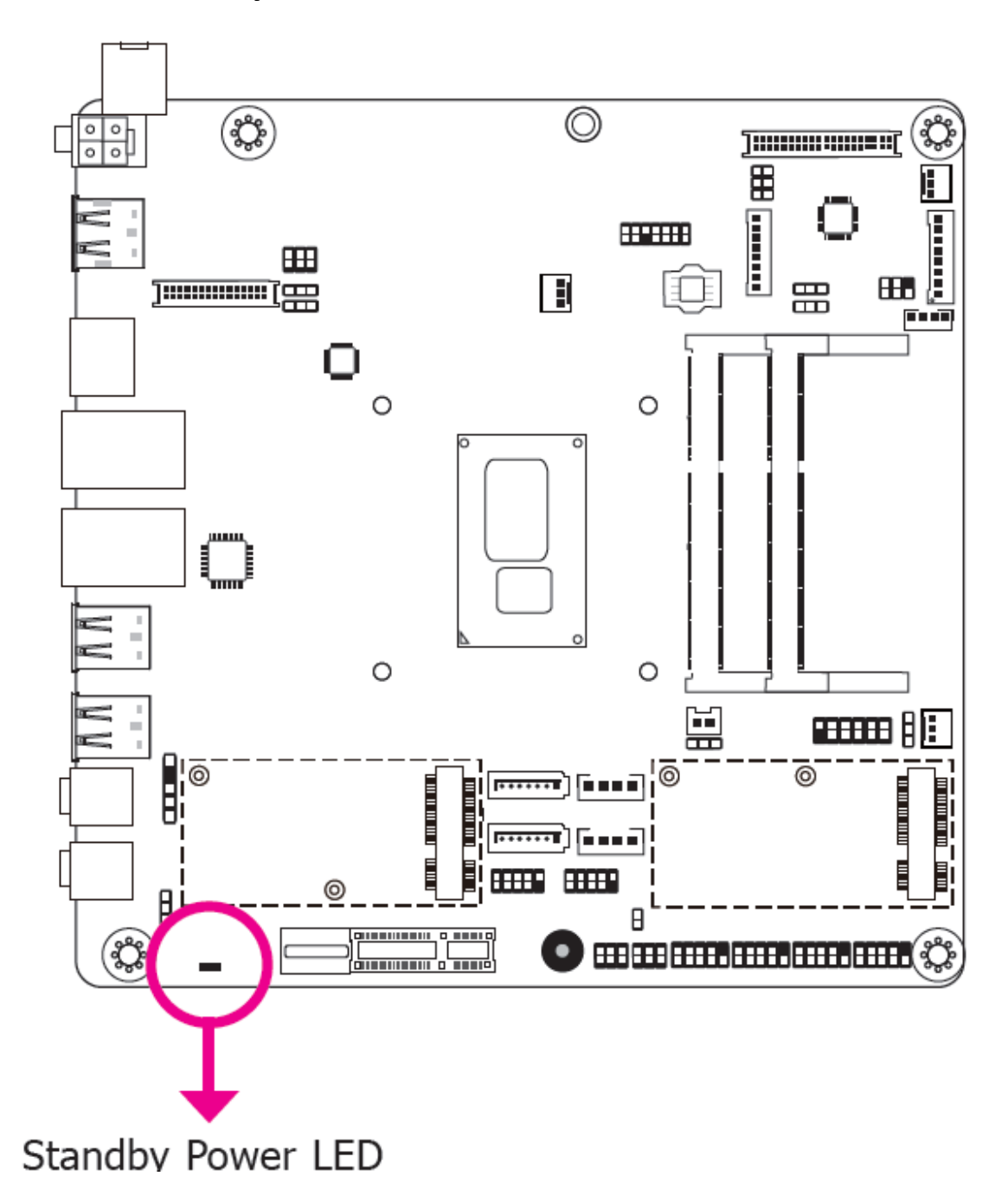

This LED will lit red when the system is in the standby mode. It indicates that there is power on the system board. Power-off the PC and then unplug the power cord prior to installing any devices. Failure to do so will cause severe damage to the motherboard and components.

### Battery

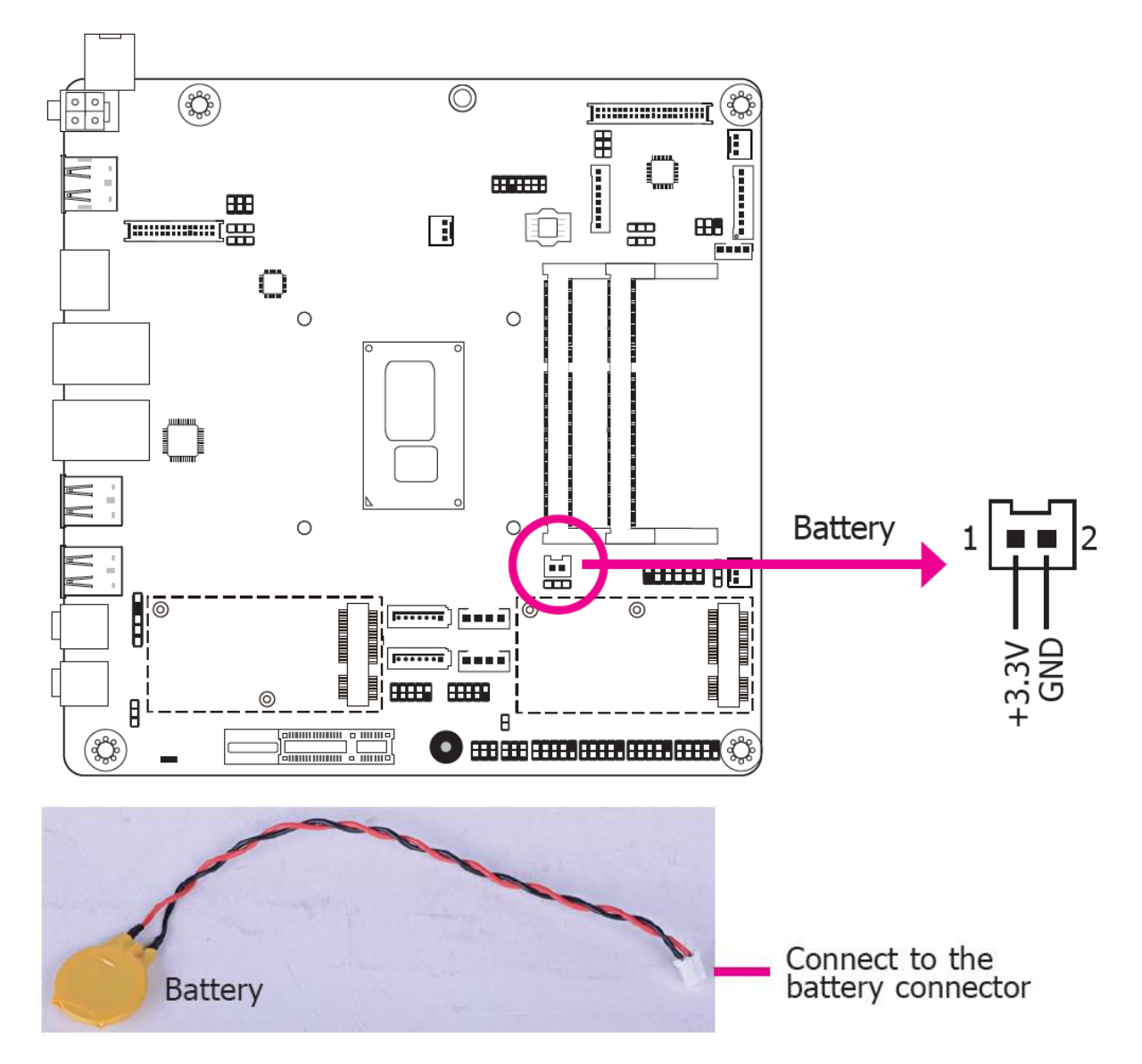

The lithium ion battery powers the real-time clock and CMOS memory. It is an auxiliary source of power when the main power is shut off.

#### **Safety Measures**

- Danger of explosion if battery incorrectly replaced.
- Replace only with the same or equivalent type recommend by the manufacturer.
- Dispose of used batteries according to local ordinance.

# Chapter 3

# 3.1 Overview

The BIOS is a program that takes care of the basic level of communication between the CPU and peripherals. It contains codes for various advanced features found in this system board. The BIOS allows you to configure the system and save the configuration in a battery-backed CMOS so that the data retains even when the power is off. In general, the information stored in the CMOS RAM of the EEPROM will stay unchanged unless a configuration change has been made such as a hard drive replaced or a device added.

It is possible that the CMOS battery will fail causing CMOS data loss. If this happens, you need to install a new CMOS battery and reconfigure the BIOS settings.

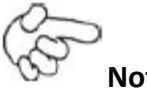

### Note:

The BIOS is constantly updated to improve the performance of the system board; therefore the BIOS screens in this chapter may not appear the same as the actual one. These screens are for reference purpose only.

# • Default Configuration

Most of the configuration settings are either predefined according to the Load Optimal Defaults settings which are stored in the BIOS or are automatically detected and configured without requiring any actions. There are a few settings that you may need to change depending on your system configuration.

# • Entering the BIOS Setup Utility

The BIOS Setup Utility can only be operated from the keyboard and all commands are keyboard commands. The commands are available at the right side of each setup screen.

The BIOS Setup Utility does not require an operating system to run. After you power up the system, the BIOS message appears on the screen and the memory count begins. After the memory test, the message "Press DEL to run setup" will appear on the screen. If the message disappears before you respond, restart the system or press the "Reset" button. You may also restart the system by pressing the <Ctrl> <Alt> and <Del> keys simultaneously

### • Legends

| Keys                         | Function                                                   |  |  |
|------------------------------|------------------------------------------------------------|--|--|
| <b>Right and Left arrows</b> | Moves the highlight left or right to select a menu.        |  |  |
| Up and Down arrows           | Moves the highlight up or down between submenu and fields. |  |  |
| <esc></esc>                  | Exit to the BIOS Setup Utility                             |  |  |
| + / <f5> (plus key)</f5>     | Scrolls forward through the values or options of the       |  |  |
|                              | highlighted field.                                         |  |  |
| - / <f6> (minus key)</f6>    | Scrolls backward through the values or options of the      |  |  |
|                              | highlighted field.                                         |  |  |
| Tab                          | Select a field.                                            |  |  |
| <f1></f1>                    | Displays general help                                      |  |  |
| <f9></f9>                    | Optimized defaults                                         |  |  |
| <f10></f10>                  | Saves and resets the setup the programe.                   |  |  |
| <enter></enter>              | Press <enter> to enter the highlighted submenu.</enter>    |  |  |

When a scroll bar appears to the right of the setup screen, it indicates that there are more available fields not shown on the screen. Use the up and down arrow keys to scroll through all the available fields.

### • Submenu

When "" appears on the left of a particular field, it indicates that a submenu which contains additional options are available for that field. To display the submenu, move the highlight to that field and press <Enter>.

# 3.2 Insyde BIOS Setup Utility

### Main Menu

The Main menu is the first screen that you will see when you enter the BIOS Setup Utility.

|          |                                                                                                    |                                                                                                    |                                                                                                    | Insyd                                                                                                    | eH20 Setup Utility                                                                                              | Rev. 5.0                                                                                                    |
|----------|----------------------------------------------------------------------------------------------------|----------------------------------------------------------------------------------------------------|----------------------------------------------------------------------------------------------------|----------------------------------------------------------------------------------------------------|----------------------------------------------------------------------------------------------------|----------------------------------------------------------------------------------------------------|
|          | Main                                                                                                    | Advanced                                                                                                    | Security                                                                                                    | Boot                                                                                                    | Exit                                                                                                    |                                                                                                    |
|          | Project N<br>BIOS Ver<br>Processor<br>EC Ver:<br>CPUID:<br>CPU Spec<br>CPU Step<br>L1 Data C<br>L1 Instrua<br>L2 Cache<br>L3 Cache<br>Number C<br>Microcod<br>Total Mer<br>SoDIMM<br>SODIMM<br>SODIMM<br>PCH Rev<br>Intel ME<br>System T<br>System D | ame<br>ssion<br>Type<br>ed:<br>pping:<br>Cache:<br>ction Cache:<br>:<br>:<br>of Processors:<br>e Rev:<br>nory<br>femory Speed<br>f 0<br>f 1<br>/ SKU<br>Version / SKU<br>ime<br>iate | SU17<br>61.13<br>Intel(<br>N/A<br>0x400<br>2500<br>03 (D<br>32 K1<br>32 K1<br>32 K1<br>256 k<br>3072<br>2 Cor<br>00000<br>4096<br>1600<br>[Not<br>4096<br>21 (C<br>SKU<br>11.0.0<br>[13:1]<br>[01/2] | x<br>A<br>R) Core(1<br>5E3 (SKY<br>MHz<br>10/K0 Step<br>3<br>S<br>S<br>KB<br>Ye(s) / 4 T<br>0057<br>MB<br>MHz<br>Installed]<br>MB<br>1 Steppin<br>0. 1180 / 0<br>3:03]<br>7/2016] | TM) i5-6300U CPU @ 2.40GHz<br>"LAKE ULT ULX)<br>pping)<br>hread(s)<br>ag) / SKL PCH-LP (U) Premium<br>CORPORATE | This is the help for the<br>hour, minute, second<br>field. Valid range is from<br>0 to 23, 0 to 59, 0 to 59.<br>INCREASE/REDUCE:<br>+/ |
| F1<br>Es | Help<br>e Exit                                                                                                    | $\begin{array}{c} \uparrow / \downarrow \\ \leftarrow / \rightarrow \end{array}$                                                                                                    | Select Item<br>Select Item                                                                                                    |                                                                                                    | F5/F6 Change Values<br>Enter Select ► SubMenu                                                                   | F9 Setup Defaults<br>F10 Save and Exit                                                                                                 |

#### System Time

The time format is <hour>, <minute>, <second>. The time is based on the 24-hour military-time clock. For example, 1 p.m. is 13:00:00. Hour displays hours from 00 to 23. Minute displays minutes from 00 to 59. Second displays seconds from 00 to 59.

### System Date

The date format is <day>, <month>, <date>, <year>. Day displays a day, from Sunday to Saturday. Month displays the month, from January to December. Date displays the date, from 1 to 31. Year displays the year, from 1980 to 2099.

### Advanced

The Advanced menu allows you to configure your system for basic operation. Some entries are defaults required by the system board, while others, if enabled, will improve the performance of your system or let you set some features according to your preference.

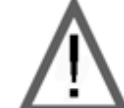

### Important:

Setting incorrect field values may cause the system to malfunction.

|                                                                                                    |                                                                                                    |                            | Insyde | H20 Setup Utility                             | Rev. 5.0                               |
|----------------------------------------------------------------------------------------------------|----------------------------------------------------------------------------------------------------|----------------------------|--------|-----------------------------------------------|----------------------------------------|
| Main                                                                                                    | Advanced                                                                                                    | Security                   | Boot   | Exit                                          |                                        |
| <ul> <li>ACPL C</li> <li>CPU C</li> <li>Video C</li> <li>Audio C</li> <li>SATA C</li> <li>USB C</li> <li>PCI Ex</li> <li>ME Co</li> <li>MEBX Cc</li> <li>Active</li> <li>SIO NU</li> </ul> | Configuration<br>onfiguration<br>Configuration<br>Configuration<br>onfiguration<br>press Configura<br>nfiguration<br>Management Tr<br>JVOTON6106I | ution<br>echnology Su<br>D | poort  |                                               | ACPI Configuration Setting             |
| F1 Help<br>Ese Exit                                                                                                    | $ \begin{array}{c} \uparrow/\downarrow & S \\ \leftarrow/\rightarrow & S \end{array} $                                                            | elect Item<br>elect Item   |        | F5/F6 Change Values<br>Enter Select ► SubMenu | F9 Setup Defaults<br>F10 Save and Exit |

### ACPI Settings

This section is used to configure the system ACPI parameters.

|           |                                                                                                    |                            | InsydeH20 Setup Utility                       | Rev. 5.0                                                                                                    |
|-----------|----------------------------------------------------------------------------------------------------|----------------------------|-----------------------------------------------|----------------------------------------------------------------------------------------------------|
|           | Advanced                                                                                                |                            |                                               |                                                                                                    |
| A         | ACPI Configuration<br>Vake on PME<br>tate After G3                                                      | <<br><<br>S                | nabled><br>0 State>                           | Determines the action tak-<br>en when the system power<br>is off and a PCI Power<br>Management Enable wake<br>up event occurs. |
| F1<br>Esc | $\begin{array}{c} \text{Help} & \uparrow/\downarrow\\ \text{Exit} & \leftarrow/\rightarrow \end{array}$ | Select Item<br>Select Item | F5/F6 Change Values<br>Enter Select ► SubMenu | F9 Setup Defaults<br>F10 Save and Exit                                                                                         |

### Wake on PME

Enable this field to use the PME signal to wake up the system.

#### State After G3

This field is to specify what state to go when power is re-applied after a power failue (G3 state).

**SO State** The system working state.

**S5 State** The system shutdown state, except for trickle current to devices such as the power button.

### • CPU Configuration

This section is used to configure the CPU

|           |                                                                                                    | In                                                                                                    | sydeH20 Setup Utility                         | Rev. 5.0                                                         |
|-----------|----------------------------------------------------------------------------------------------------|----------------------------------------------------------------------------------------------------|-----------------------------------------------|------------------------------------------------------------------|
|           | Advanced                                                                                                |                                                                                                    |                                               |                                                                  |
| C         | CPU Configuration<br>ntel(R) SpeedStep(tm)<br>Turbo Mode                                                | <enal<br><ena< th=""><th>sled&gt;<br/>bled&gt;</th><th>Allows more than two fre-<br/>quency ranges to be sup-<br/>ported.</th></ena<></enal<br> | sled><br>bled>                                | Allows more than two fre-<br>quency ranges to be sup-<br>ported. |
| F1<br>Esc | $\begin{array}{c} \text{Help} & \uparrow/\downarrow\\ \text{Exit} & \leftarrow/\rightarrow \end{array}$ | Select Item<br>Select Item                                                                                                    | F5/F6 Change Values<br>Enter Select ► SubMenu | F9 Setup Defaults<br>F10 Save and Exit                           |

### Intel(R) SpeedStep(tm)

This field is used to enable or disable the Intel Enhanced SpeedStep Technology.

#### Turbo Mode

Enable or disable the turbo mode.

### • Video Configuration

This section configures the video settings

|                                                                                                    | InsydeH20 Setup Utility                                                                                                    | Rev. 5.0                                                                                                    |
|----------------------------------------------------------------------------------------------------|----------------------------------------------------------------------------------------------------|----------------------------------------------------------------------------------------------------|
| Advanced                                                                                                    |                                                                                                    |                                                                                                    |
| Video Configuration<br>Primary Display<br>Internal Graphics<br>Always Enabled PEG<br>Boot display<br>Backlight Control<br>Panel Color Depth<br>LVDS Mode<br>LCD Panel Type | <auto> <auto> <disabled> <dp+hdmi> <normal> &lt;18 Bit&gt; <pwm mode=""> &lt;1024x768&gt;</pwm></normal></dp+hdmi></disabled></auto></auto> | Select which of IGFX/<br>PEG/PCI Graphics device<br>should be Primary Display<br>or Slect SG fro Switch-<br>able Gfx. |
| F1 Help ↑/↓ Select Item<br>Esc Exit ←/→ Select Item                                                                                                    | F5/F6 Change Values<br>Enter Select ► SubMenu                                                                                               | F9 Setup Defaults<br>F10 Save and Exit                                                                                |

|                                            |                                                                                                    | Ins                        | ydeH20 Setup Utility                                                                                                    | Rev. 5.0                                         |
|--------------------------------------------|----------------------------------------------------------------------------------------------------|----------------------------|----------------------------------------------------------------------------------------------------|--------------------------------------------------|
|                                            | Advanced                                                                                                    |                            |                                                                                                    |                                                  |
| V<br>Li<br>A<br>B<br>P<br>E<br>L<br>L<br>L | Video Configuration<br>nternal Graphics<br>Always Enabled PEG<br>Soot display<br>Backlight Type<br>Vanel Color Depth<br>DP Mode<br>NDS Mode<br>.CD Panel Type |                            | <auto><br/><disabled><br/><hdmi+dp><br/><normal+pwm mode=""><br/>&lt;18 Bit&gt;<br/><pwm mode=""><br/><pwm mode=""><br/>&lt;1024x768(24Bit)&gt;</pwm></pwm></normal+pwm></hdmi+dp></disabled></auto> | Keep IGFX enabled based<br>on the setup options. |
| F1<br>Esc                                  | $\begin{array}{c} \text{Help} & \uparrow/\downarrow\\ \text{Exit} & \leftarrow/\rightarrow \end{array}$                                                       | Select Item<br>Select Item | F5/F6 Change Values<br>Enter Select ► SubMenu                                                                                                    | F9 Setup Defaults<br>F10 Save and Exit           |

### **Internal Graphics**

Keep IGFX enabled or disabled based on the setup options.

### Always Enabled PEG

Enable or disable the PEG function.

|                                                                                                    | InsydeH20 Setup Utility                                                                                                    | Rev. 5.0                               |
|----------------------------------------------------------------------------------------------------|----------------------------------------------------------------------------------------------------|----------------------------------------|
| Advanced<br>Video Configuration<br>Primary Display<br>Internal Graphics<br>Always Enabled PEG<br>Boot display<br>Backlight Control<br>Panel Color Depth<br>LVDS Mode<br>LCD Panel Type | <auto><br/><auto><br/><disabled><br/><dp+hdmi><br/><normal><br/>&lt;18 Bit&gt;<br/><pwm mode=""><br/>&lt;1024x768&gt;</pwm></normal></dp+hdmi></disabled></auto></auto> | Chose display device com-<br>bination  |
|                                                                                                    | Boot display<br>LCD+DP<br>LCD+HDMI<br>HDMI+LCD<br>HDMI+DP<br>DP+LCD<br>DP+HDMI                                                                                          |                                        |
| F1Help↑/↓Select ItemEscExit←/→Select Item                                                                                                    | F5/F6 Change Values<br>Enter Select ► SubMenu                                                                                                    | F9 Setup Defaults<br>F10 Save and Exit |

### **Boot display**

Set the display device combination.

#### **Backlight Control**

Select the Normal/Inverted.

#### **Panel Color Depth**

Select the LFP panel color depth: 18 bit, 24 bit, 36 bit, and 48 bit.

#### LVDS Mode

Select the PWM/DC Mode.

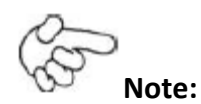

In order to control "Primary Display" & "Boot Display", you need to go to Boot tab and select different "Boot Type"

Boot Type : Legacy Boot Type -> Hide Primary Display & Show Boot Display Boot Type : UEFI Boot Type -> Show Primary Display & Hide Boot Display Boot Type : Dual Boot Type -> Show Primary Display & Show Boot Display

### • LCD Panel Type

Select the LCD panel type.

|                                                                                                    | InsydeH20 Setup Utility                                                                                                    | Rev. 5.0                               |
|----------------------------------------------------------------------------------------------------|----------------------------------------------------------------------------------------------------|----------------------------------------|
| Advanced                                                                                                    |                                                                                                    |                                        |
| Video Configuration<br>Primary Display<br>Internal Graphics<br>Always Enabled PEG<br>Boot display<br>Backlight Control<br>Panel Color Depth<br>LVDS Mode<br>LCD Panel Type | <auto><br/><auto><br/><disabled><br/><dp+hdmi><br/><normal><br/>&lt;18 Bit&gt;<br/><pwm mode=""><br/>&lt;1024x768&gt;<br/>LCD Panel Type<br/>800x480<br/>800x600<br/>1024x768<br/>1366x768<br/>1366x768<br/>1280x1024<br/>1920x1080</pwm></normal></dp+hdmi></disabled></auto></auto> | Backlight Type Setting                 |
| F1 Help ↑/↓ Select Item<br>Esc Exit ←/→ Select Item                                                                                                    | F5/F6 Change Values<br>Enter Select ► SubMenu                                                                                                    | F9 Setup Defaults<br>F10 Save and Exit |

# • Audio Configuration

This section is used to configure the audio settings.

|                     | ]                                                                                           | InsydeH20 Setup Utility                       | Rev. 5.0                                                           |
|---------------------|---------------------------------------------------------------------------------------------|-----------------------------------------------|--------------------------------------------------------------------|
|                     | Advanced                                                                                    |                                               |                                                                    |
| HD Audio            | <en:< th=""><th>abled&gt;</th><th>Control Detection of the<br/>HD-Audio device.</th></en:<> | abled>                                        | Control Detection of the<br>HD-Audio device.                       |
|                     |                                                                                             |                                               | Disabled = HDA will be<br>unconditionally disabled                 |
|                     |                                                                                             |                                               | Enabled = HDA will be<br>unconditionally enabled                   |
|                     |                                                                                             |                                               | Auto = HDA will be ena-<br>bled if present, disabled<br>otherwise. |
|                     |                                                                                             |                                               |                                                                    |
|                     |                                                                                             |                                               |                                                                    |
|                     |                                                                                             |                                               |                                                                    |
| F1 Help<br>Esc Exit | ↑/↓ Select Item<br>←/→ Select Item                                                          | F5/F6 Change Values<br>Enter Select ► SubMenu | F9 Setup Defaults<br>F10 Save and Exit                             |

### HD Audio

Control the detection of the HD-Audio device.

### Disabled

HDA will be unconditionally disabled.

### Enabled

HDA will be unconditionally enabled.

#### Auto

HDA will be enabled if present, disabled otherwise.

### • SATA Configuration

This section is designed to select the SATA controller and the type of hard disk drive which are insalled in your system unit.

|           |                                                                                                    | 1                          | nsydeH20 Setup Utility                                                                                                    | Rev. 5.0                               |
|-----------|----------------------------------------------------------------------------------------------------|----------------------------|----------------------------------------------------------------------------------------------------|----------------------------------------|
|           | Advanced                                                                                                    |                            |                                                                                                    |                                        |
|           | SATA Controller(s)<br>SATA Mode Selection<br>Serial ATA Port 0<br>Port 0<br>Serial ATA Port 1<br>Port 1<br>Serial ATA Port 2<br>Port 2 | [Not Ins<br>[Not Ins       | <pre> <enabled>   <ahci> talled]   <enabled>   talled]   <enabled>   talled]   <enabled>   talled]   <enabled></enabled></enabled></enabled></enabled></ahci></enabled></pre> | Enable/Disable SATA<br>Device.         |
| F1<br>Esc | $\begin{array}{c} \text{Help} & \uparrow/\downarrow\\ \text{Exit} & \leftarrow/\rightarrow \end{array}$                                | Select Item<br>Select Item | F5/F6 Change Values<br>Enter Select ► SubMenu                                                                                                    | F9 Setup Defaults<br>F10 Save and Exit |

### SATA Controller(s)

This field is used to enable or disable Serial ATA devices.

#### SATA Mode Selection

The mode selection determines how the SATA controller(s) operates.

### AHCI Mode

This option allows the Serial ATA devices to use AHCI (Advanced Host Controller Interface).

### RAID Mode

This option allows you to create RAID or Intel Matrix Storage configuration on Serial ATA devices.

### Serial ATA Port 0, 1 and 2

This field is used to enable or disable the serial ATA port.

### • USB Configuration

This section is used to configure the parameters of the USB device.

|          |                        | Insyc                      | leH20 Setup Utility                           | Rev. 5.0                                                                                                    |
|----------|------------------------|----------------------------|-----------------------------------------------|----------------------------------------------------------------------------------------------------|
|          | Advanced               |                            |                                               |                                                                                                    |
|          | USB BIOS Support       | -<br>- Enabled             | >                                             | USB keyboard/mouse/stor-<br>age support under UEFI<br>and DOS environment. It<br>will supporting UEFI en-<br>vironment only if set to<br>UEFI only |
| F1<br>Es | Help ↑/↓<br>e Exit ←/→ | Select Item<br>Select Item | F5/F6 Change Values<br>Enter Select ► SubMenu | F9 Setup Defaults<br>F10 Save and Exit                                                                                                    |

### **USB BIOS Support**

#### Disabled

Disable USB keyboard/mouse/storage support.

#### Enabled

Enable USB keyboard/mouse/storage support under UEFI and DOS environment.

# • PCI Express Configuration

This section configures settings relevant to PCI Express root ports.

|           |                                                                                                    | Insy                                      | leH20 Setup Utility                           | Rev. 5.0                               |
|-----------|----------------------------------------------------------------------------------------------------|-------------------------------------------|-----------------------------------------------|----------------------------------------|
|           | Advanced                                                                                                    |                                           |                                               |                                        |
|           | <ul> <li>PCI Express Root P</li> <li>PCI Express Root P</li> <li>PCI Express Root P</li> <li>PCI Express Root P</li> <li>PCI Express Root P</li> </ul> | ort 1<br>ort 6<br>ort 7<br>ort 8<br>ort 9 |                                               | PCI Express Root Port 1<br>Settings.   |
| F1<br>Esc | $\begin{array}{c} \text{Help} & \uparrow/\downarrow\\ \text{Exit} & \leftarrow/\rightarrow \end{array}$                                                | Select Item<br>Select Item                | F5/F6 Change Values<br>Enter Select ► SubMenu | F9 Setup Defaults<br>F10 Save and Exit |

|          |                                     | Insyd       | eH20 Setup Utility                            | Rev. 5.0                              |
|----------|-------------------------------------|-------------|-----------------------------------------------|---------------------------------------|
|          | Advanced                            |             |                                               |                                       |
|          | PCI Express Root Port<br>PCIe Speed | 1           | <enabled><br/><auto></auto></enabled>         | Control the PCI Express<br>Root Port. |
| F1<br>F1 | Help ↑/↓                            | Select Item | F5/F6 Change Values<br>Enter Select ► SubMenn | F9 Setup Defaults                     |

|          |                                     | Insyd                      | eH20 Setup Utility                            | Rev. 5.0                               |
|----------|-------------------------------------|----------------------------|-----------------------------------------------|----------------------------------------|
|          | Advanced                            |                            |                                               |                                        |
|          | PCI Express Root Port<br>PCIe Speed | 6                          | <enabled><br/><auto></auto></enabled>         | Control the PCI Express<br>Root Port.  |
| F1<br>Es | Help ↑/↓<br>: Exit ←/→              | Select Item<br>Select Item | F5/F6 Change Values<br>Enter Select ► SubMenu | F9 Setup Defaults<br>F10 Save and Exit |

### PCI Express Root Port

This field is used to enable or disable the PCI Express Root Port.

### PCIe Speed

Select the speed of the PCI Express Root Port: Auto, Gen1, Gen2 or Gen3.

# ME Configuration

This section configures settings relevant to flash ME region.

|     |                                 | Insyd                                                                                      | eH20 Setup Utility     | Rev. 5.0                             |
|-----|---------------------------------|--------------------------------------------------------------------------------------------|------------------------|--------------------------------------|
|     | Advanced                        |                                                                                            |                        |                                      |
| N   | Ae Fw Image Re-Flash            | n <disabled< th=""><th>&gt;</th><th>Enable/disable to flash ME<br/>region</th></disabled<> | >                      | Enable/disable to flash ME<br>region |
| F1  | Help 1/1                        | Select Item                                                                                | F5/F6 Change Values    | F0 Setun Defaults                    |
| Esc | Exit $\leftarrow / \rightarrow$ | Select Item                                                                                | Enter Select > SubMenu | F10 Save and Exit                    |

#### Me Fw Image Re-Flash

This field is used to enable or disable the flash ME region.

### Active Management Technology Support

The section allows users to enable or disable the Intel<sup>®</sup> Active Management

Technology (Intel<sup>®</sup> AMT) BIOS extension. Refer to chapter 6 for more information.

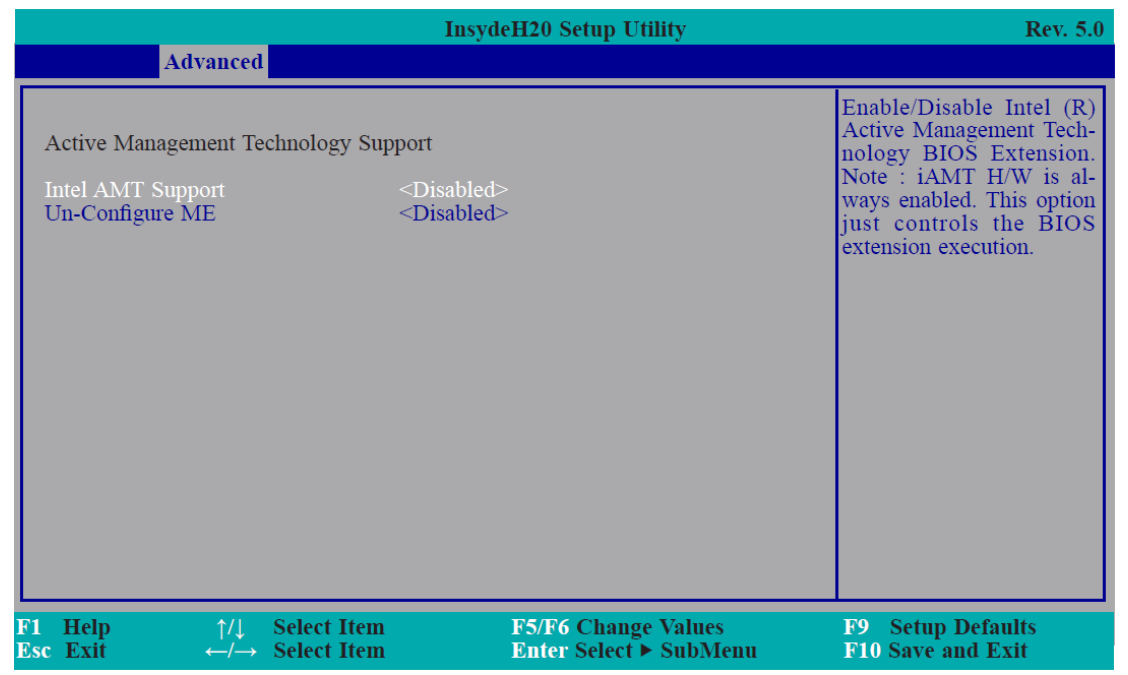

SIO NUVOTON6106D

|                                                                                                    | InsydeH20 Setup Utility                                                                                                    | Rev. 5.0                                                                                                    |
|----------------------------------------------------------------------------------------------------|----------------------------------------------------------------------------------------------------|----------------------------------------------------------------------------------------------------|
| Advanced                                                                                                    |                                                                                                    |                                                                                                    |
| SYS Smart Fan Control<br>Boundary 1<br>Boundary 2<br>Boundary 3<br>Boundary 4<br>Fan Speed Count 1<br>Fan Speed Count 2<br>Fan Speed Count 2<br>Fan Speed Count 3<br>Fan Speed Count 4<br>CPU Smart Fan Control<br>Boundary 1<br>Boundary 1<br>Boundary 2<br>Boundary 3<br>Boundary 4<br>Fan Speed Count 1<br>Fan Speed Count 1<br>Fan Speed Count 2<br>Fan Speed Count 2<br>Fan Speed Count 3<br>Fan Speed Count 4<br>AUX Smart Fan Control<br>Boundary 1<br>Boundary 1<br>Boundary 2<br>Boundary 2<br>Boundary 3 | <pre></pre>                                                                                                    | Enable/Disable Smart Fan                                                                                                    |
| Boundary 4<br>Help 1/↓ Select Item                                                                                                    | [60]<br>F5/F6 Change Values                                                                                                    | F9 Setup Defaults                                                                                                    |
|                                                                                                    | Advanced         SYS Smart Fan Control         Boundary 1         Boundary 2         Boundary 3         Boundary 4         Fan Speed Count 1         Fan Speed Count 2         Fan Speed Count 3         Fan Speed Count 4         CPU Smart Fan Control         Boundary 1         Boundary 2         Boundary 3         Boundary 4         Fan Speed Count 1         Fan Speed Count 2         Fan Speed Count 3         Fan Speed Count 4         Aux Smart Fan Control         Boundary 1         Boundary 2         Boundary 3         Boundary 4 | InsydeH20 Setup Unity         Advanced         SYS Smart Fan Control <enable>         Boundary 1       [30]         Boundary 2       [40]         Boundary 3       [50]         Boundary 4       [60]         Fan Speed Count 1       [30]         Fan Speed Count 2       [40]         Fan Speed Count 3       [50]         Fan Speed Count 4       [75]         CPU Smart Fan Control       <enable>         Boundary 1       [30]         Boundary 2       [40]         Boundary 3       [50]         Boundary 4       [60]         Fan Speed Count 1       [30]         Boundary 3       [50]         Boundary 4       [60]         Fan Speed Count 1       [30]         Boundary 4       [60]         Fan Speed Count 1       [30]         Boundary 4       [60]         Fan Speed Count 3       [50]         Boundary 1       [30]         Boundary 2       [40]         Boundary 3       [50]         Boundary 4       [60]         Boundary 3       [50]         Boundary 4       [60]         <t< th=""></t<></enable></enable> |

### SYS/CPU/AUX Smart Fan Control

Enable or disable the system/CPU/AUX smart fan.

### Boundary 1 to Boundary 4

Set the boundary temperature. The range is from 0-127oC.

### Fan Speed Count 1 to Fan Speed Count 4

Set the fan speed. The range is from 0-100%.

•

|                                                                                                    | InsydeH20 Setup Utility                                                                                                    | Rev. 5.0                                                                                               |
|----------------------------------------------------------------------------------------------------|----------------------------------------------------------------------------------------------------|----------------------------------------------------------------------------------------------------|
| Advanced                                                                                                    |                                                                                                    |                                                                                                    |
| Fan Speed Count 1         Fan Speed Count 2         Fan Speed Count 3         Fan Speed Count 4         COM Port 1         Base I/O Address         Interrupt         COM Port 2         Base I/O Address         Interrupt         COM Port 3         Base I/O Address         Interrupt         COM Port 4         Base I/O Address         Interrupt         COM Port 4         Base I/O Address         Interrupt         COM Port 4         Base I/O Address         Interrupt         WDT         Case Open         AC Power Loss         >PC Health Status | [30]<br>[40]<br>[50]<br>[75]<br><enable><br/>&lt;3F8&gt;<br/><irq4><br/><enable><br/>&lt;2F8&gt;<br/><irq3><br/><enable><br/>&lt;2E8&gt;<br/><irq4><br/><enable><br/>&lt;2E8&gt;<br/><irq3><br/><enable><br/>&lt;2E8&gt;<br/><irq3><br/><enable><br/><disable><br/><disable><br/><always off=""></always></disable></disable></enable></irq3></enable></irq3></enable></irq3></enable></irq3></enable></irq3></enable></irq3></enable></irq3></enable></irq3></enable></irq3></enable></irq3></enable></irq3></enable></irq3></enable></irq3></enable></irq3></enable></irq3></enable></irq3></enable></irq3></enable></irq3></enable></irq4></enable></irq3></enable></irq4></enable> | Configure Serial port using<br>options: [Disable] No Con-<br>figuration [Enable] User<br>Configuration |
| F1 Help ↑/↓ Select<br>Esc Exit ←/→ Select                                                                                                    | Item         F5/F6 Change Values           Item         Enter Select ▶ SubMenu                                                                                                    | F9 Setup Defaults<br>F10 Save and Exit                                                                 |

### Serial Port 1 to Serial Port 4

Configure the settings to use the serial port.

Disable No configuration

Enable User configuration

|                                                                                                    | InsydeH20 Setup Utility                                                                                                    | Rev. 5.0                               |
|----------------------------------------------------------------------------------------------------|----------------------------------------------------------------------------------------------------|----------------------------------------|
| Advanced                                                                                                    |                                                                                                    |                                        |
| Fan Speed Count 1<br>Fan Speed Count 2<br>Fan Speed Count 3<br>Fan Speed Count 4<br>COM Port 1<br>Base I/O Address<br>Interrupt<br>COM Port 2<br>Base I/O Address<br>Interrupt<br>COM Port 3<br>Base I/O Address<br>Interrupt<br>COM Port 4<br>Base I/O Address<br>Interrupt<br>WDT<br>Counter<br>Case Open<br>AC Power Loss<br>>PC Health Status | [30]<br>[40]<br>[50]<br>[75]<br><enable><br/>&lt;3F8&gt;<br/><irq4><br/><enable><br/>&lt;2F8&gt;<br/><irq3><br/><enable><br/>&lt;2E8&gt;<br/><irq4><br/><enable><br/>&lt;2E8&gt;<br/><irq3><br/><enable><br/><second><br/>[38]<br/><disable><br/><always off=""></always></disable></second></enable></irq3></enable></irq4></enable></irq3></enable></irq4></enable> |                                        |
| F1Help↑/↓Select ItemEscExit←/→Select Item                                                                                                    | F5/F6 Change Values<br>Enter Select ► SubMenu                                                                                                    | F9 Setup Defaults<br>F10 Save and Exit |

### WDT

Enable or disable the watchdog function.

### Case Open

Enable or disable the case open.

### AC Power Loss

Set the AC power loss always off/on.
|                                                                                                    | InsydeH20 Setup Utility                                                                                                    | Rev. 5.0                               |
|----------------------------------------------------------------------------------------------------|----------------------------------------------------------------------------------------------------|----------------------------------------|
| Advanced                                                                                                    |                                                                                                    |                                        |
| SYS Smart Fan Control<br>Fix Fan Speed Count<br>CPU Smart Fan Control<br>Fix Fan Speed Count<br>SYS Smart Fan 2 Control<br>Fix Fan Speed Count<br>COM Port 1<br>Base I/O Address<br>Interrupt<br>COM Port 2<br>Base I/O Address<br>Interrupt<br>COM Port 3<br>Base I/O Address<br>Interrupt<br>COM Port 4<br>Base I/O Address<br>Interrupt | <disable><br/>[50]<br/><disable><br/>[50]<br/><disable><br/>[50]<br/><enable><br/>&lt;3F8&gt;<br/><irq4><br/><enable><br/>&lt;2F8&gt;<br/><irq3><br/><enable><br/>&lt;3E8&gt;<br/><irq4><br/><enable><br/>&lt;3E8&gt;<br/><irq4><br/><enable><br/>&lt;3E8&gt;<br/><irq3><br/><enable><br/>&lt;3E8&gt;<br/><irq3><br/><enable><br/>&lt;3E8&gt;<br/><irq3><br/><enable><br/>&lt;3E8&gt;<br/><irq3><br/><enable><br/>&lt;3E8&gt;<br/><irq3><br/><enable><br/>&lt;3E8&gt;<br/><irq3><br/><enable><br/>&lt;3E8&gt;<br/><irq3><br/><irq3></irq3></irq3></irq3></irq3></irq3></irq3></irq3></irq3></irq3></irq3></irq3></irq3></irq3></irq3></irq3></irq3></irq3></irq3></irq3></irq3></irq3></irq3></irq3></irq3></irq3></irq3></irq3></irq3></irq3></irq3></irq3></enable></irq3></enable></irq3></enable></irq3></enable></irq3></enable></irq3></enable></irq3></enable></irq4></enable></irq4></enable></irq3></enable></irq4></enable></disable></disable></disable> | Enable/Disable Smart Fan               |
| F1 Help ↑/↓ Select Iter<br>Esc Exit ←/→ Select Iter                                                                                                    | n F5/F6 Change Values<br>m Enter Select ▶ SubMenu                                                                                                    | F9 Setup Defaults<br>F10 Save and Exit |

Note:

SYS Smart Fan, Fan2 and CPU Smart Fan Control can be switched to <Disable>. When they are disabled, it will enable "Fix Fan Speed Count".

#### PC Health Status

This field only displays the PC health status.

|           |                                                        |                              | InsydeH20 Setup Utility                                         | Rev. 5.0                               |
|-----------|--------------------------------------------------------|------------------------------|-----------------------------------------------------------------|----------------------------------------|
|           | Advanc                                                 | ed                           |                                                                 |                                        |
| P         | C Health Status                                        |                              |                                                                 |                                        |
| 7         | Voltage<br>VCORE<br>5V<br>+12V<br>VDDQ<br>VBAT<br>3VSB |                              | 0.848 V<br>5.056 V<br>11.880 V<br>1.376 V<br>3.072 V<br>3.328 V |                                        |
| I         | Temperature<br>System (°C/°F)<br>CPU (°C∕°F)           |                              | 28.0 C/ 82.4 F<br>66.5 C/ 151.7 F                               |                                        |
| F         | Fan Speed<br>SYS FAN<br>CPU FAN<br>SYS FAN2            |                              | 0 RPM<br>2054 RPM<br>0 RPM                                      |                                        |
| F1<br>Esc | Help ↑/.<br>Exit ←/-                                   | Select Item<br>→ Select Item | F5/F6 Change Values<br>Enter Select ► SubMenu                   | F9 Setup Defaults<br>F10 Save and Exit |

# 3.3 Security

|          |                                                                                                    |                                                                                                    |                            | Insyde                                                                                                    | H20 Setup Utility                                                   | y               |                                 | Rev.         | 5.0 |
|----------|----------------------------------------------------------------------------------------------------|----------------------------------------------------------------------------------------------------|----------------------------|----------------------------------------------------------------------------------------------------|---------------------------------------------------------------------|-----------------|---------------------------------|--------------|-----|
|          | Main                                                                                                    | Advanced                                                                                                    | Security                   | Boot                                                                                                    | Exit                                                                |                 |                                 |              |     |
|          | Current 7<br>TPM Ava<br>TPM Ava<br>TPM Op<br>Clear TP<br>Supervis<br>Set Supe<br>Set All H<br>Set All N<br>Storage | IPM Device<br>te<br>ailability<br>eration<br>M<br>or Password<br>Idd Password<br>Aaster Hdd Pass<br>Password Setu | d<br>sword<br>ıp Page      | <tpm 2.0<br="">Enabled, C<br/><available<br><no oper<br="">[]<br/>Not install<br/>Mavai<br/>Hidd</no></available<br></tpm> | (DTPM)><br>Dwned<br>ation><br>led<br>P Availability<br>lable<br>len |                 | When Hidden,<br>poses TPM to 0  | don't        | ex- |
| F1<br>Es | Help<br>Exit                                                                                                    | $\uparrow/\downarrow \\ \leftarrow/\rightarrow$                                                                   | Select Item<br>Select Item | ]                                                                                                    | F5/F6 Change Va<br>Enter Select ► St                                | ilues<br>1bMenu | F9 Setup Defa<br>F10 Save and H | ults<br>Exit |     |

#### **TPM Availability**

Set the TPM availability.

#### **TPM Operation**

Enable or disable the storage and endorsement hierarchy. This option will automatically return to No-Operation.

#### **Clear TPM**

Remove all TPM context associated with a specific owner.

#### Set Supervisor Password

Set the supervisor's password and the length of the password must be greater than one character.

#### Set All Hdd Password

Set all HDD password and suggest the length of password greater than on character. This item can be displayed when any security mode of HDD is not Lock.

#### Set All Master Hdd Password

Set all master HDD password and suggest the length of password greater than one character. This item can be displayed when any security mode of HDD is not Lock.

### Storage Password Setup Page

|          |                                                                                                    |                                                                                        |                            | InsydeH20 Setup Utility                                                                                                    | Rev. 5.0                                  |
|----------|----------------------------------------------------------------------------------------------------|----------------------------------------------------------------------------------------|----------------------------|----------------------------------------------------------------------------------------------------|-------------------------------------------|
|          | Main .                                                                                                    | Advanced                                                                               | Security                   | Boot Exit                                                                                                    |                                           |
|          | Current TPM<br>TPM State<br>TPM Availab<br>TPM Operati<br>Clear TPM<br>Supervisor P<br>Set Superviso<br>Set All Hdd S<br>Set All Master<br>Set All Master<br>Storage Pas | Device<br>ility<br>on<br>assword<br>or Password<br>Password<br>er Hdd Pas<br>sword Set | 'd<br>ssword<br>up Page    | <tpm (dtpm)="" 2.0=""><br/>Enabled, Owned<br/><available><br/><no operation=""><br/>[]<br/>Not installed</no></available></tpm> | Storage Password Setup<br>Page            |
| F1<br>Es | l Help<br>sc Exit                                                                                                    | <br>←/→                                                                                | Select Item<br>Select Item | F5/F6 Change Values<br>Enter Select ► SubMer                                                                                    | F9 Setup Defaults<br>nu F10 Save and Exit |

#### Storage Password Setup Page

This option allows you to set up storage password.

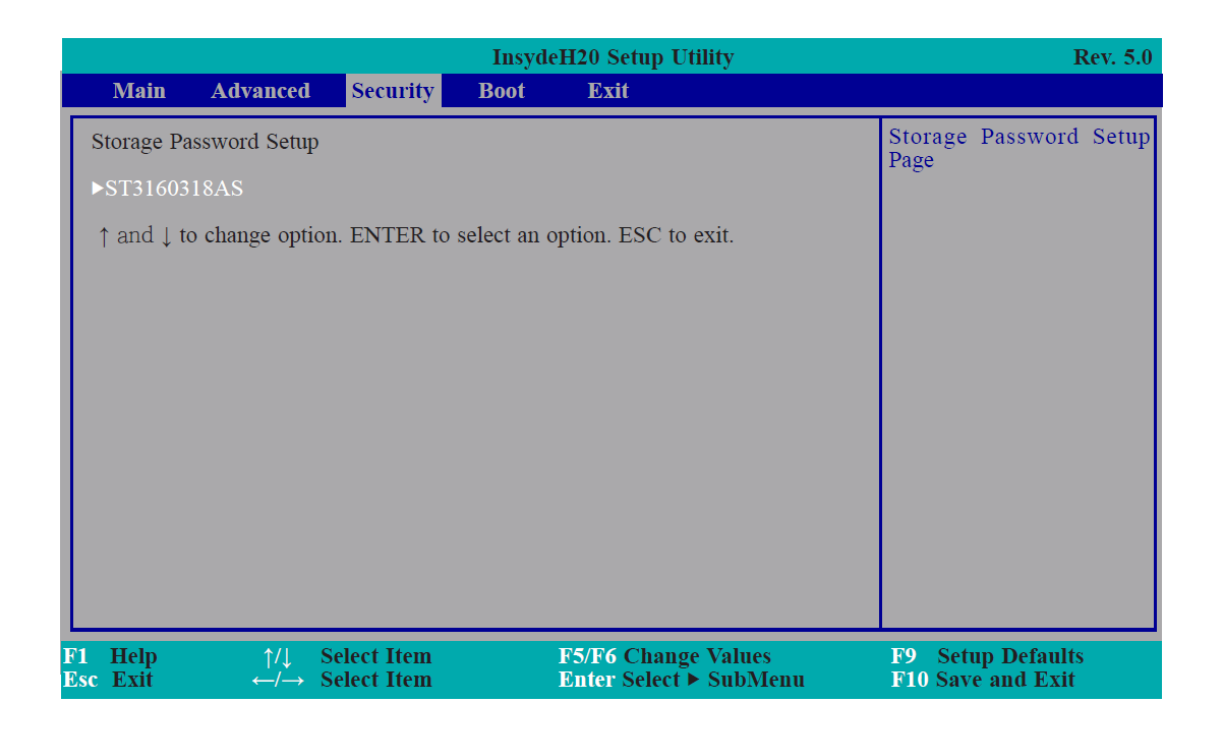

#### ST3160318AS (Device Name)

This option allows you to go to Storage Password List Help.

|           |                      |                                                          |                            | InsydeH2   | 20 Setup Utility                           | Rev. 5.0                               |
|-----------|----------------------|----------------------------------------------------------|----------------------------|------------|--------------------------------------------|----------------------------------------|
|           | Main                 | Advanced                                                 | Security                   | Boot       | Exit                                       |                                        |
| 1         | Device 1             | Name:                                                    |                            | [ST3160318 | AS]                                        |                                        |
|           | Security             | Mode:                                                    |                            | No Accesse | d                                          |                                        |
|           | Set Stora<br>Set Mas | age Password<br>ter Hdd Passwo                           | rd                         |            |                                            |                                        |
|           |                      |                                                          |                            |            |                                            |                                        |
|           |                      |                                                          |                            |            |                                            |                                        |
|           |                      |                                                          |                            |            |                                            |                                        |
|           |                      |                                                          |                            |            |                                            |                                        |
| F1<br>Esc | Help<br>Exit         | $\stackrel{\uparrow/\downarrow}{\leftarrow/\rightarrow}$ | Select Item<br>Select Item | F5<br>Er   | /F6 Change Values<br>iter Select ► SubMenu | F9 Setup Defaults<br>F10 Save and Exit |

#### **Security Mode Description**

Lock: HDD security status is enable and lock.

Unlock: HDD security status is enable and lock.

Change: HDD security status is unlock and user changes to the new password.

Disable: Remove HDD password from device.

No Access: HDD Secutiry status is not enabled when entering SCU.

#### Set Storage Password

Set all HDD password and suggest the length of password greater than one character. How to clear HDD password: only press "Enter" when set new password.

#### Set Master Hdd Password

Set master HDD password and suggest the length of password greater than one character.

When secutiry mode is Lock, input master HDD password to unlock HDD.

Master HDD password is valid when HDD password is set.

Only pressing "Enter" would clear HDD password and make HDD secutiry disable when set new master HDD password.

## 3.4 Boot

|        | Main                                                                            | Advanced                                        | Security                   | Insy<br>Boot | deH20 Setup Utility                                                                                          | Rev. 5.0                               |  |
|--------|---------------------------------------------------------------------------------|-------------------------------------------------|----------------------------|--------------|----------------------------------------------------------------------------------------------------|----------------------------------------|--|
|        | Numlock<br>Boot Type<br>Network Sta<br>PXE Boot ca<br>USB Boot<br>EFI<br>Eegacy | ck<br>apability                                 | Scurry                     | 2001         | <on> <dual boot="" type=""> <disabled> <disabled> <enabled> &lt;</enabled></disabled></disabled></dual></on> | Selects Power-on state for<br>Numlock  |  |
| F<br>E | 1 Help<br>sc Exit                                                               | $\uparrow/\downarrow \\ \leftarrow/\rightarrow$ | Select Item<br>Select Item |              | F5/F6 Change Values<br>Enter Select ► SubMenu                                                                | F9 Setup Defaults<br>F10 Save and Exit |  |

#### Numlock

Select the power-on state for numlock.

#### Boot Type

Select the boot type. The options are Dual Boot Type, Legacy Boot Type or UEFI Boot Type.

If you select "Dual Boot" or "UEFI Boot", the "Network Stack", PXE Boot Capability" and "USB Boot" will show up.

If you select "Legacy Boot", "PXE Boot to LAN" and "USB Boot" will show up.

#### **PXE Boot Capability**

Disabled : Suppoort Network Stack

UEFI PXE : IPv4/IPv6

Legacy : Legacy PXE OPROM only

#### USB Boot

Enable or disable the booting for USB boot devices.

|           |                                                             | In                                                                                                    | sydeH20 Setup Utility<br>Boot | Rev. 5.0                                                                 |
|-----------|-------------------------------------------------------------|----------------------------------------------------------------------------------------------------|-------------------------------|--------------------------------------------------------------------------|
| E<br>N    | Boot Device Priority<br>Iormal Boot Menu<br>Boot Type Order | <no< th=""><th>rmal&gt;</th><th>Select Normal Boot Option<br/>Priority or Advance Boot<br/>Option Priority</th></no<> | rmal>                         | Select Normal Boot Option<br>Priority or Advance Boot<br>Option Priority |
|           |                                                             |                                                                                                    |                               |                                                                          |
|           |                                                             |                                                                                                    |                               |                                                                          |
| F1<br>Fsc | Help 1/4                                                    | Select Item                                                                                                    | F5/F6 Change Values           | F9 Setup Defaults                                                        |

#### Normal Boot Menu

#### Normal

Based on the boot normal priority, it determines the EFI device first or the legacy device first.

#### Advance

All boot devices follow the user's selection sequence.

#### **Boot Type Order**

Select the priority of boot type: Normal Boot or Advance Boot.

#### Legacy

This section is used to set legacy boot order.

|   |                                 |                            |             | Insyde                         | H20 Setup Uti  | lity    | Rev. 5.0                                              |
|---|---------------------------------|----------------------------|-------------|--------------------------------|----------------|---------|-------------------------------------------------------|
|   | Main A                          | dvanced                    | Security    | Boot                           | Exit           |         |                                                       |
|   | Boot Device Pr                  | riority                    |             |                                |                |         | Select Normal Boot Option<br>Priority or Advance Boot |
|   | Normal Boot M                   | lenu                       |             | <normal></normal>              |                |         | Option Priority                                       |
|   | <ul> <li>Boot Type O</li> </ul> | rder                       |             |                                |                |         |                                                       |
|   |                                 |                            |             | Normal Bo<br>Iormal<br>Idvance | oot Menu       |         |                                                       |
| E | 1 Help                          | 1/1                        | Select Item |                                | F5/F6 Change   | Values  | F0 Setun Defaults                                     |
| Ē | lsc Exit                        | $\leftarrow / \rightarrow$ | Select Item |                                | Enter Select ► | SubMenu | F10 Save and Exit                                     |

#### Normal Boot Menu

#### Normal

Based on the boot normal priority, it determines the EFI device first or the legacy device first.

#### Advance

All boot devices follow the user's selection sequence. Use + and - keys to arrange the priority of the listed boot devices.

|          |                |           |                            | Insyde            | H20 Setup Utility                             | Rev. 5.0                                              |
|----------|----------------|-----------|----------------------------|-------------------|-----------------------------------------------|-------------------------------------------------------|
|          | Main           | Advanced  | Security                   | Boot              | Exit                                          |                                                       |
|          | Boot Device    | Priority  |                            |                   |                                               | Select Normal Boot Option<br>Priority or Advance Boot |
|          | Normal Boo     | t Menu    |                            | <normal></normal> |                                               | Option Priority                                       |
|          |                |           |                            |                   |                                               |                                                       |
|          |                |           |                            |                   |                                               |                                                       |
|          |                |           |                            |                   |                                               |                                                       |
|          |                |           |                            |                   |                                               |                                                       |
|          |                |           |                            |                   |                                               |                                                       |
|          |                |           |                            |                   |                                               |                                                       |
|          |                |           |                            |                   |                                               |                                                       |
| L        |                |           |                            |                   |                                               |                                                       |
| FI<br>Es | Help<br>c Exit | /↓<br>←/→ | Select Item<br>Select Item | l<br>l            | 75/F6 Change Values<br>Enter Select ► SubMenu | F9 Setup Defaults<br>F10 Save and Exit                |

#### **Boot Type Order**

Use + and - keys to arrange the sequence of storage devices that the system's hardware checks for the operating system's boot files. The first device in the order list has the first boot priority. For example, to boot from a floppy drive instead of a hard drive, place the floppy drive ahead of the hard drive in priority.

|                            |                                                |                                                          |                            | Insyde | eH20 Setup Utility                            | Rev. 5.0                               |
|----------------------------|------------------------------------------------|----------------------------------------------------------|----------------------------|--------|-----------------------------------------------|----------------------------------------|
|                            | Main                                           | Advanced                                                 | Security                   | Boot   | Exit                                          |                                        |
| B                          | oot Type                                       | Order                                                    |                            |        |                                               | Boot Type Order                        |
| CI<br>UU<br>OI<br>HI<br>F1 | D/DVD-I<br>SB<br>thers<br>ard Disk<br>oppy Dri | ROM Drive<br>Drive<br>ve                                 |                            |        |                                               |                                        |
|                            |                                                |                                                          |                            |        |                                               |                                        |
| F1<br>Esc                  | Help<br>Exit                                   | $\stackrel{\uparrow/\downarrow}{\leftarrow/\rightarrow}$ | Select Item<br>Select Item |        | F5/F6 Change Values<br>Enter Select ► SubMenu | F9 Setup Defaults<br>F10 Save and Exit |

### 3.5 Exit

|           |                                            |                                           |                            | Insyd | eH20 Setup Utility                            | Rev. 5.0                                    |
|-----------|--------------------------------------------|-------------------------------------------|----------------------------|-------|-----------------------------------------------|---------------------------------------------|
|           | Main                                       | Advanced                                  | Security                   | Boot  | Exit                                          |                                             |
| E         | Exit Sav<br>Joad O <sub>I</sub><br>Discard | ing Changes<br>otimal Defaults<br>Changes |                            |       |                                               | Exit system setup and save<br>your changes. |
| F1<br>Esc | Help<br>Exit                               | <br>←/→                                   | Select Item<br>Select Item |       | F5/F6 Change Values<br>Enter Select ► SubMenu | F9 Setup Defaults<br>F10 Save and Exit      |

#### **Exit Saving Changes**

Select this field and then press <Enter> to exit the system setup and save your changes.

#### Load Optimal Defaults

Select this field and then press <Enter> to load optimal defaults.

#### **Discard Changes**

Select this field and then press <Enter>to exit the system setup without saving your changes.

## 3.6 Updating the BIOS

To update the BIOS, you will need the new BIOS file and a flash utility. Please contact technical support or your sales representative for the files and specific instructions about how to update BIOS with the flash utility.

When you download the given BIOS file, you may find a BIOS flash utility attached with the BIOS file. This is the utility for performing BIOS updating procedure. For your convenience, we will also provide you with an auto-execution file in the BIOS file downloaded. This auto-execution file will bring you directly to the flash utility menu soon after system boots up and finishes running the boot files in your boot disk.

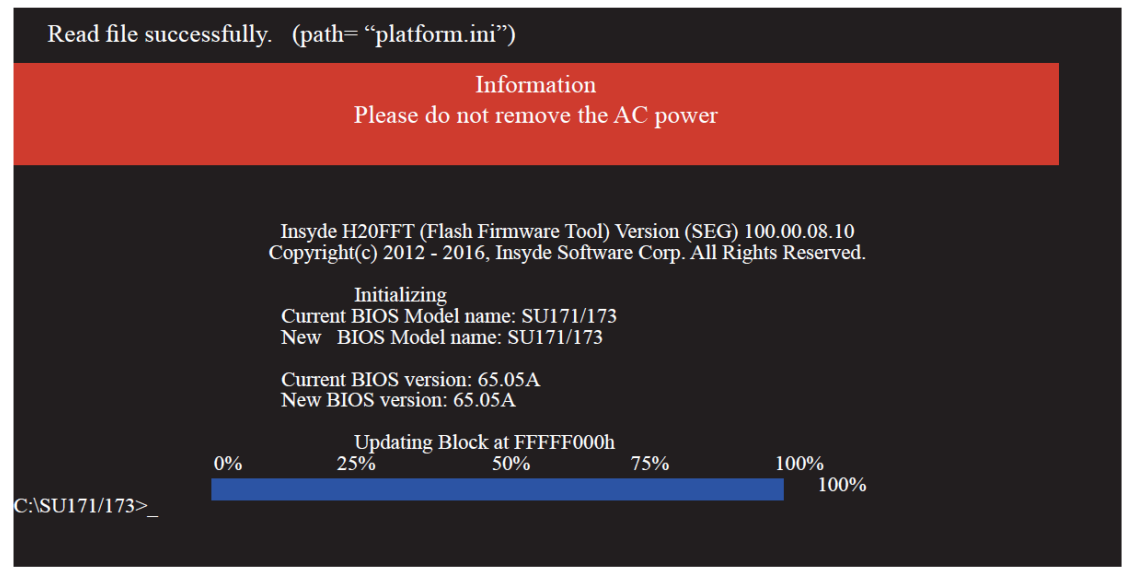

### • Notice: BIOS SPI ROM

- 1. The Intel<sup>®</sup> Management Engine has already been integrated into this system board. Due to the safety concerns, the BIOS (SPI ROM) chip cannot be removed from this system board and used on another system board of the same model.
- 2. The BIOS (SPI ROM) on this system board must be the original equipment from the factory and cannot be used to replace one which has been utilized on other system board.

3. If you do not follow the methods above, the Intel<sup>®</sup> management Engine will not be updated and will cease to be effective.

# Solution Note:

- a) You can take advantage of flash tools to update the default configuration of the BIOS (SPI ROM) to the latest version anytime.
- b) When the BIOS IC needs to be replaced, you have to populate it properly onto the system board after the EEPROM programmer has been burned and follow the technical person's instructions to confirm that the MAC address should be burned or not.

| lity             | ×                                                                                                    |
|------------------|----------------------------------------------------------------------------------------------------|
| del Name<br>J17x | Intel Chipset Software Installation Utility<br>Intel Graphics Drivers<br>Audio Drivers<br>Intel LAN Drivers<br>Intel ME Drivers<br>HW Utility<br>IO Driver<br>F6 Floopy<br>Intel Rapid Storage Driver |
|                  | More >>                                                                                                    |
|                  | More >>                                                                                                    |

### For Windows 10

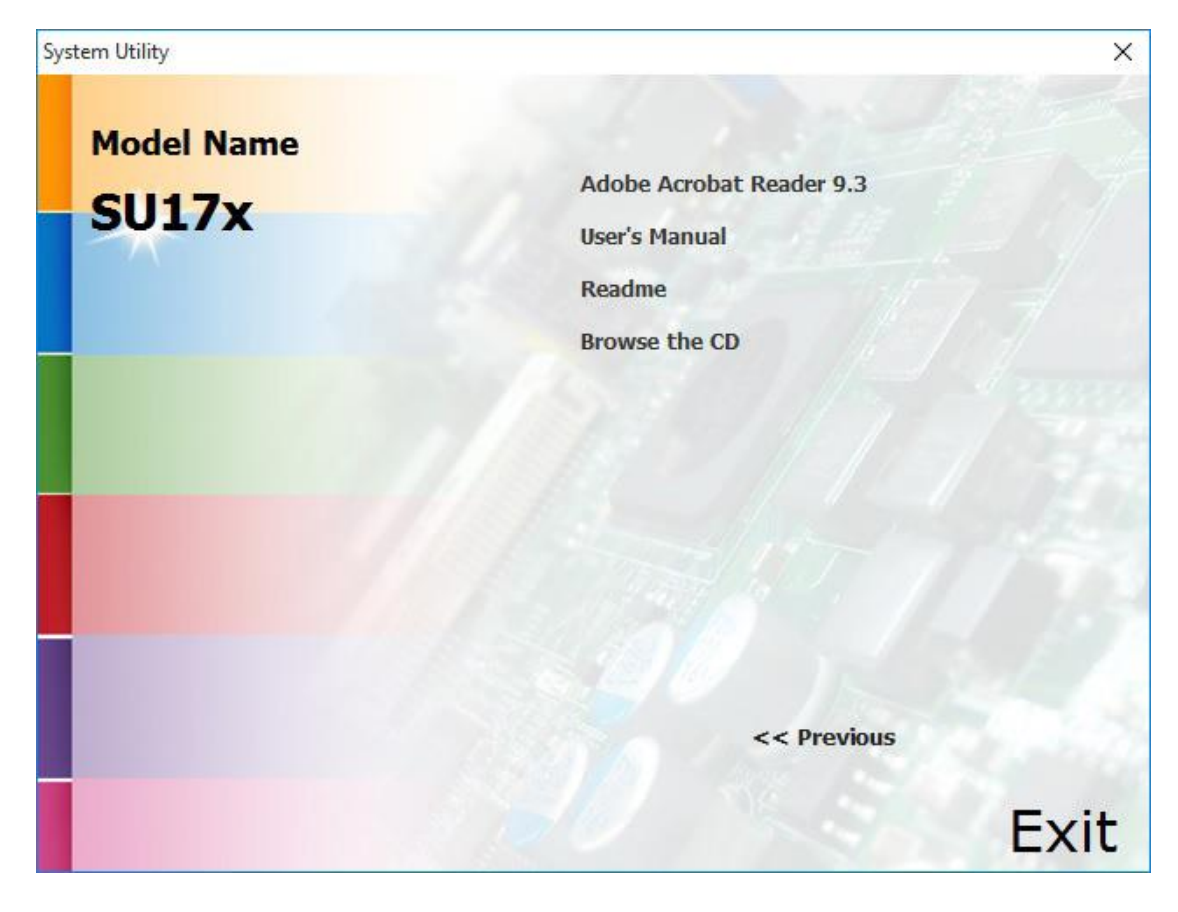

### • For Windows 8.1

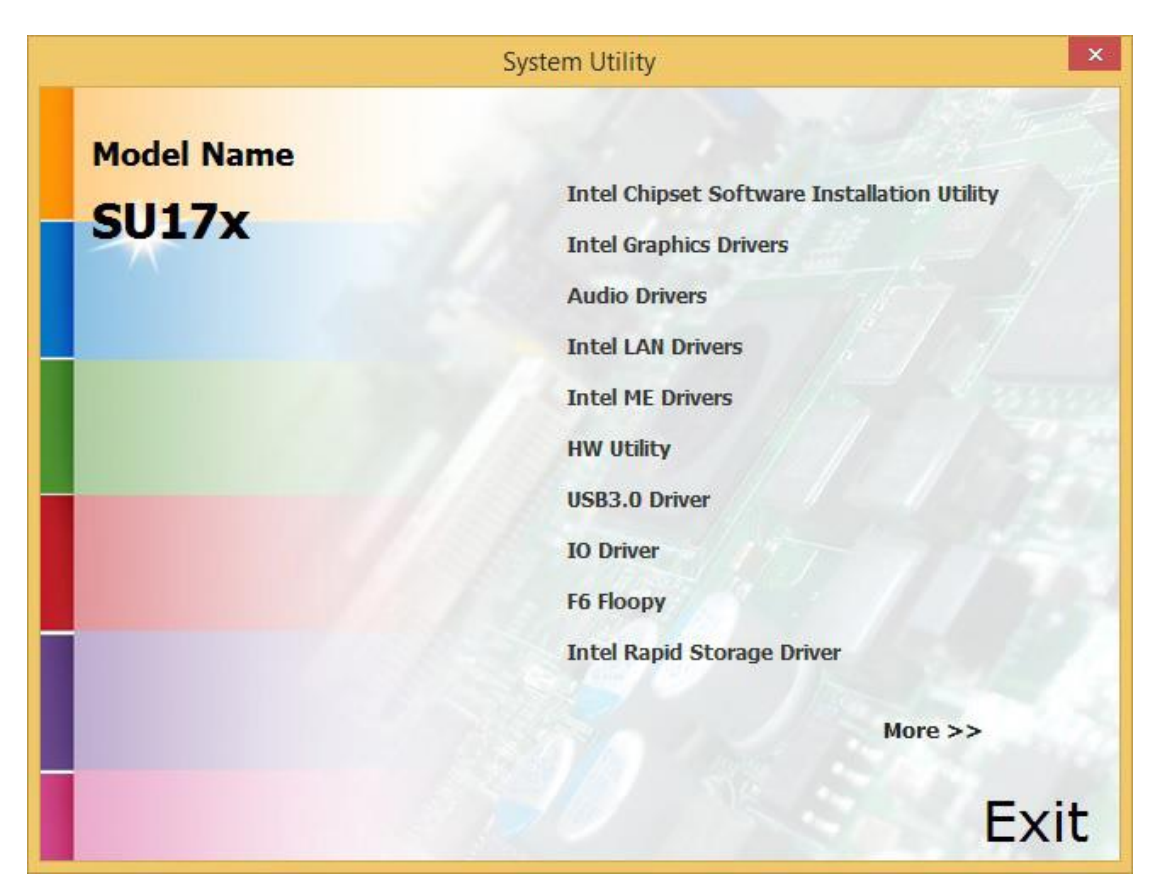

ARCHMI-932P User Manual

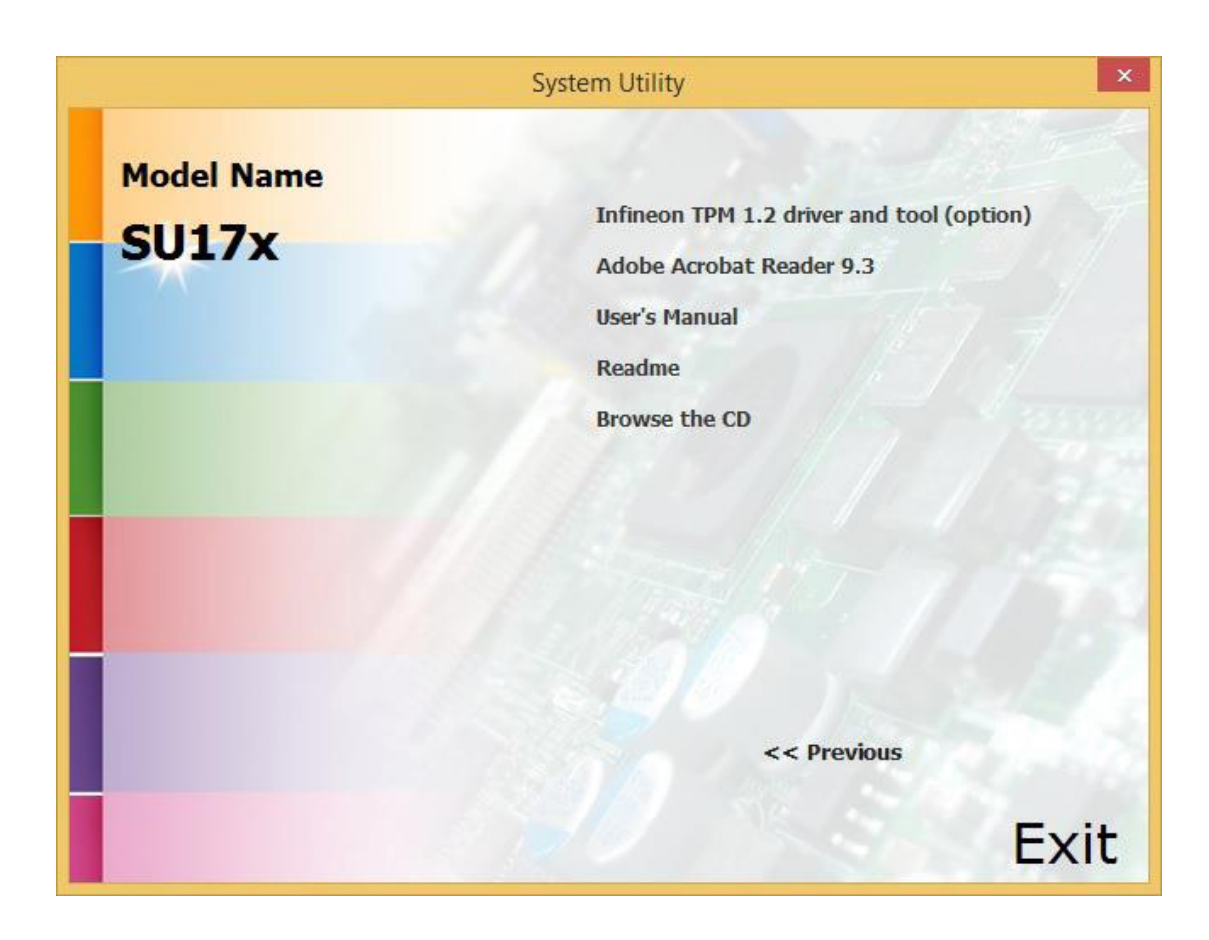

# **Chapter 4** Installation of Drivers

This chapter describes the installation procedures for software and drivers under the windows 8.1/10. The software and drivers are included with the motherboard. The contents include Intel chipset driver, VGA driver, LAN drivers, Audio driver, USB 3.0 driver, Framework driver, Intel Management Engine driver, and IO driver Installation instructions are given below.

#### **Important Note:**

After installing your Windows operating system, you must install first the Intel Chipset Software Installation Utility before proceeding with the installation of drivers.

| Drivers CD | ARCHMI                                                                                                    |
|------------|----------------------------------------------------------------------------------------------------|
| DRIVERS    | Intel(R) AtomTM SoC Chipset<br>Intel(R) VGA Chipset<br>Intel(R) I210AT&I219LM LAN Driver<br>Realtek ALC888S HD Audio Driver<br>USB 3.0 Driver<br>Framework_4.5.2<br>Intel Management Engine Drivers<br>IO Driver (For Windows 8&10)<br>Touch Panel Driver |
| OTHERS     | User Manual                                                                                                    |
|            | View EXIT                                                                                                    |

# 4.1 Intel(R) AtomTM SoC Chipset

To install the Intel chipset driver, please follow the steps below.

Step 1. Select Intel(R) AtomTM SoC Chipset from the list

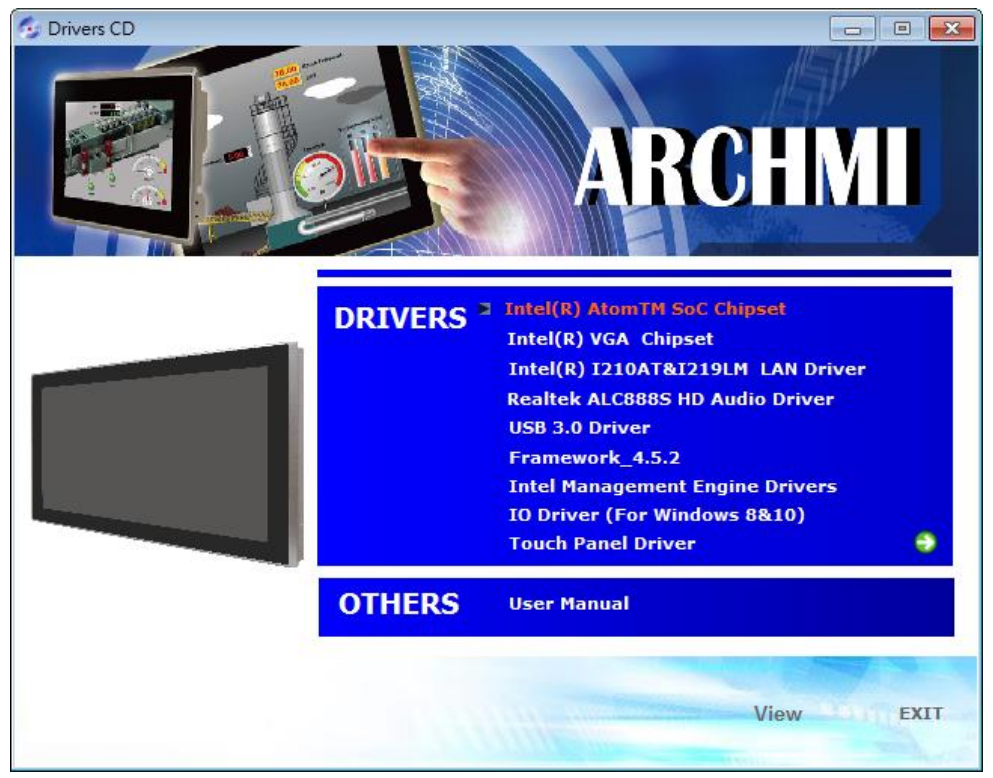

Step 2. Click Next to setup program.

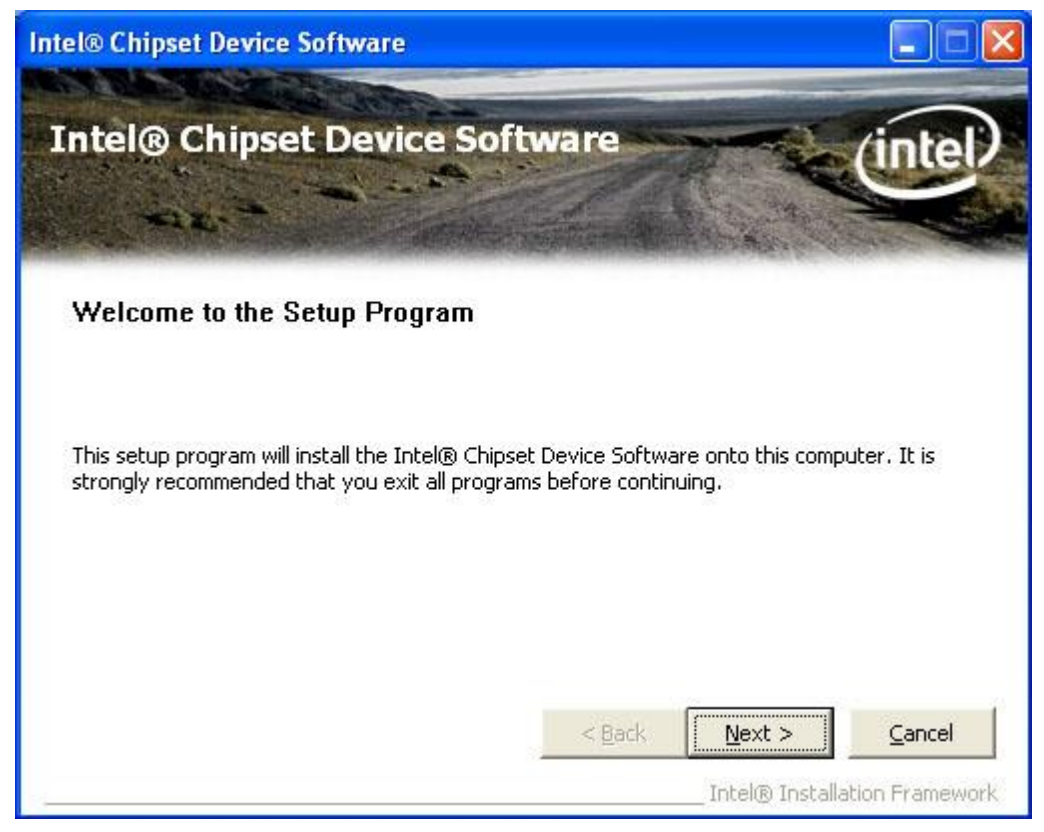

Step 3. Read the license agreement. Click Yes to continue.

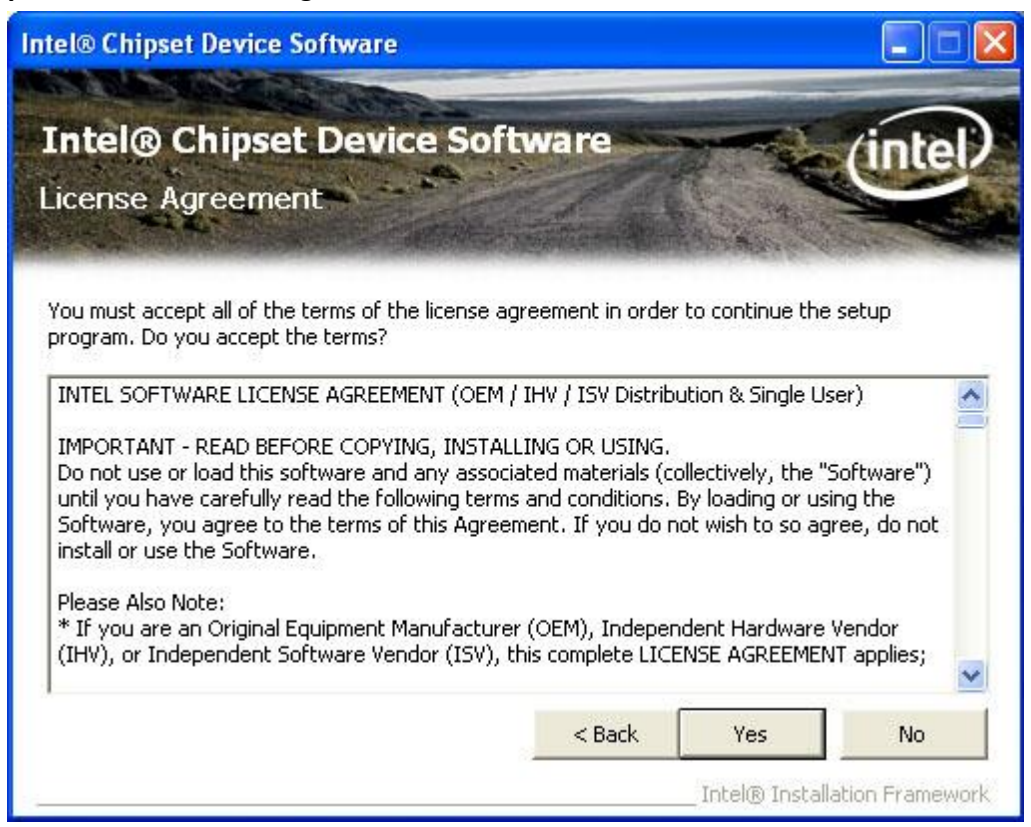

#### Step 4. Click Next to continue.

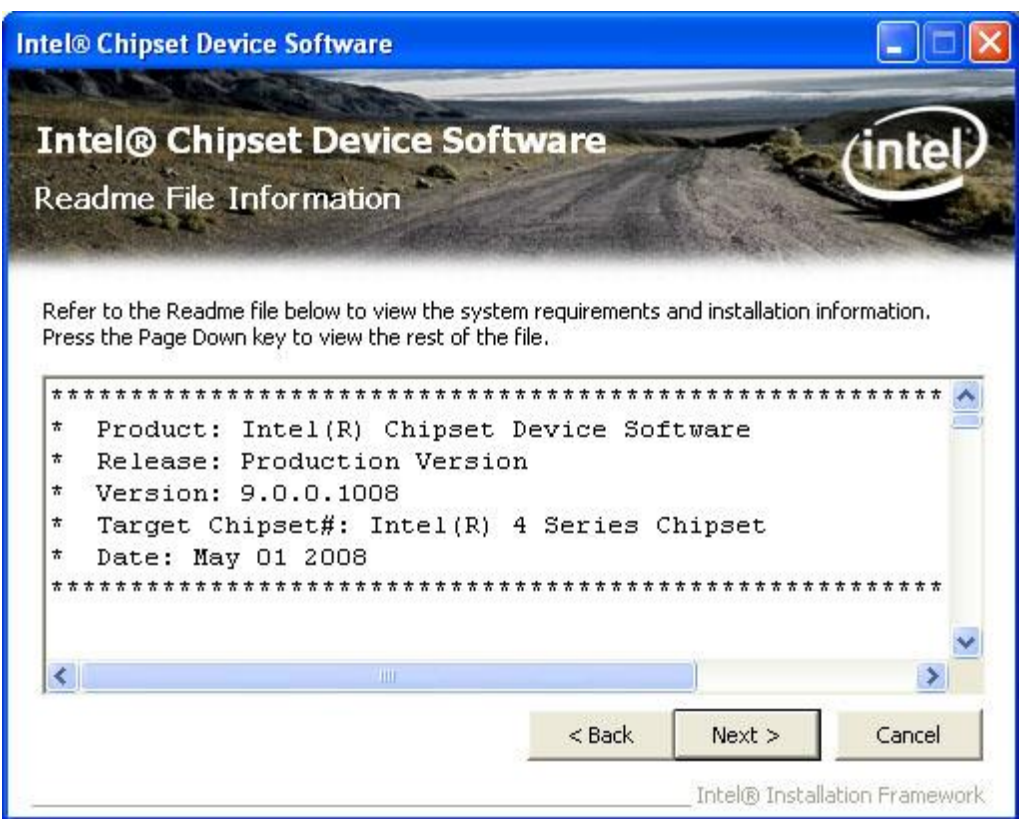

Step 5. Click Finish to complete the setup process.

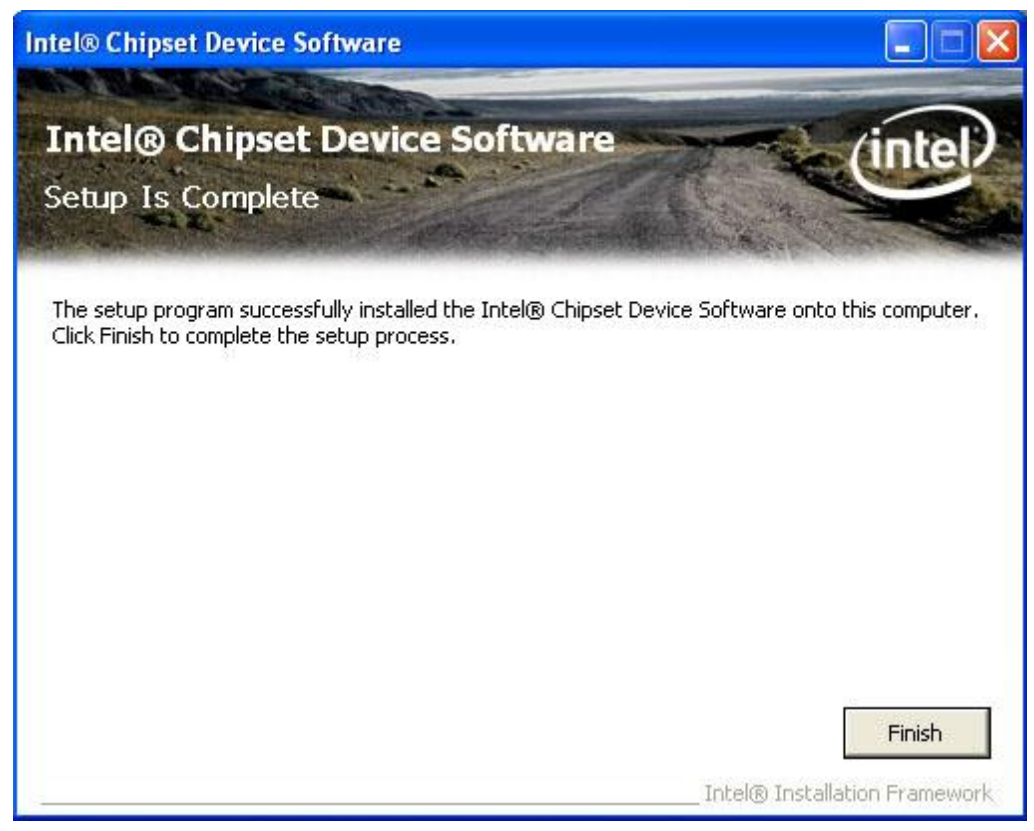

## 4.2 Intel(R) VGA Chipset

To install the VGA drivers, follow the steps below to proceed with the installation. **Step 1**.Select **Intel(R) VGA Chipset** from the list.

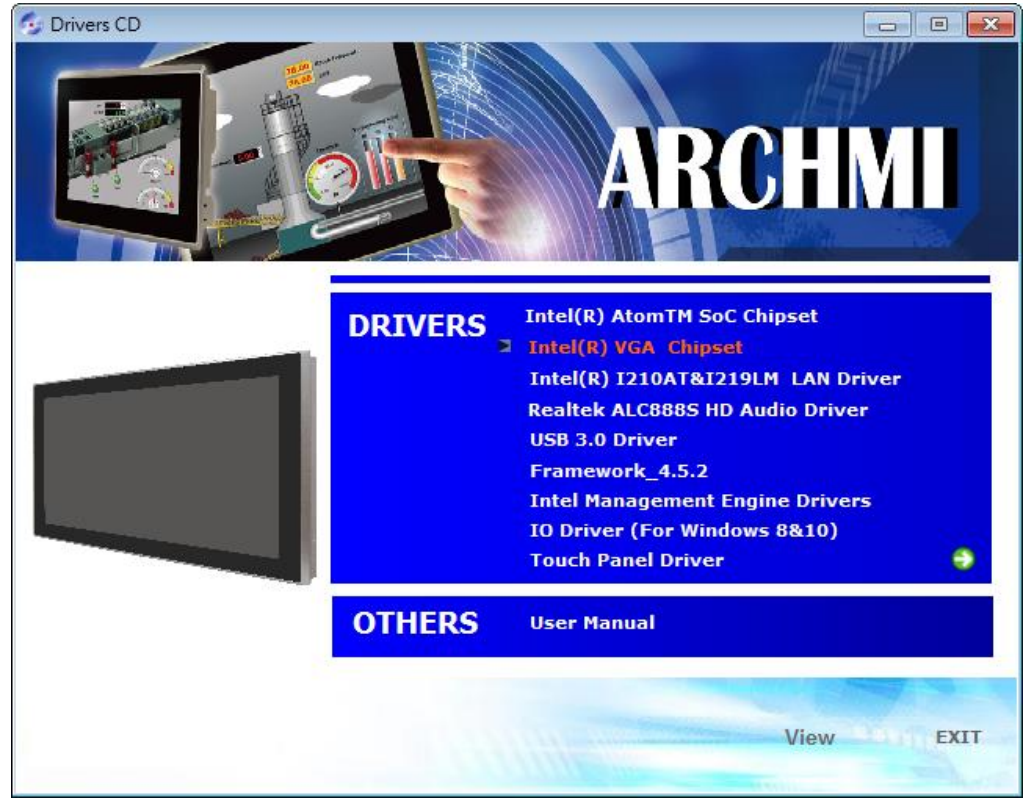

ARCHMI-932P User Manual

# Step 2. Click Automatically run WinSAT and enable the Windows Aero desktop theme(if supported). Click Next.

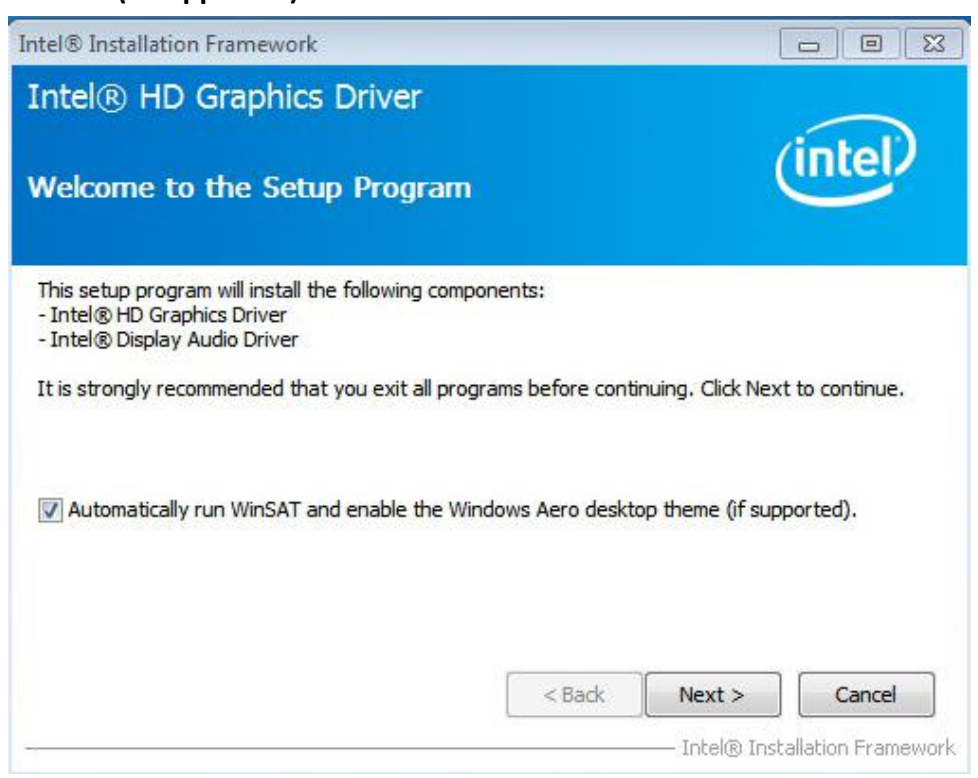

#### Step 3. Read license agreement. Click Yes to continue.

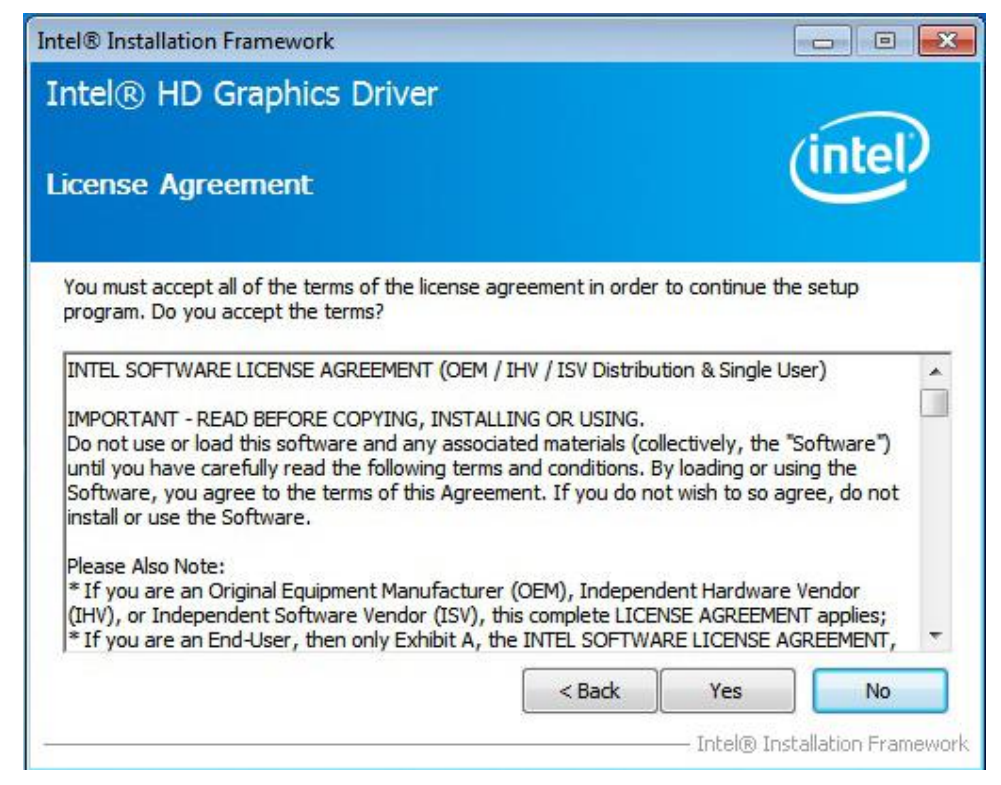

Step 4. Click Next to continue.

| tel® Installation Framework                                                                                     |                         | [                   |                    |
|----------------------------------------------------------------------------------------------------|-------------------------|---------------------|--------------------|
| Intel® HD Graphics Driver                                                                                       |                         |                     |                    |
| Readme File Information                                                                                         |                         | (                   | intel              |
| Refer to the Readme file below to view the sys                                                                  | stem requirements a     | and installation in | formation.         |
| Production Version Releases                                                                                     |                         |                     |                    |
| Microsoft Windows* 7<br>Microsoft Windows* Embedded Standard 7(1<br>(1)These operating systems supported for en | )<br>mbedded designs ar | nd usage            |                    |
| Driver Revision: 15.26.3.2639                                                                                   |                         |                     |                    |
| February 8, 2012                                                                                                |                         |                     |                    |
| ******                                                                                                    | ************            | *******             | -                  |
| ۵.                                                                                                    | < Back                  | Next >              | Cancel             |
|                                                                                                    | ·                       | — Intel® Insta      | allation Framework |

Step 5. Click Next to continue.

| ntel® HD<br>etup Prog                                                                                                    | Graphics Driver                                                                                                    | (intel)                                                                                                    |
|----------------------------------------------------------------------------------------------------|----------------------------------------------------------------------------------------------------|----------------------------------------------------------------------------------------------------|
| Please wait whi<br>Creating Regis<br>Creating Regis<br>Creating Regis<br>Registering DLI<br>Registering DLI<br>Registering DLI<br>Registering DLI | e the following setup operations are perf<br>try Key: HKLM\SOFTWARE\Microsoft\Win<br>try Key: HKLM\SOFTWARE\Microsoft\Win<br>try Key: HKLM\SOFTWARE\Microsoft\Win<br>.; C:\Program Files\Common Files\Intel\Mi<br>.; C:\Program Files\Common Files\Intel\Mi<br>.; C:\Program Files\Common Files\Intel\Mi<br>.; C:\Program Files\Common Files\Intel\Mi<br>.; C:\Program Files\Common Files\Intel\Mi<br>.; C:\Program Files\Common Files\Intel\Mi | formed:<br>Indows Media Foundation\HardwareMFT<br>Indows Media Foundation\HardwareMFT<br>Indows Media Foundation\HardwareMFT<br>Iedia SDK\i2\3.0\mfx_mft_h264ve_32.1<br>Iedia SDK\i2\3.0\mfx_mft_h264ve_32.1<br>Iedia SDK\i2\3.0\mfx_mft_vc1vd_32.d<br>Iedia SDK\i2\3.0\mfx_mft_vc1vd_32.d<br>Iedia SDK\i2\3.0\mfx_mft_vpg_32.d<br>Iedia SDK\i2\3.0\mfx_mft_vpg_32.d<br>Iedia SDK\i3.0\mfx_mft_vpg_32.d<br>Iedia SDK\i3.0\mfx_mft_vpg_3 |
| Deleting Regist<br>Creating Proce                                                                                                    | ss: E:\Graphices\WIN7\8.15.10.2639\Wir                                                                                                    | in32\OpenCL\OCLSetup.exe                                                                                                    |

**Step 6.** Select **Yes, I want to restart this computer now.** Then click **Finish** to complete the installation.

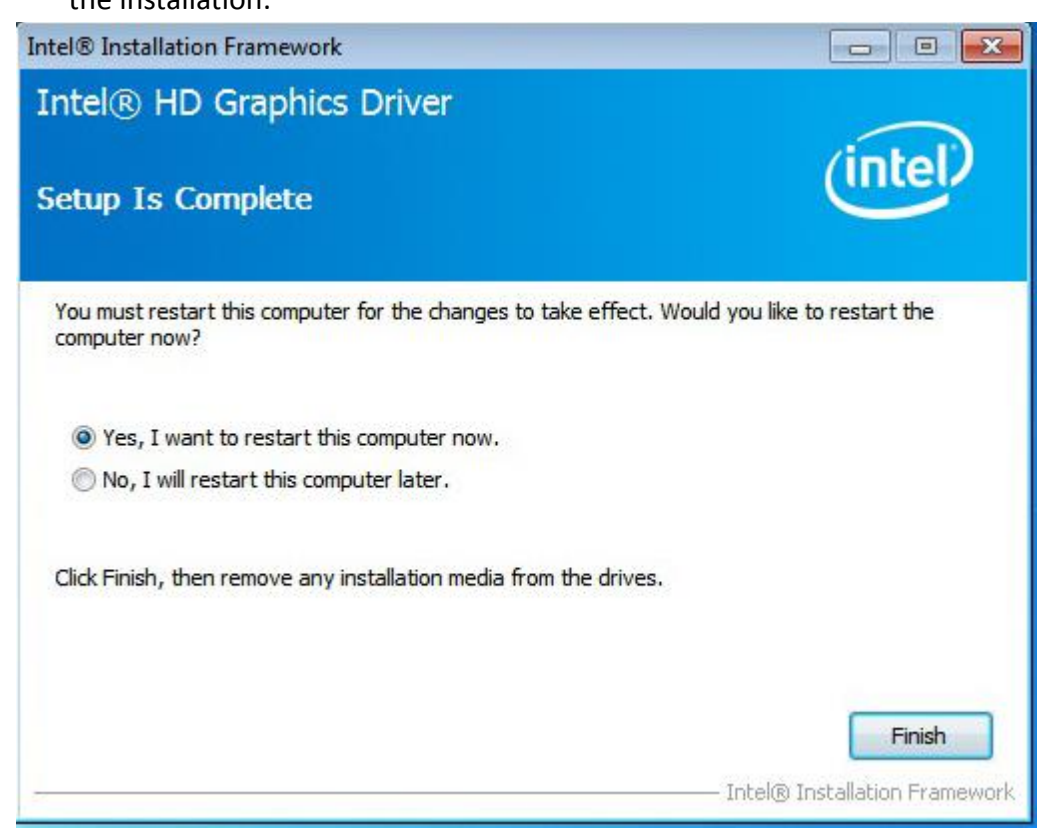

## 4.3 Intel(R) LAN Driver

To install the Intel(R) I210AT&I219LM LAN driver, please follow the steps below. **Step 1.** Select Intel(R) I210AT&I219LM LAN Driver from the list.

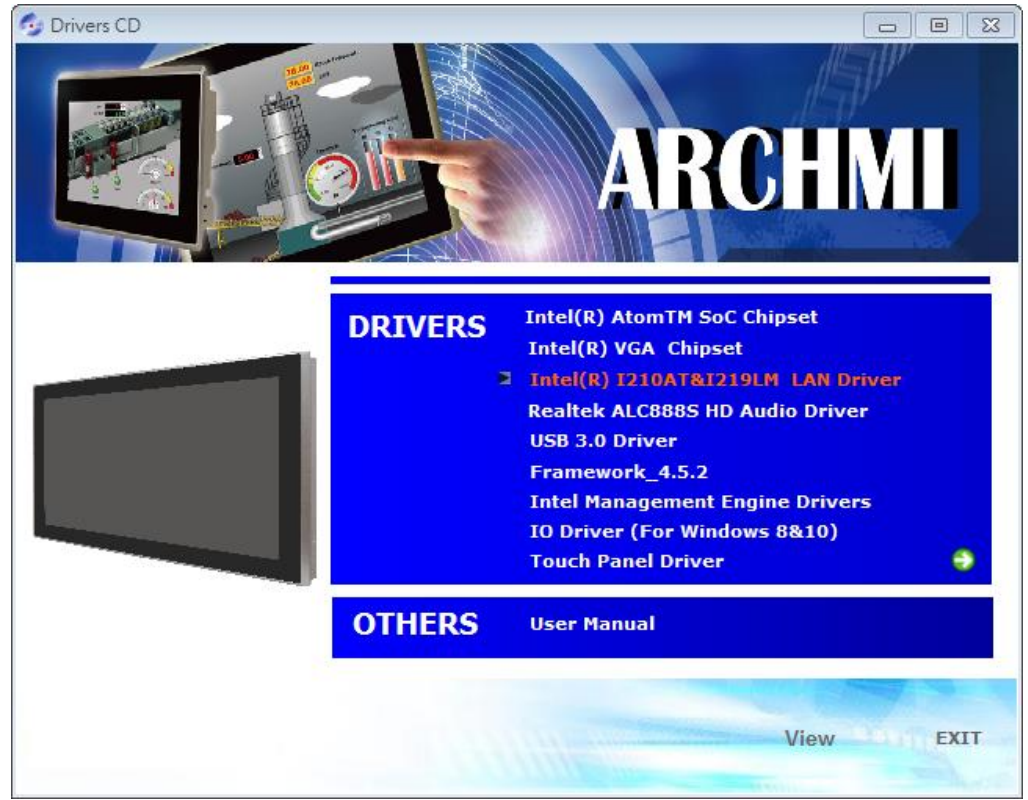

ARCHMI-932P User Manual

#### Step 2. . Click Next.

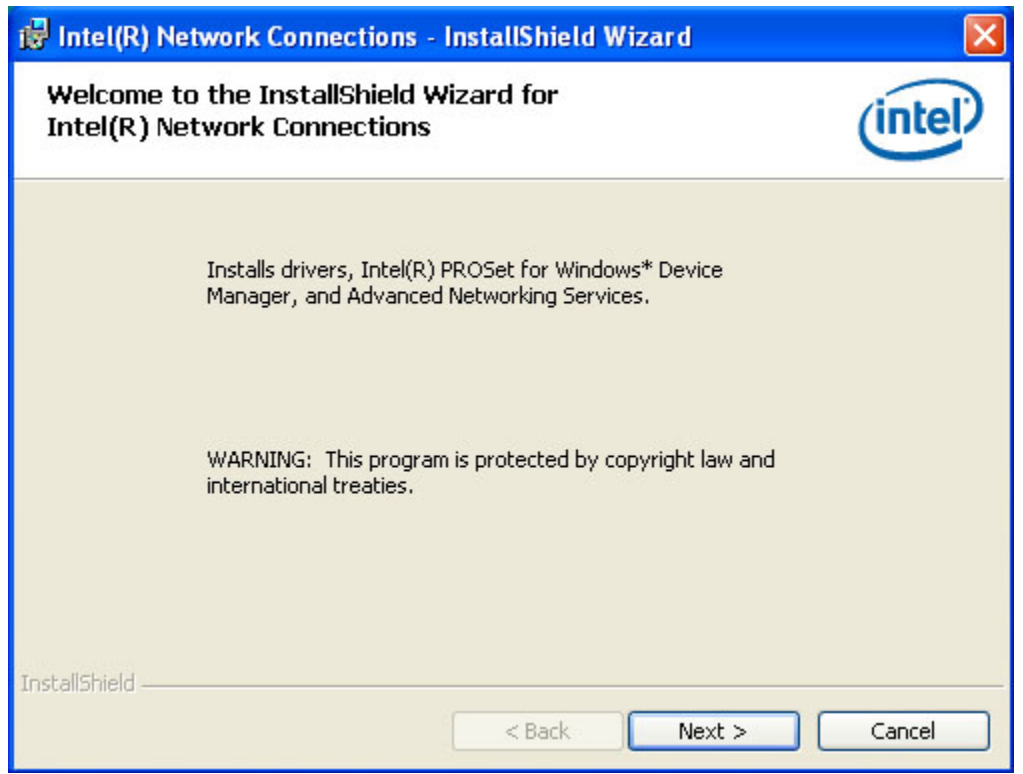

#### Step 3. Select I accept the terms in the license agreement. Then Click Next.

| 🛃 Intel(R) Network Connections - InstallShield Wizard                                                                                                    | ×      |  |  |
|----------------------------------------------------------------------------------------------------|--------|--|--|
| License Agreement<br>Please read the following license agreement carefully.                                                                                                    | intel? |  |  |
| INTEL SOFTWARE LICENSE AGREEMENT (Final, Lice                                                                                                    | nse) 🚔 |  |  |
| USING.                                                                                                    |        |  |  |
| Do not use or load this software and any associated materials (collectively, the "Software") until you have carefully read the following terms and conditions. By loading or using the Software, you agree to the terms of this v |        |  |  |
| I accept the terms in the license agreement     I do not accept the terms in the license agreement                                                                                                    |        |  |  |
| < Back Next >                                                                                                    | Cancel |  |  |

Step 4. Click Next to continue.

| Intel(R) Network Connections                                            | ×        |
|-------------------------------------------------------------------------|----------|
| <b>Setup Options</b><br>Select the program features you want installed. | (intel)  |
| Install:                                                                |          |
| Feature Description          < Back                                     | > Cancel |

### Step 5. Click Install to begin the installation.

| 🛃 Intel(R) Network Connections - InstallShield Wizard                                           |                      |
|-------------------------------------------------------------------------------------------------|----------------------|
| <b>Ready to Install the Program</b><br>The wizard is ready to begin installation.               | (intel)              |
| Click Install to begin the installation.                                                        |                      |
| If you want to review or change any of your installation settings, click Ba<br>exit the wizard. | ack. Click Cancel to |
| InstallShield                                                                                   |                      |
| < Back Install                                                                                  | Cancel               |

Step 6. Click Finish to complete the installation.

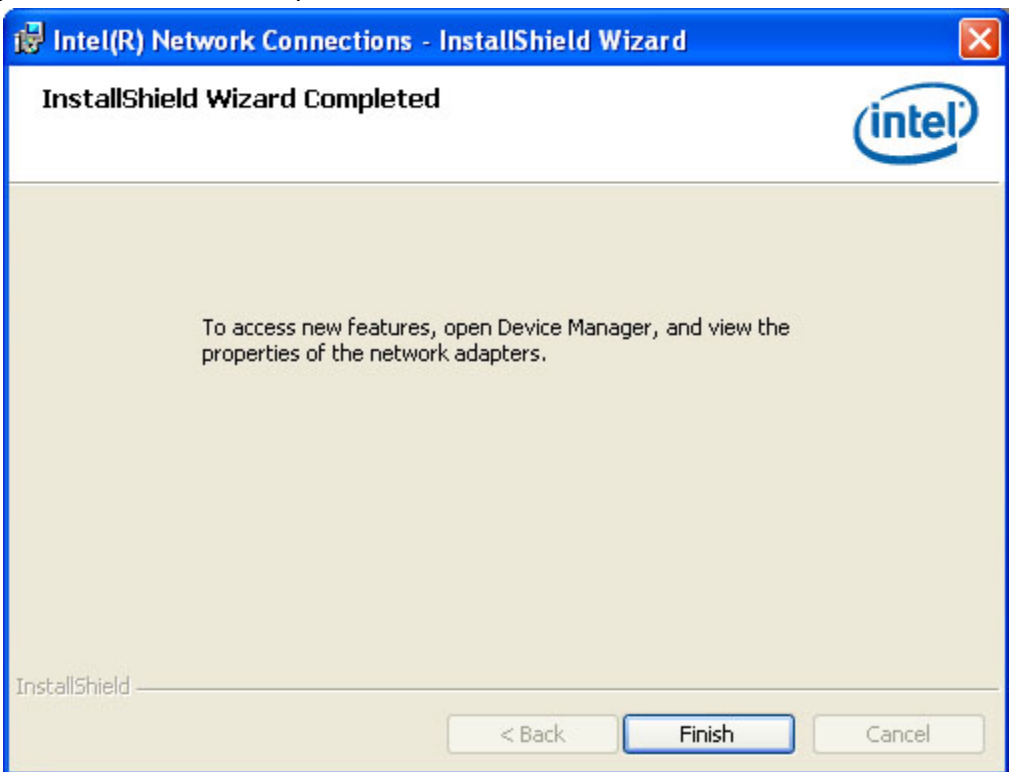

# 4.4 Realtek Audio Driver

To install the Realtek ALC888S HD Audio Driver, please follow the steps below. **Step 1.** Select **Realtek ALC888S HD Audio Driver** from the list

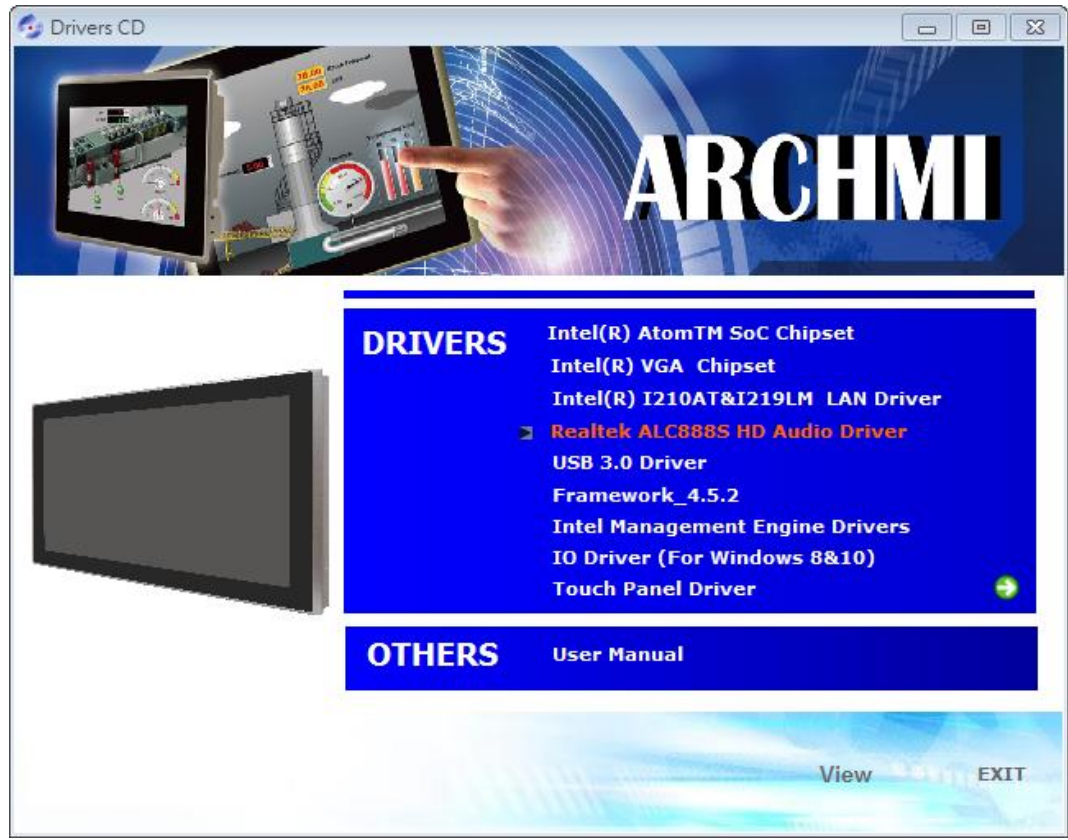

ARCHMI-932P User Manual

Step 2. Click Next to continue.

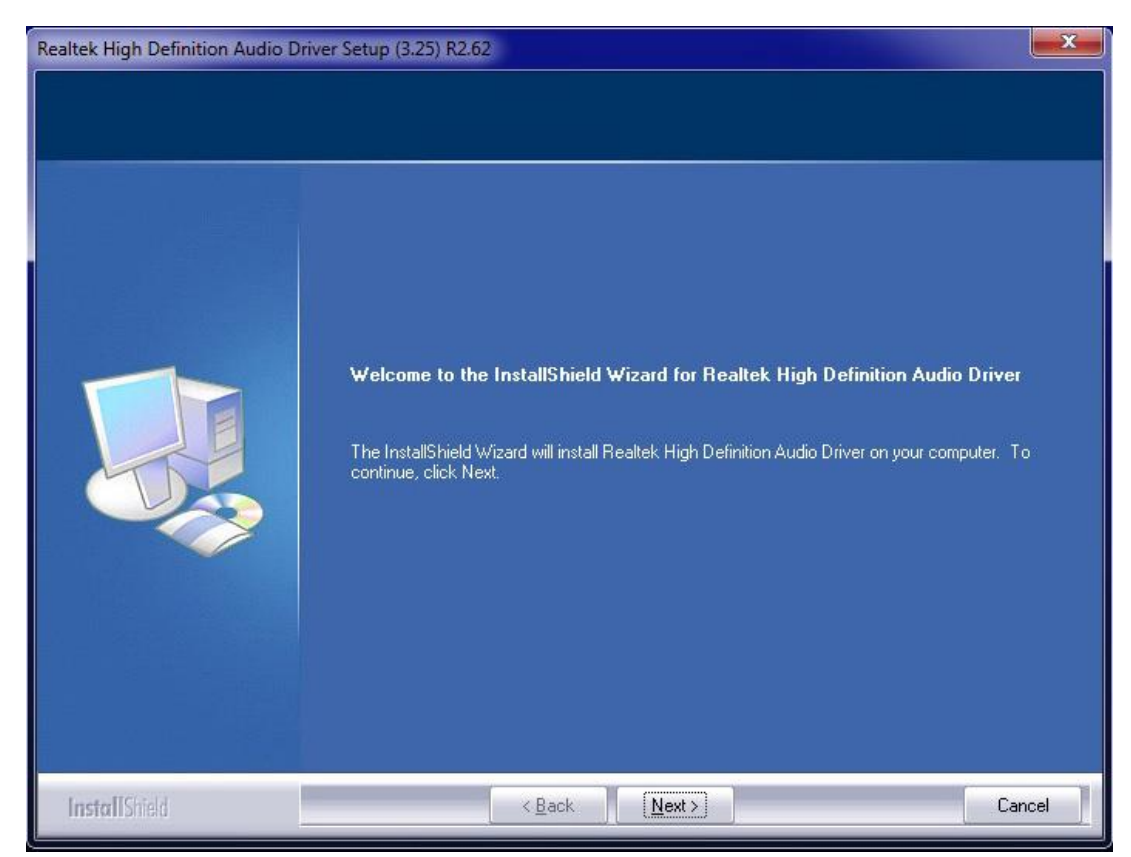

**Step 3.** Select **Yes, I want to restart my computer now**. Click **Finish** to complete the installation.

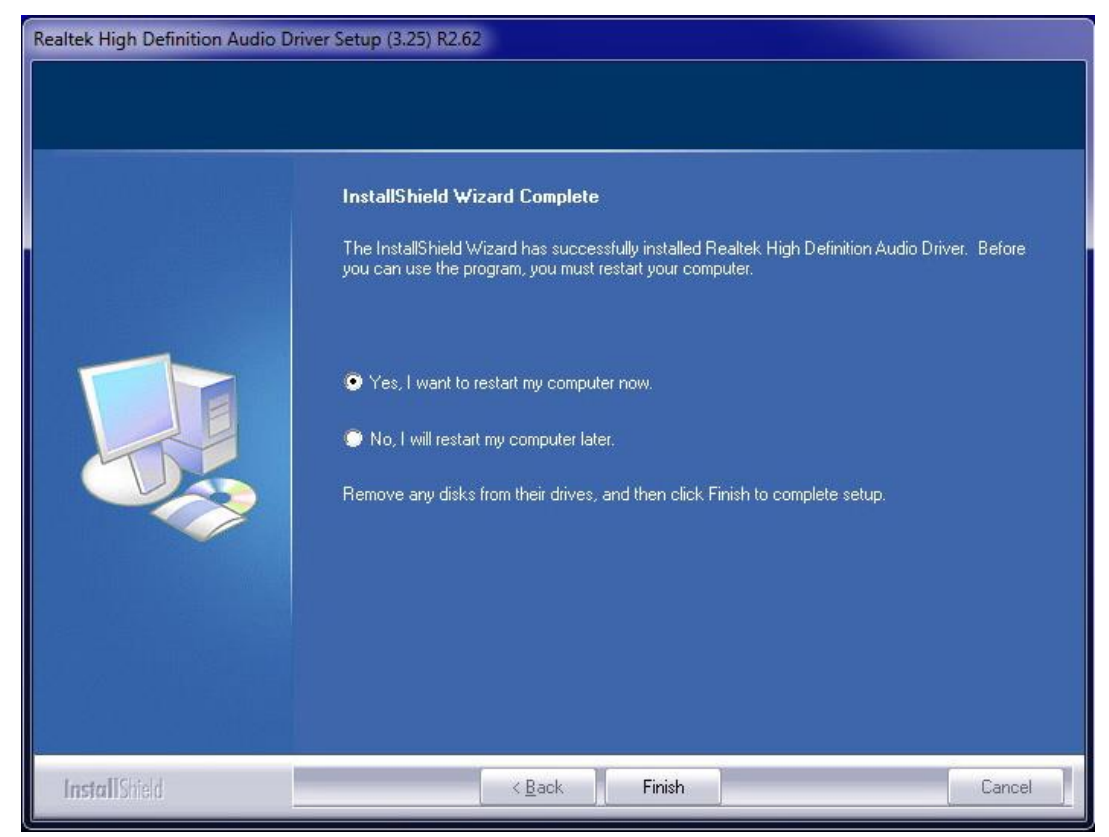

ARCHMI-932P User Manual

### 4.5 USB 3.0 Driver

To install the USB 3.0 Driver, please follow the steps below.

Step 1. Select USB 3.0 Driver from the list

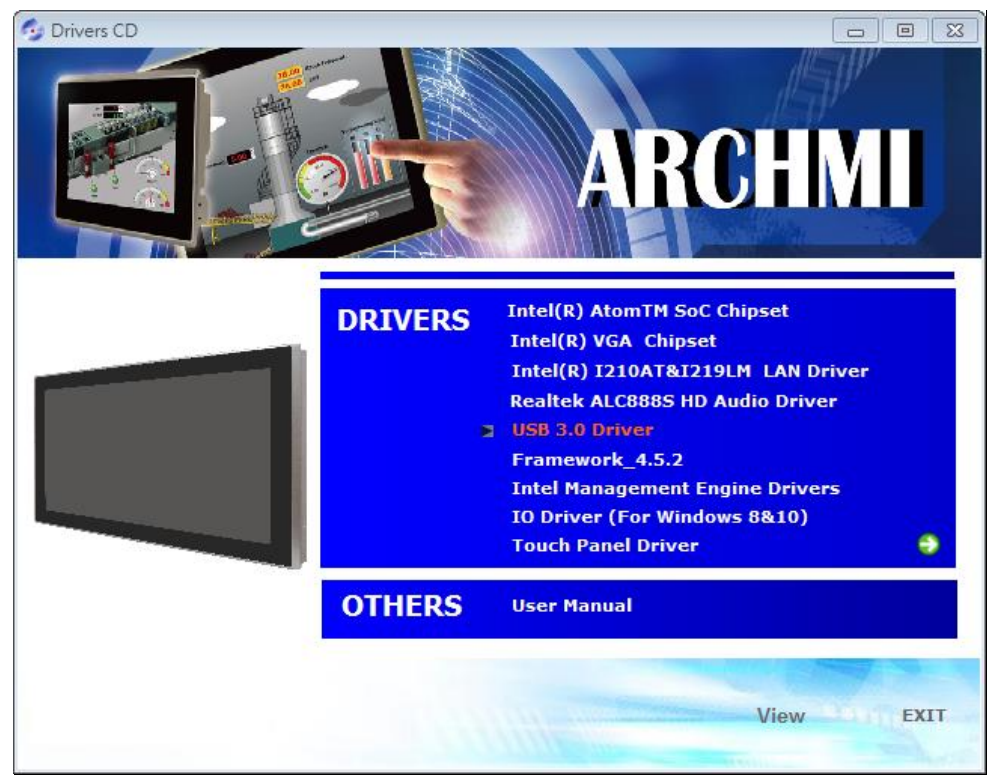

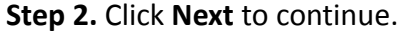

| Intel® Installation Framework                                                                                                    |                 |                |                   |
|----------------------------------------------------------------------------------------------------|-----------------|----------------|-------------------|
| Intel® USB 3.0 eXtensible Host                                                                                                    | Controller      | Driver         |                   |
| Welcome to the Setup Program                                                                                                    |                 | (              | intel             |
| This setup program will install the following compone<br>• Intel® USB 3.0 eXtensible Host Controller Driver<br>• Intel® USB 3.0 Hub Driver<br>• Intel® USB 3.0 Host Controller Switch Driver<br>• Intel® USB 3.0 Monitor<br>Click Next to continue. | ents:<br>< Back | Next >         | Cancel            |
|                                                                                                    |                 | — Intel® Insta | llation Framework |

ARCHMI-932P User Manual

Step 3. Read the license agreement. Then click Yes to continue.

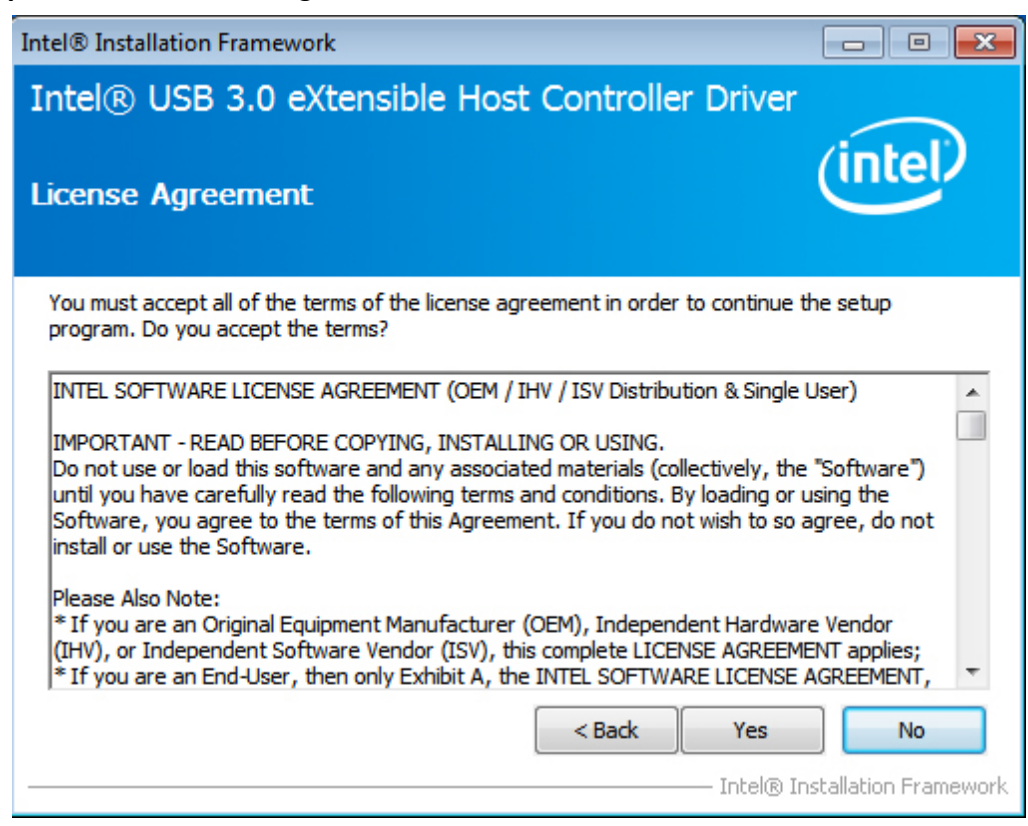

#### Step 4. Click Next to continue.

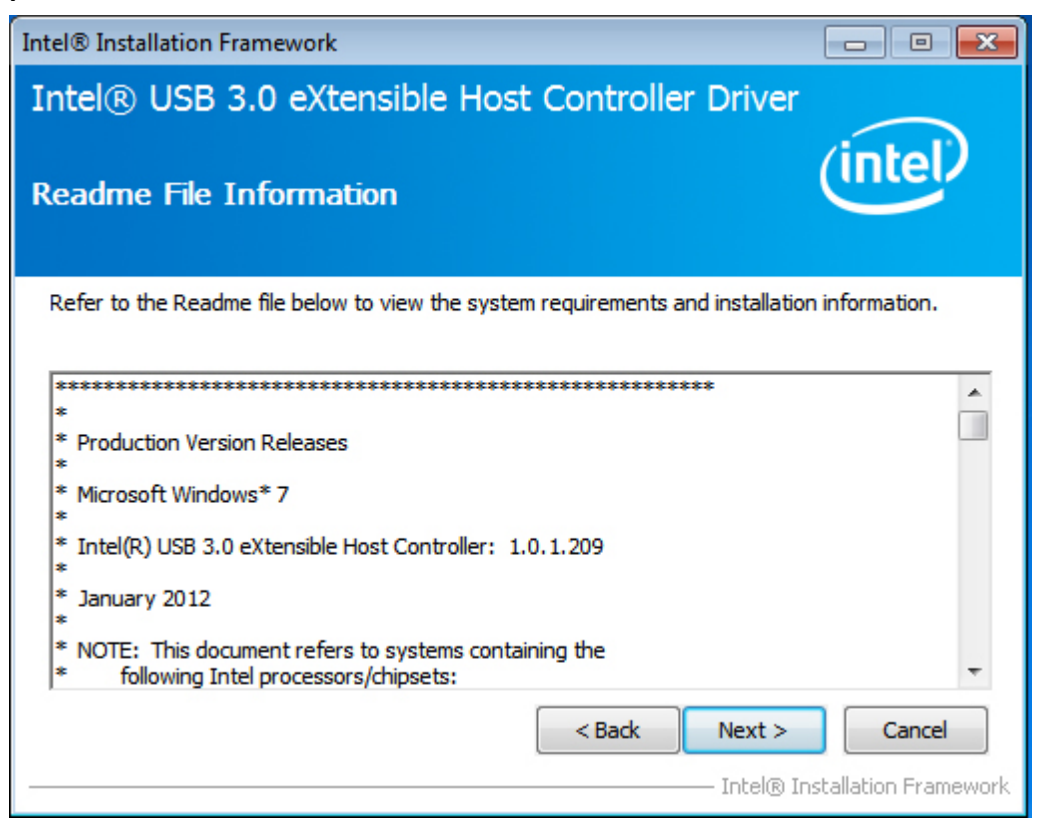

Step 5. Click Next to continue.

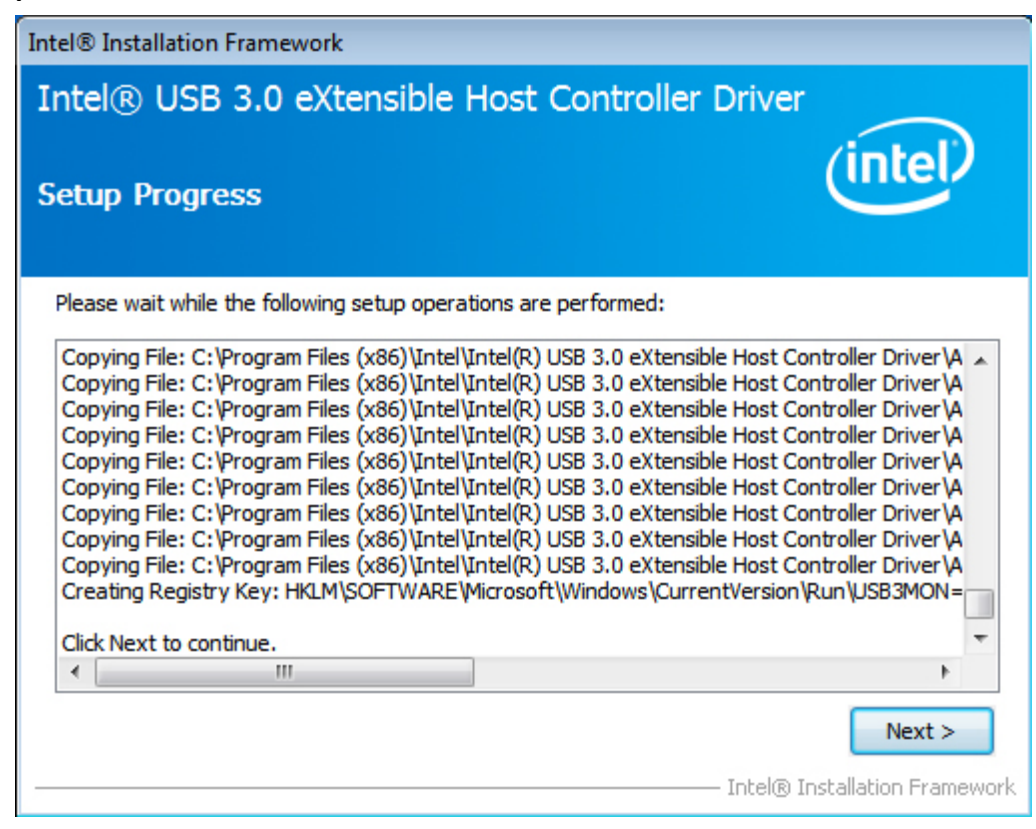

Step 6. Select Yes, I want to restart this computer now. Then click Finish to complete

the installation.

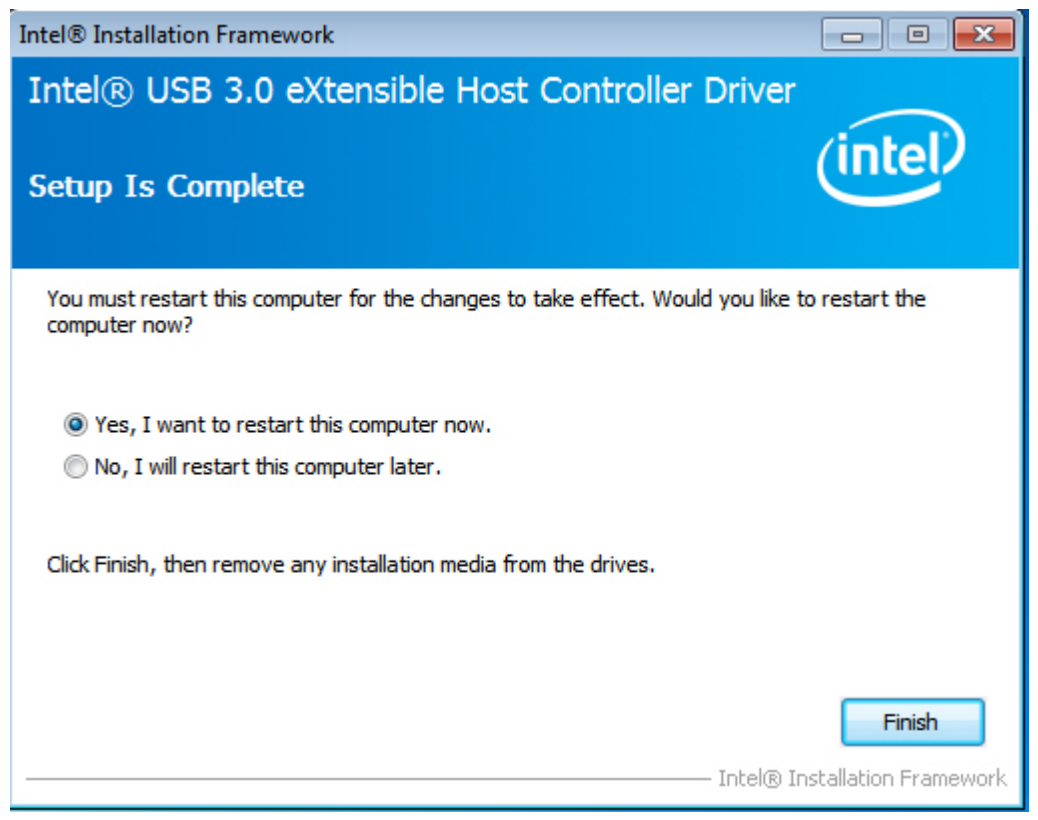

## 4.6 Framework 4.5.2

Step 1. Select Framework\_4.5.2 from the list

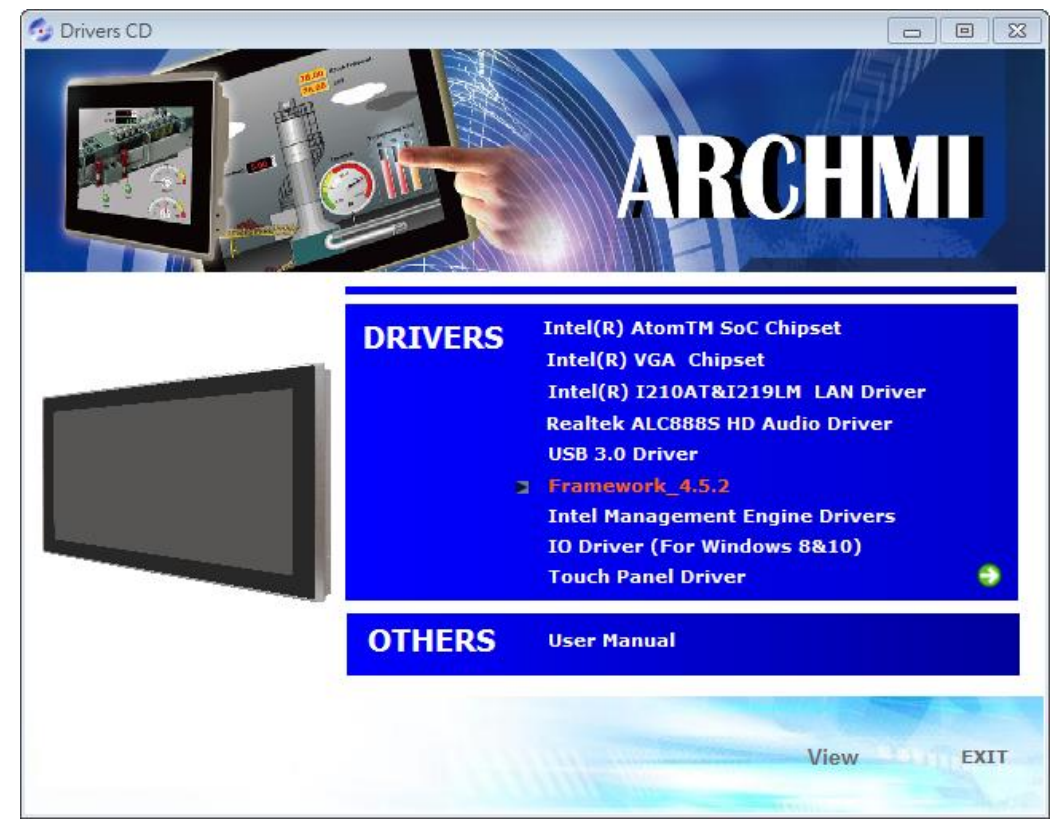

Step 2. Setup is now extracting files.

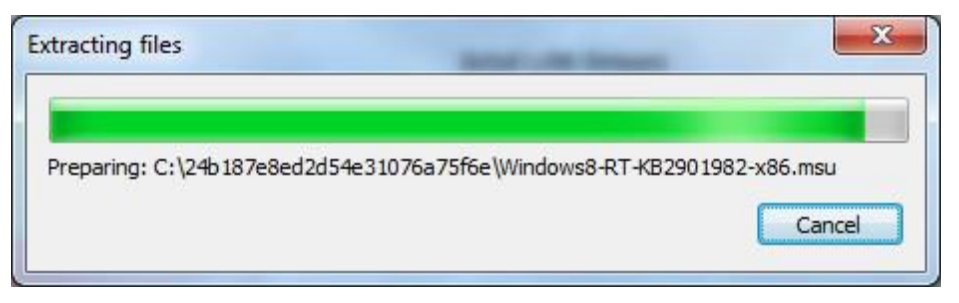

**Step 3.** Read the License Agreement. Select I have read and accept the license terms and then click Install to begin the installation.

| ET Framework 4.5.2 Setup                                                                                                    | ten fin in                                                                                                    |                                               |
|----------------------------------------------------------------------------------------------------|----------------------------------------------------------------------------------------------------|-----------------------------------------------|
| Please accept the license terms to t                                                                                                    | onunue.                                                                                                    | .N                                            |
| MICROSOFT SOFTWARE SU                                                                                                    | PPLEMENTAL LICENSE                                                                                             | TERMS                                         |
| .NET FRAMEWORK AND AS<br>MICROSOFT WINDOWS OPE                                                                                                    | SOCIATED LANGUAGE                                                                                              | PACKS FOR                                     |
| Microsoft Corporation (or bas<br>affiliates) licenses this supple<br>Microsoft Windows operating<br>may use this supplement. You                                                                                                    | ed on where you live, or<br>ment to you. If you are l<br>system software (the "s<br>u may not use it if you do | ne of its<br>icensed to use<br>oftware"), you |
| P. C. U. O. 37                                                                                                    |                                                                                                    |                                               |
| <ul> <li>I have read and accept the licen</li> </ul>                                                                                                    | se terms.                                                                                                    |                                               |
| I have read and accept the licen Download size estimate:                                                                                                    | se terms.)<br>0 MB                                                                                             |                                               |
| ♥ I have read and accept the licen<br>Download size estimate:<br>Download time estimates:                                                                                                    | se terms.)<br>0 MB<br>Dial-Up: 0 minutes                                                                       |                                               |
| Image: A set of a set of a set of | se terms.)<br>0 MB<br>Dial-Up: 0 minutes<br>Broadband: 0 minu                                                  | tes                                           |
| ♥ I have read and accept the licen<br>Download size estimate:<br>Download time estimates:                                                                                                    | se terms.<br>0 MB<br>Dial-Up: 0 minutes<br>Broadband: 0 minu                                                   | tes                                           |

Step 4. Setup is now installing the driver.

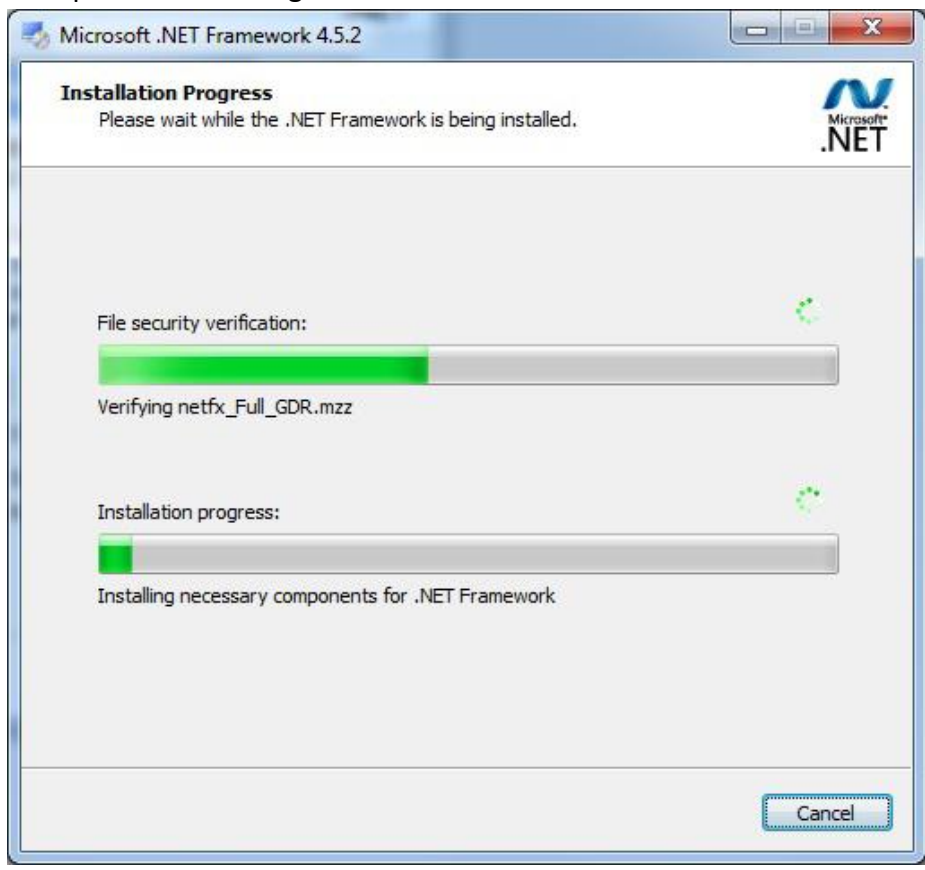

Step 5. Click Finish to complete the installation.

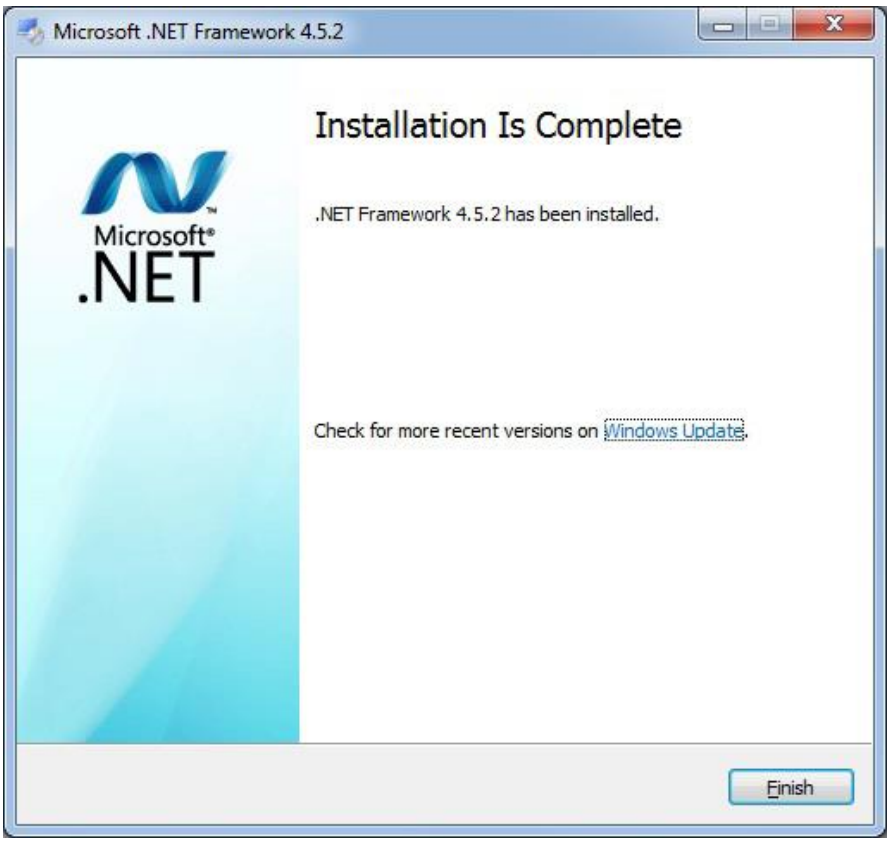

## 4.7 Intel Management Engine Driver

To install the Intel Management Engine Driver, please follow the steps below.

Step 1. Select Intel Management Engine Drivers from the list

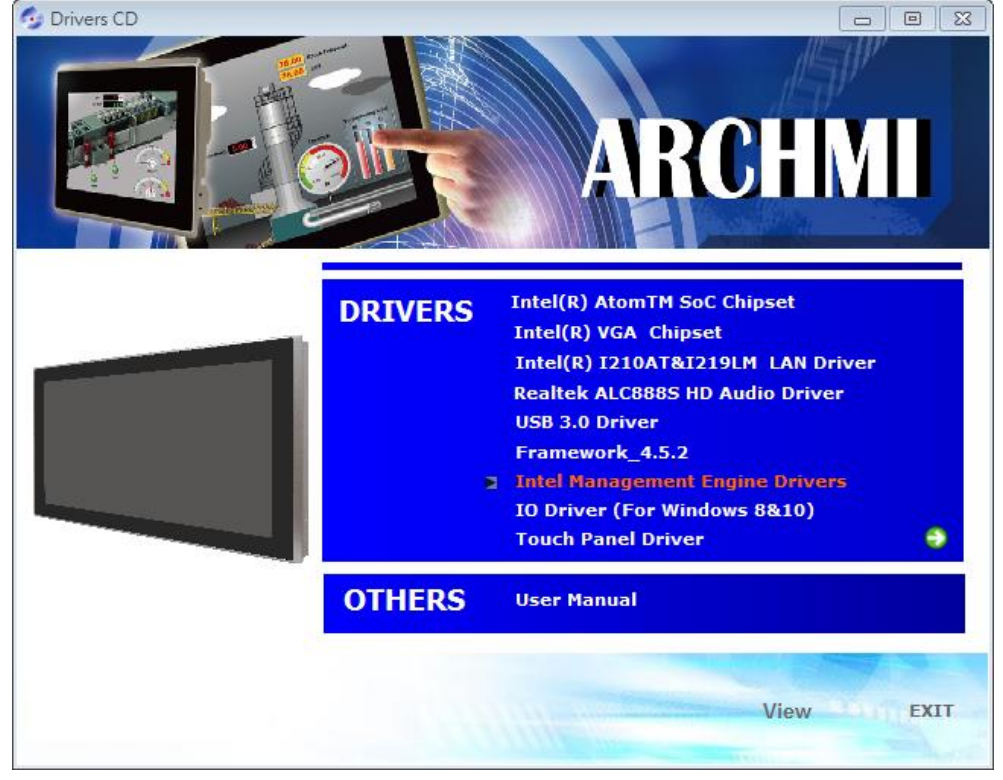

Step 2. Setup is ready to install the driver. Click Next to continue.

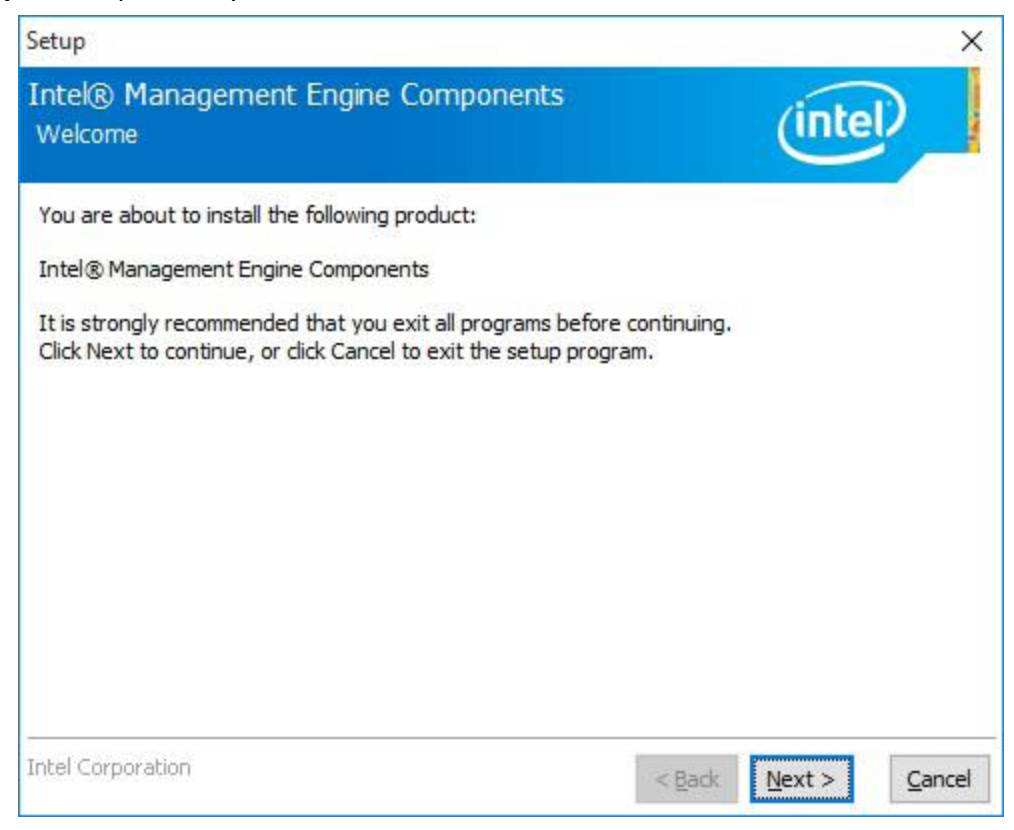

**Step 3.** Read the license agreement then select **I accept the terms in the License Agreement.** Click **Next** to continue.

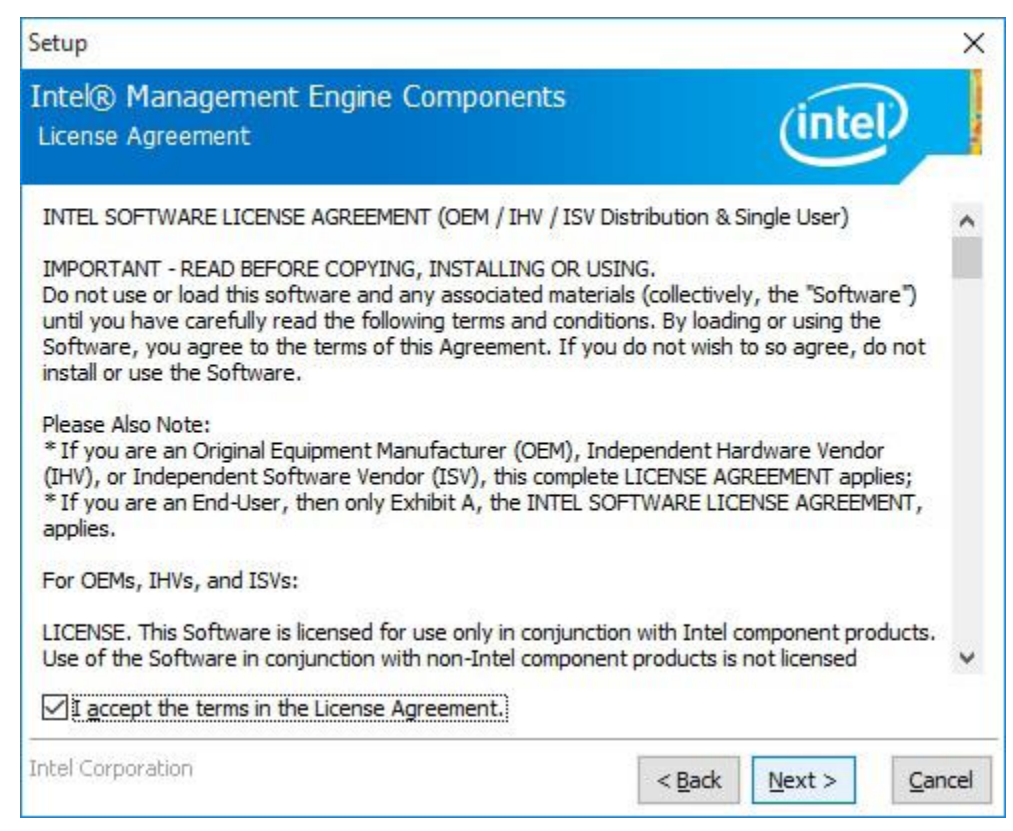

Step 4. Click Next to continue.

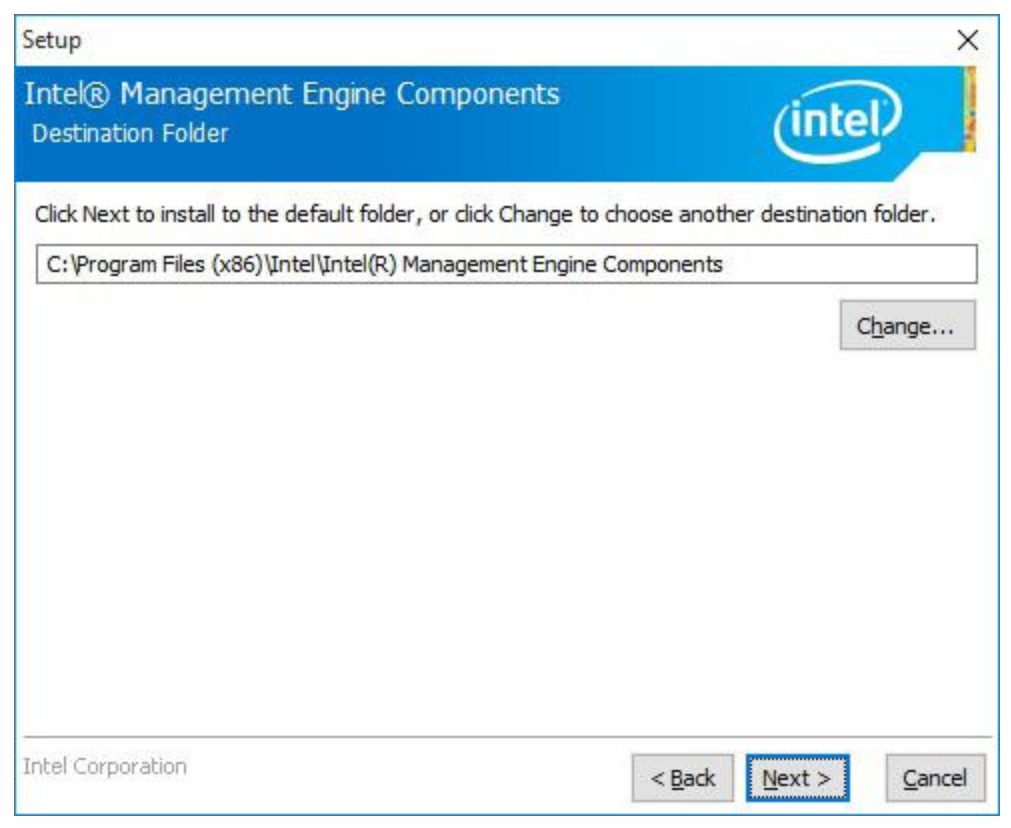

Step 5. Please wait while the product is being installed.

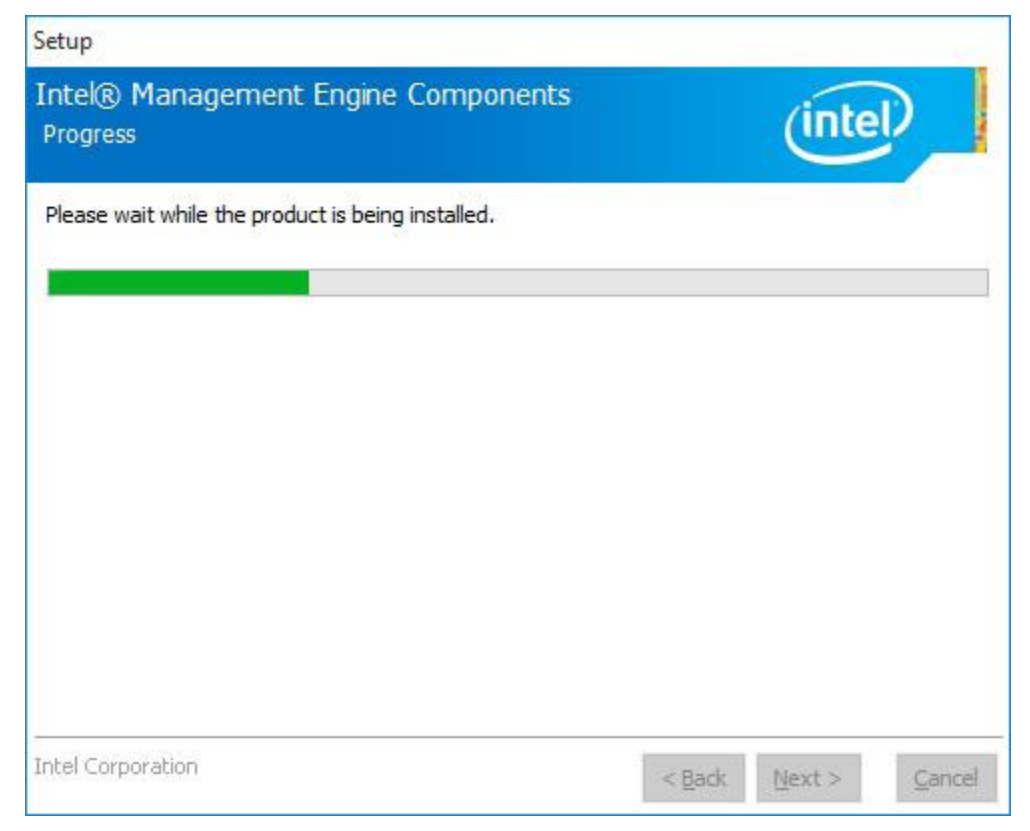

Step 6. Click Finish to complete the installation.

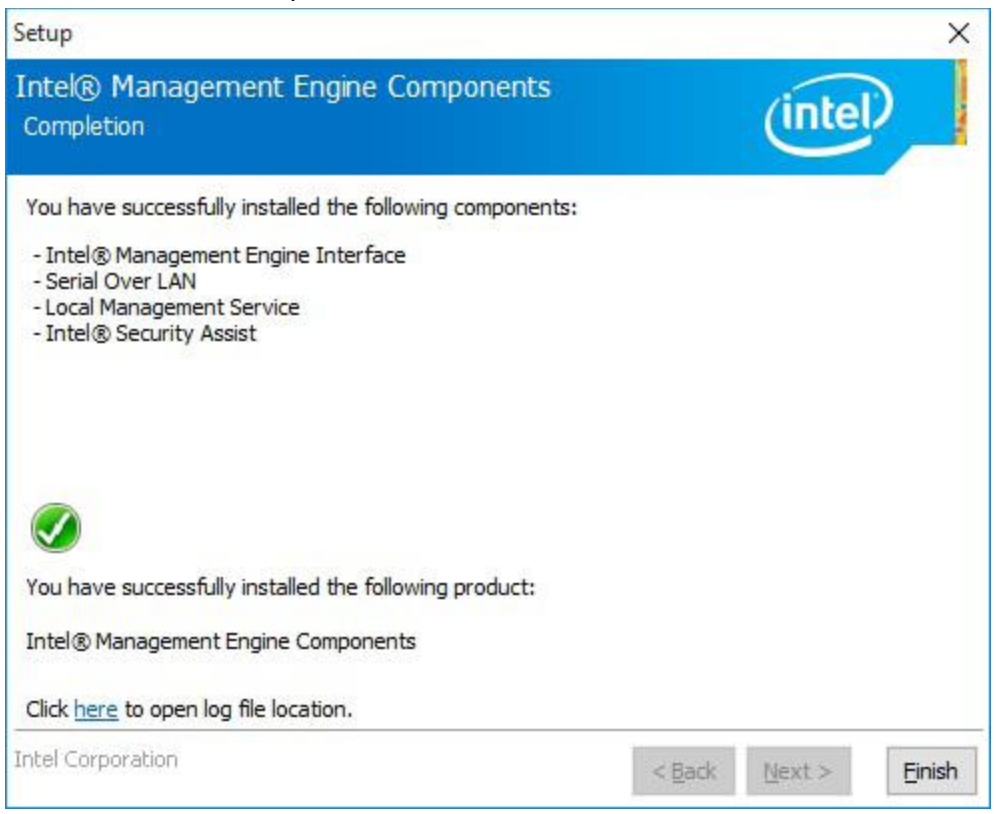

### 4.8 IO Driver (For Windows 8 and Windows 10)

To install the IO Driver, please follow the steps below.

Step 1. Select IO Driver (For Windows 8&10) from the list

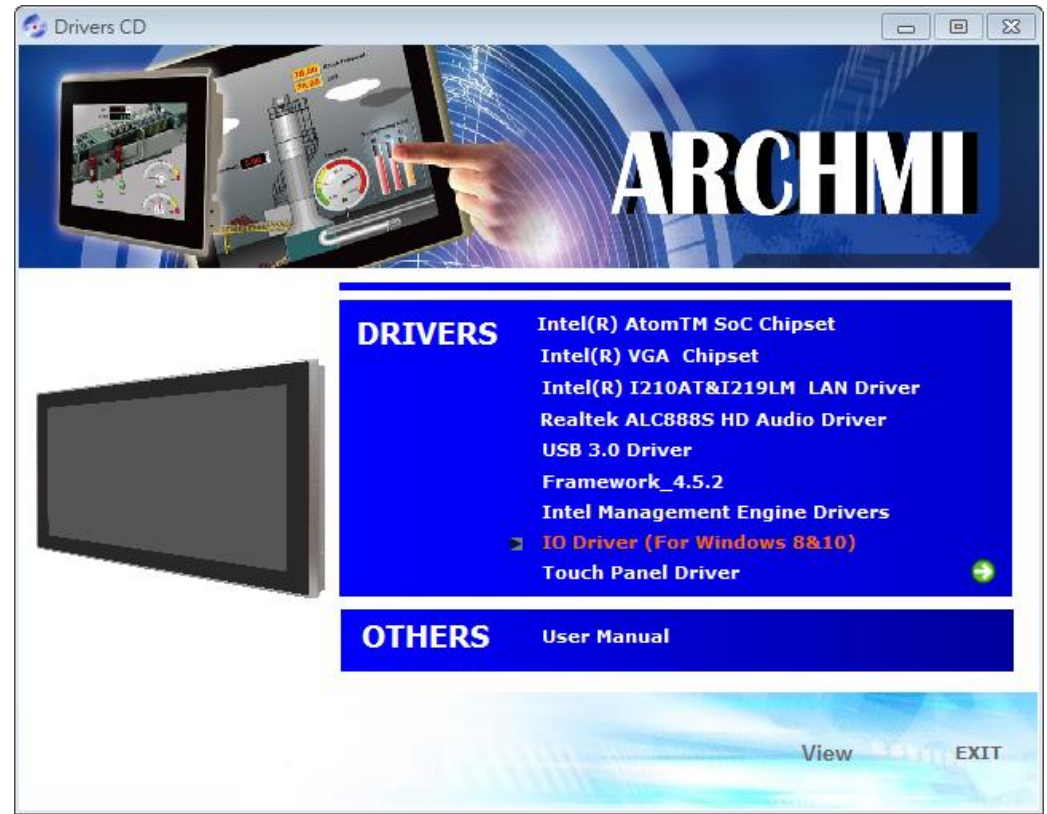

Step 2. Setup is ready to install the driver. Click Next to continue.

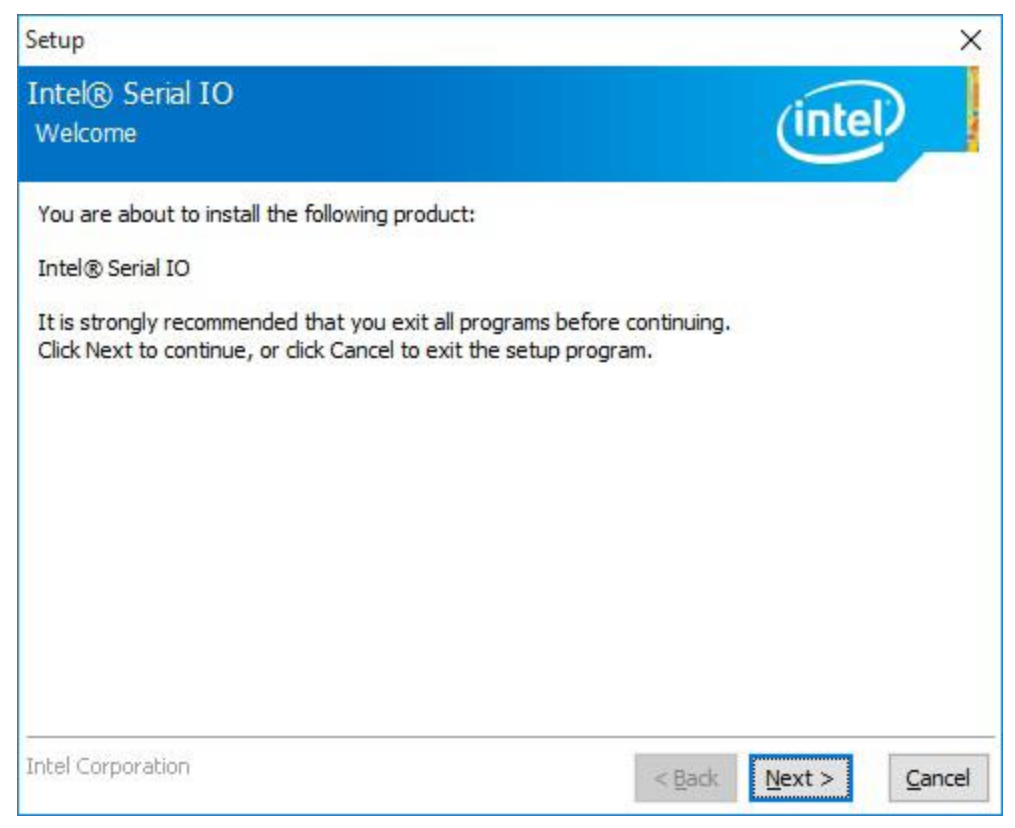

**Step 3**. Read the license agreement carefully. Select **I accept the terms in the License Agreement** then click **Next** to continue.

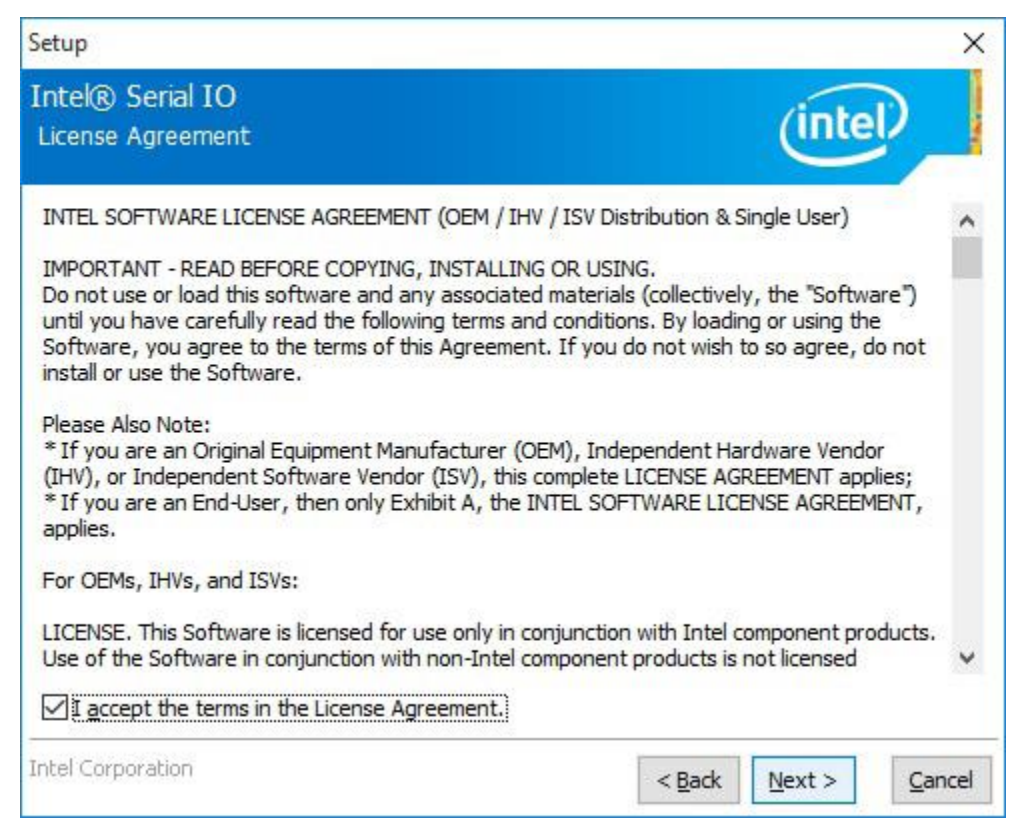

**ARCHMI-932P User Manual** 

Step 4. Read the file information then click Next to continue.

| Setup                                                                                                    |                |                | ×              |
|----------------------------------------------------------------------------------------------------|----------------|----------------|----------------|
| Intel® Serial IO<br>Readme File Information                                                                                                    |                | (inte          | D              |
| ***************************************                                                                                                    | ******         | *******        | ^              |
| * Production Version Release                                                                                                    |                |                |                |
| * Microsoft Windows* 10 64 bit                                                                                                    |                |                |                |
| * Intel(R) Serial IO Driver<br>*                                                                                                    |                |                |                |
| * June 2015<br>*                                                                                                    |                |                |                |
| * NOTE: This document refers to systems containing the<br>* following Intel processors/chipsets:<br>*                                             |                |                |                |
| * Skylake PCH Platfrom                                                                                                    |                |                |                |
| * Installation Information                                                                                                    |                |                |                |
| <ul> <li>* This document makes references to products developed by</li> <li>* Intel. There are some restrictions on how these products</li> </ul> |                |                | Ŷ              |
| Intel Corporation                                                                                                    | < <u>B</u> ack | <u>N</u> ext > | <u>C</u> ancel |

**Step 5**. Setup is ready to install the driver. Click **Next** to continue.

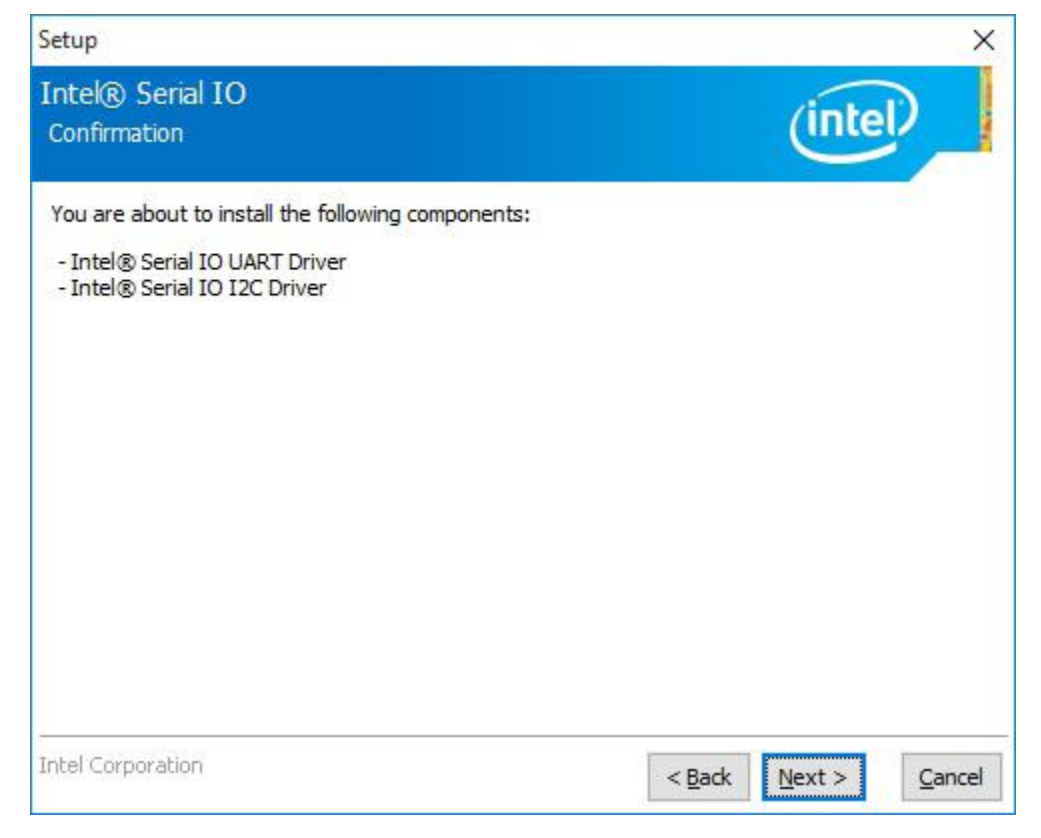

Step 6. Setup is now installing the driver.

| Setup                                             |                                              |
|---------------------------------------------------|----------------------------------------------|
| Intel® Serial IO<br>Progress                      | (intel)                                      |
| Please wait while the product is being installed. |                                              |
| Intel Corporation                                 | < <u>B</u> ack <u>N</u> ext > <u>C</u> ancel |

Step 7. Click Finish to complete the installation.

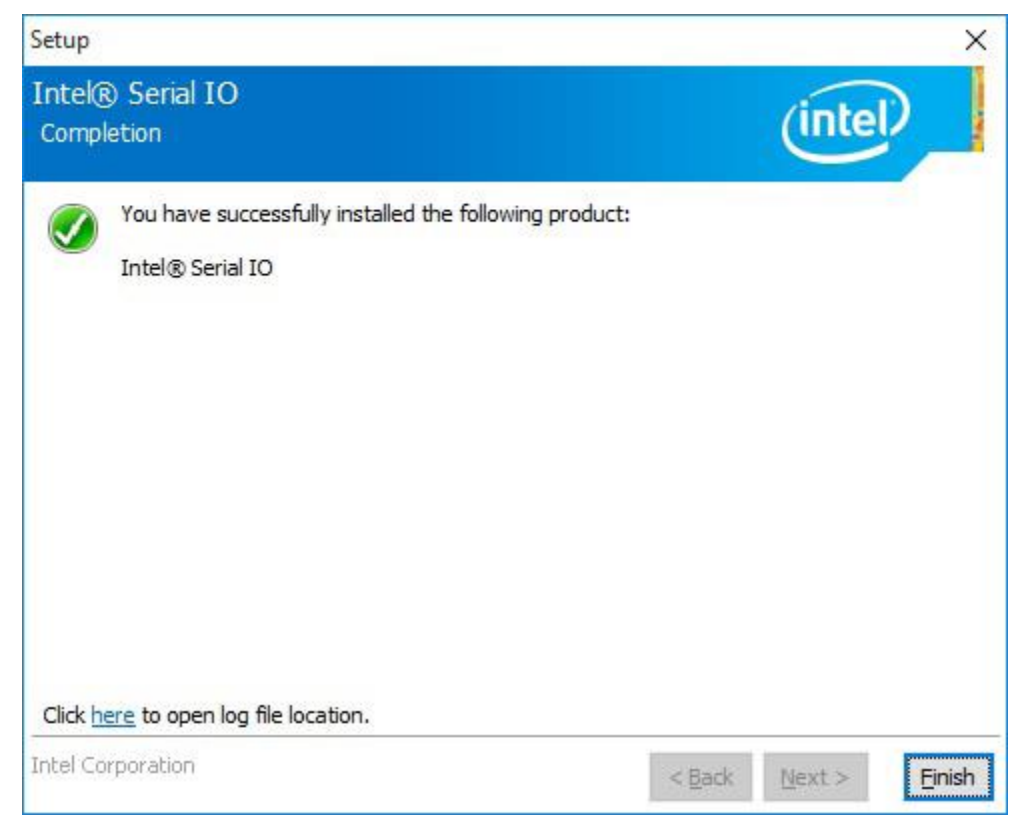

# **Chapter 5 Touch Screen Installation**

This chapter describes how to install drivers and other software that will allow your touch screen work with different operating systems.

## 5.1 Windows 8.1/10 Universal Driver Installation for

### PenMount 6000 Series

Before installing the Windows 8.1/10 driver software, you must have the Windows 8.1/10 system installed and running on your computer. You must also have one of the following PenMount 6000 series controller or control boards installed: PM6500, PM6300.

### 5.1.1 Installing Software

**Step 1.** Insert the product CD, the screen below would appear. Select **Touch Panel Driver** from the list.

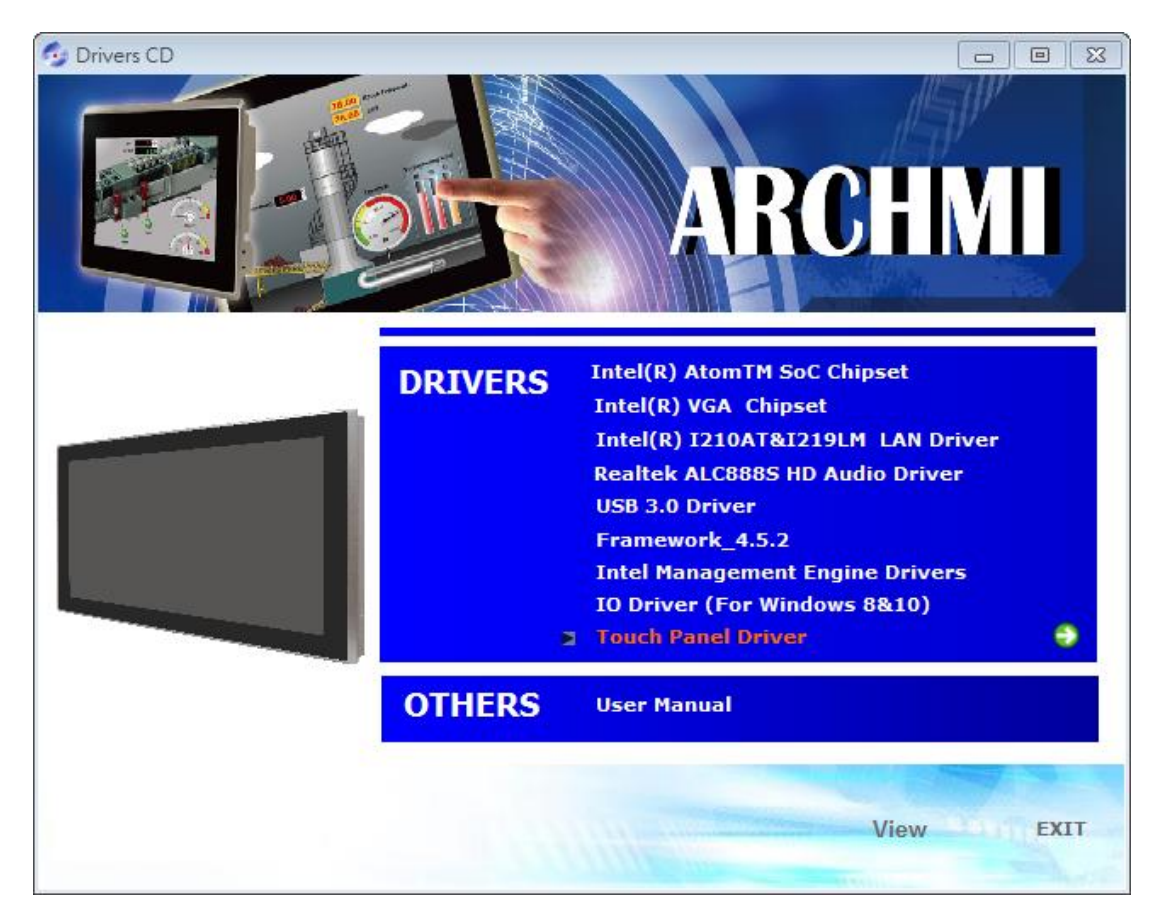
#### Step 2. Click Next to continue.

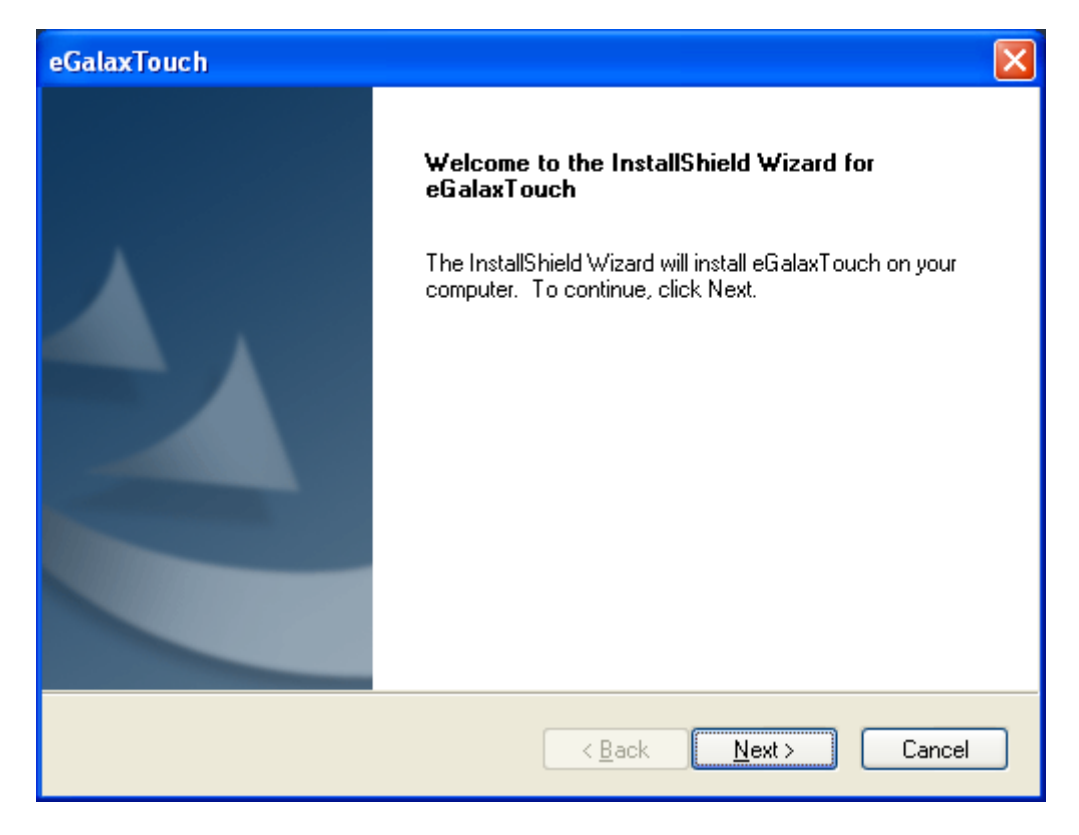

## Step 3. Select I accept the terms of the license agreement. Click Next to continue.

| eGalaxTouch                                                                                                    | x   |
|----------------------------------------------------------------------------------------------------|-----|
| License Agreement<br>Please read the following license agreement carefully.                                                                                                    |     |
| Declaration and Disclaimer                                                                                                    | *   |
| The programs, including but not limited to software and/or firmware (hereinafter referred to "Programs" or "PROGRAMS"), are owned by eGalax_eMPIA Technology Inc. (hereinafter referred to EETI) and are compiled from EETI Source code. EETI hereby grants to licensee a personal, non-exclusive, non-transferable license to copy, use and create derivative works of Programs for the sole purpose in conjunction with an EETI Product, including but not limited to integrated circuit and/or controller. Any reproduction, copies, modification, translation, compilation, application, or representation of Programs except as specified above is prohibited without the express written permission by EETI. | H H |
| I accept the terms of the license agreement     Erint     I do not accept the terms of the license agreement                                                                                                    |     |
| <pre></pre>                                                                                                    | ;el |

#### Step.4. Click Next to continue.

| eGalaxTouch                                                                                                    | × |
|----------------------------------------------------------------------------------------------------|---|
| Setup Type<br>Select the setup type that best suits your needs.                                                  |   |
| Extra PS/2 interface driver for eGalaxTouch controller.<br>Please check the check box for PS/2 touch controller. |   |
| Install PS/2 interface driver                                                                                    |   |
|                                                                                                    |   |
|                                                                                                    |   |
| InstallShield                                                                                                    |   |
| <pre>&lt; Back Next &gt; Cancel</pre>                                                                            | ] |

Step 5. Click Install RS232 interface driver. Then click Next to continue.

| eGalaxTouch                                                                                                    |
|----------------------------------------------------------------------------------------------------|
| Setup Type<br>Select the setup type that best suits your needs.                                                    |
| Extra RS232 interface driver for eGalaxTouch controller.<br>Please check the check box for RS232 touch controller. |
| ✓Install RS232 interface driver                                                                                    |
|                                                                                                    |
|                                                                                                    |
| InstallShield                                                                                                    |
| < <u>B</u> ack <u>N</u> ext > Cancel                                                                               |

#### Step 6. Select None. Click Next.

| eGalaxTouch                                                     |
|-----------------------------------------------------------------|
| Setup Type<br>Select the setup type that best suits your needs. |
| Do 4 point calibration after system reboot                      |
| O Every system boot up                                          |
| ◯ Next system boot up                                           |
| ⊙ None                                                          |
|                                                                 |
|                                                                 |
|                                                                 |
|                                                                 |
| InstallShield                                                   |
| < <u>B</u> ack <u>N</u> ext > Cancel                            |

#### Step 7. Click OK to continue.

eGalaxTouch - InstallShield Wizard

If you are trying to install the USB touch device, please make sure that your touch monitor or touch controller's USB cable is plugged into the computer now.
Please close the "Found New Hardware Wizard" dialog when it appears.

OK

#### Step 8. Select Support Muti-Monitor System. Click Next.

| eGalaxTouch                                                     |               |
|-----------------------------------------------------------------|---------------|
| Setup Type<br>Select the setup type that best suits your needs. |               |
| If you want to use Multi-Monitor, please check the box.         |               |
| Support Multi-Monitor System                                    |               |
|                                                                 |               |
|                                                                 |               |
|                                                                 |               |
|                                                                 |               |
| InstallShield                                                   | Next > Cancel |

ARCHMI-932P User Manual

Step 9. Go to C:\Program Files\eGalaxTouch. Click Next to continue.

| eGalaxTouch                                                                                                    | × |
|----------------------------------------------------------------------------------------------------|---|
| Choose Destination Location<br>Select folder where setup will install files.                                                                                                   |   |
| Setup will install eGalaxTouch in the following folder.<br>To install to this folder, click Next. To install to a different folder, click Browse and select<br>another folder. |   |
| Destination Folder       C:\Program Files\eGalaxTouch       InstallShield                                                                                                    | ] |
| < <u>B</u> ack <u>N</u> ext > Cancel                                                                                                    |   |

## Step 10. Click Next to continue.

| eGalaxTouch                                                                                                    | × |
|----------------------------------------------------------------------------------------------------|---|
| Select Program Folder                                                                                                    |   |
| Please select a program folder.                                                                                                    |   |
| Setup will add program icons to the Program Folder listed below. You may type a new folder<br>name, or select one from the existing folders list. Click Next to continue. |   |
| <br>Program Folder:                                                                                                    |   |
| eGalaxTouch                                                                                                    |   |
| Existing Folders:                                                                                                    | _ |
| Accessories                                                                                                    |   |
| Administrative Loois<br>Games                                                                                                    |   |
| Startup                                                                                                    |   |
|                                                                                                    |   |
|                                                                                                    |   |
|                                                                                                    |   |
|                                                                                                    | _ |
| InstallShield                                                                                                    |   |
| < <u>B</u> ack <u>N</u> ext > Cancel                                                                                                    |   |

Step 11. Select Create a eGalaxTouch Utility shortcut on desktop. Click Next.

| eGalaxTouch                                                                                                    | × |
|----------------------------------------------------------------------------------------------------|---|
| Setup Type<br>Select the setup type that best suits your needs.                                                           |   |
| Select the features you want to install, and deselect the features you do not want to install.<br>Click Next to continue. |   |
| Create a eGalaxTouch Utility shortcut on desktop                                                                          |   |
|                                                                                                    |   |
|                                                                                                    |   |
|                                                                                                    |   |
| InstallShield                                                                                                    |   |
| < <u>Back</u> <u>Next</u> Cancel                                                                                          | J |

#### Step 12. Wait for installation.

| eGalaxTouch                                                |        |
|------------------------------------------------------------|--------|
| Setup Status                                               |        |
| eGalaxTouch is configuring your new software installation. |        |
| C:\Program Files\eGalaxTouch\msvcrt.dll                    |        |
|                                                            |        |
|                                                            |        |
|                                                            |        |
|                                                            |        |
|                                                            |        |
| InstallShield                                              |        |
|                                                            | Cancel |

## **Step 13.** Click **Yes** to do 4 point calibration.

| Questio | n 🔣                                                                                                    |
|---------|----------------------------------------------------------------------------------------------------|
| 2       | The eGalaxTouch driver has been installed, before operating touch function, please do 4 point calibration.<br>Would you do 4 point calibration now ? |
|         | <u>Y</u> es <u>N</u> o                                                                                                    |

ARCHMI-932P User Manual

# 5.2 Software Functions

## General

In this window, you can see there is USB Controller. Click **OK** to continue.

| 😪 eGalaxTouch : USB Controller               | ×   |
|----------------------------------------------|-----|
| General Setting Tools Display Hardware About |     |
| Installed Touchscreen Controllers            |     |
| USB                                          | -   |
| USB Controller                               |     |
|                                              |     |
|                                              |     |
|                                              |     |
|                                              |     |
| Monitor Add Remove                           |     |
|                                              |     |
|                                              |     |
| OK Cancel Ap                                 | ply |

## **Monitor Mapping**

to adjust touch panel

Add

to search for device

## Setting

| 🖻 eGalaxTouch : USB Controller                                                                                                    | $\mathbf{\times}$ |
|----------------------------------------------------------------------------------------------------|-------------------|
| General Setting Tools Display Hardware About                                                                                                    |                   |
| Beep       Frequency         ▼ Beep On Touch       ↓         ■ Beep On Release       ↓         ▼ Beep From System Beep       Duration         ■ Beep From Sound Card       ↓ |                   |
| Linearization Style<br>© 9 Points<br>© 25 Points                                                                                                    |                   |
| Double Click Time       Shorter<                                                                                                    |                   |
| Double Click Area       Smaller<                                                                                                    |                   |
| Normal Mode Option                                                                                                    |                   |
| OK Cancel Apply                                                                                                    |                   |

## Веер

- Beep On Touch
- Beep On Release
- Beep From System Beep
- Beep From Sound Card

#### Linearization Style

- 9 points
- 25 points

#### **Double Click Time**

Shorter

Longer

#### **Double Click Area**

Smaller

Bigger

#### Normal mode

Simulate the mouse mode

| Option                                                                                                    | × |
|----------------------------------------------------------------------------------------------------|---|
| Option                                                                                                    |   |
| Function<br>✓ Enable Constant Touch<br>✓ Enable Auto Right Click<br>✓ Enable Touch<br>✓ Enable Cursor Stabilization<br>Constant Touch Area |   |
| Smaller<< >>Bigger                                                                                                    |   |
| Auto Right Click Time<br>1000 ms<br>Shorter<< >>Longer                                                                                     |   |
|                                                                                                    |   |
| OK Cancel Apply                                                                                                    |   |

## Option

Function Enable Constant Touch Enable Auto Right Click Enable Touch Enable Cursor Stabilization Constant Touch Area Auto Right Click Time

#### Tools

Click **OK** to continue the settings.

| 🖻 eGalaxTouch : USB Controller |                                              |                                                             | × |  |
|--------------------------------|----------------------------------------------|-------------------------------------------------------------|---|--|
| Ge                             | General Setting Tools Display Hardware About |                                                             |   |  |
| 1                              | Linearization Curve                          |                                                             |   |  |
|                                |                                              |                                                             |   |  |
|                                |                                              |                                                             |   |  |
|                                |                                              |                                                             |   |  |
|                                |                                              |                                                             |   |  |
|                                | 4 Points Calibration                         | Do 4 points alignment to match display.                     |   |  |
|                                | Clear and Calibrate                          | Clear linearization parameter and do 4 points alignment.    |   |  |
|                                | Linearization                                | Do 9 points linearization for better touchscreen linearity. |   |  |
|                                | Draw Test                                    | Do draw test to verify the touch accuracy.                  |   |  |
|                                |                                              |                                                             |   |  |
|                                |                                              | OK Cancel Apply                                             |   |  |

#### **4** Points Calibration

Do 4 points alignment to match display.

#### **Clear and Calibrate**

Clear linearization parameter and do 4 points alignment.

#### Linearization

Do 9 points linearization for better touchscreen linearity.

#### **Draw Test**

Do draw test to verify the touch accuracy.

## Display

In this window, it shows the mode of display.

| 🖻 eGalaxTouch : USB Controller                                                                                    | × |
|----------------------------------------------------------------------------------------------------|---|
| General Setting Tools Display Hardware About                                                                      |   |
| Display                                                                                                    |   |
|                                                                                                    |   |
|                                                                                                    |   |
|                                                                                                    |   |
| Double click on the monitor area to map the touchscreen to the display<br>monitor.<br>I Enable Multiple Monitors. |   |
| 🦳 Map to main display if system has only one display monitor.                                                     |   |
| Operation Mode                                                                                                    |   |
|                                                                                                    |   |
| C Upper Screen C Right Screen Other                                                                               | ] |
| OK Cancel Apply                                                                                                   |   |

Enable Multiple Monitors.

Map to main display if system has only one display monitor

Full Screen Lower Screen Left Screen Upper Screen Right Screen

| Other                  |              |              | < |
|------------------------|--------------|--------------|---|
| Other Active Area      |              |              |   |
| Other                  |              |              |   |
|                        |              |              |   |
| C Quarter 1            | C Quarter 3  | C Customized |   |
|                        |              |              |   |
| C Quarter 2            | C Quarter 4  |              |   |
| Customized Area800 × 4 | 80           |              |   |
| Left 0                 | Тор          |              |   |
| Right 800              | Bottom 480   |              |   |
| Drag W                 | /orking Area |              |   |
|                        |              |              |   |
|                        | ОК           | Cancel Apply |   |

## Other

Other mode of display. Quarter1~4 and Customized area.

| Other                  |             |    |        |       |
|------------------------|-------------|----|--------|-------|
| Other Active Area      |             |    |        |       |
| Active Area            |             |    |        |       |
| Enable The Active Area | a Function. |    |        |       |
| Active Area List       | Left        | )  | Тор    | 0     |
| 1 _                    | Right 0     | )  | Bottom | )     |
| Drag Active Are        | a           |    |        |       |
|                        |             |    |        |       |
|                        |             | ОК | Cancel | Apply |

## **Active Area**

Drag active area to enable Active Area Function.

## Hardware

| 🖻 eGalaxTouch : USB Controller 🛛 🔀           |
|----------------------------------------------|
| General Setting Tools Display Hardware About |
|                                              |
| Controller Model PCAP7200 Series             |
| Firmware Version 1030                        |
|                                              |
|                                              |
|                                              |
| Hardware Calibration                         |
|                                              |
|                                              |
|                                              |
|                                              |
|                                              |
|                                              |
| OK Cancel <u>Apply</u>                       |

Saturn Hardware Configuration

| Saturn - Hardware Configuration                                 |   |  |  |  |
|-----------------------------------------------------------------|---|--|--|--|
| Saturn                                                          |   |  |  |  |
| Saturn - Hardware Configuration                                 |   |  |  |  |
| Sensitivity 128                                                 |   |  |  |  |
| Delay Time     800 us       Shorter<                            |   |  |  |  |
| Reset all of the control parameters to factory default setting. |   |  |  |  |
| OK Cance                                                        | : |  |  |  |

## About

To display information about eGalaxTouch and its version.

| 🖻 eGalaxTouch : U                                                                                                | SB Controller                                                                        | × |  |  |
|----------------------------------------------------------------------------------------------------|--------------------------------------------------------------------------------------|---|--|--|
| General Setting To                                                                                               | ols Display Hardware About                                                           |   |  |  |
|                                                                                                    |                                                                                      |   |  |  |
|                                                                                                    | Touch Screen Utility                                                                 |   |  |  |
|                                                                                                    | Copyright (C) 2000-2011                                                              |   |  |  |
| eGalaxTouch                                                                                                    | eGalax_eMPIA_TechnologyInc.                                                          |   |  |  |
|                                                                                                    | Version 5.11.0.9126                                                                  |   |  |  |
|                                                                                                    |                                                                                      |   |  |  |
| We provide a full ra<br>both analog resistiv                                                                     | ange of controllers for                                                              |   |  |  |
| The resistive contro<br>through RS232, PS                                                                        | oller communicates with the PC system directly 5/2 or USB port.                      |   |  |  |
| The design is optim<br>performance as we                                                                         | nized for an accurate, sensitive and quick touch<br>Ill as an ease of use interface. |   |  |  |
| The driver supports a set of operating systems,<br>i.e. Windows(R) 2000 / Windows(R) XP , Windows Vista(R), Wind |                                                                                      |   |  |  |
|                                                                                                    | ×                                                                                    |   |  |  |
| <                                                                                                    |                                                                                      |   |  |  |
|                                                                                                    |                                                                                      |   |  |  |
|                                                                                                    | OK Cancel <u>A</u> pply                                                              |   |  |  |